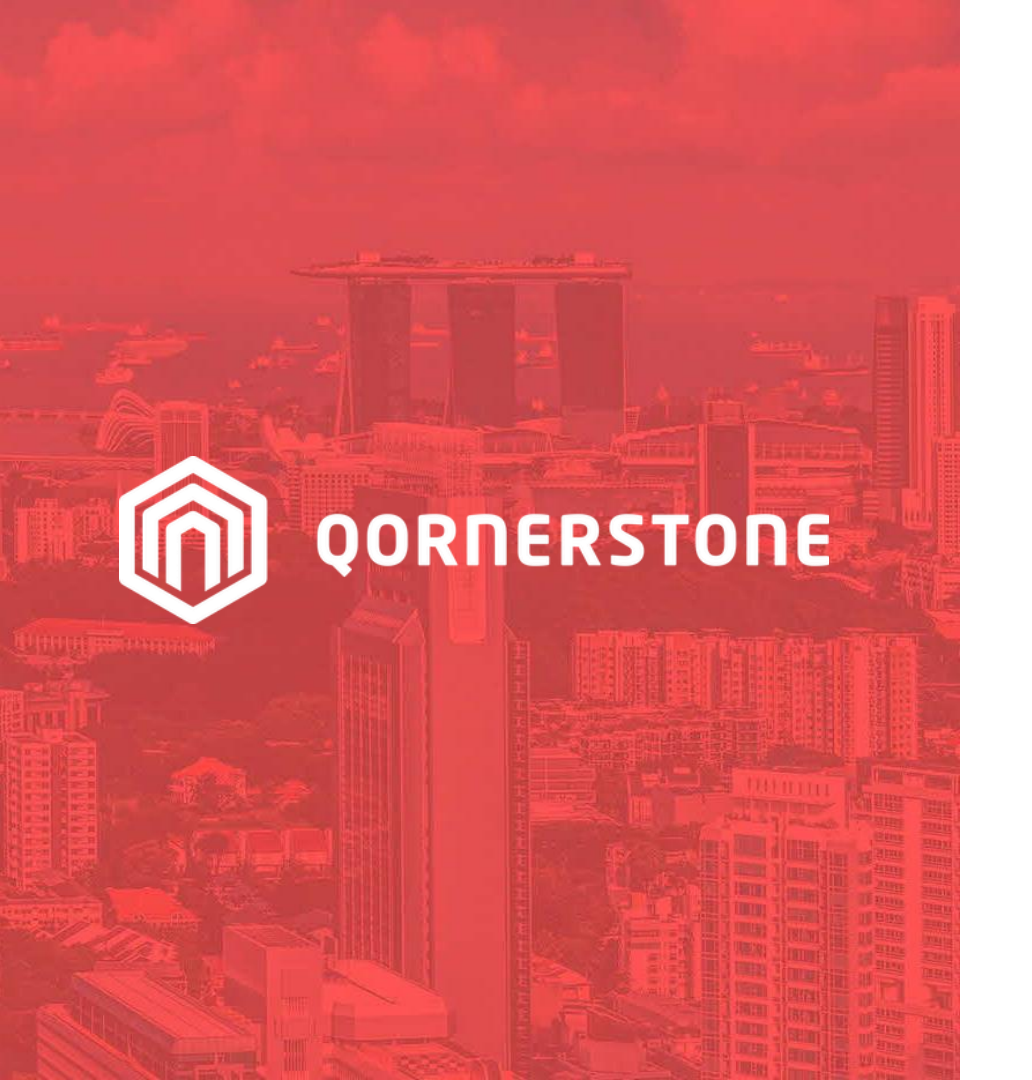

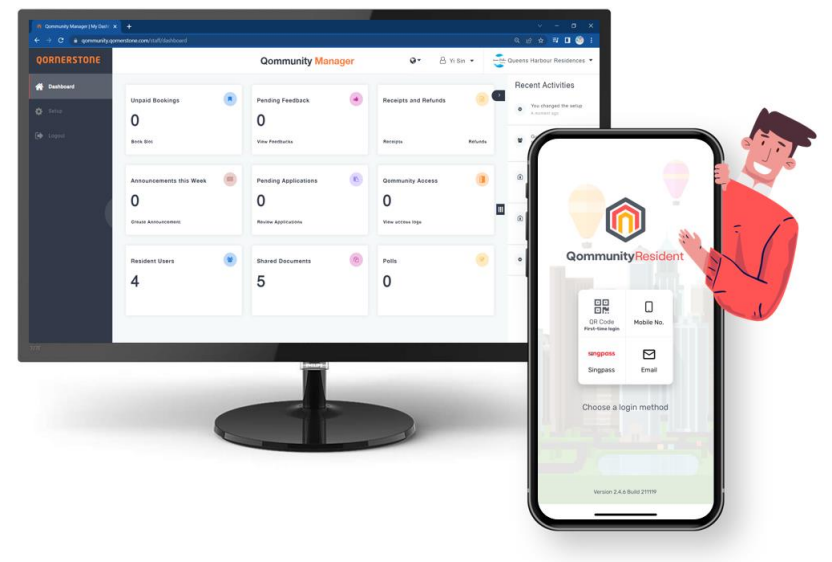

#### **Qornerstone Estate**

### **Guide for Qommunity Onboarding**

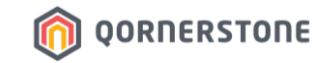

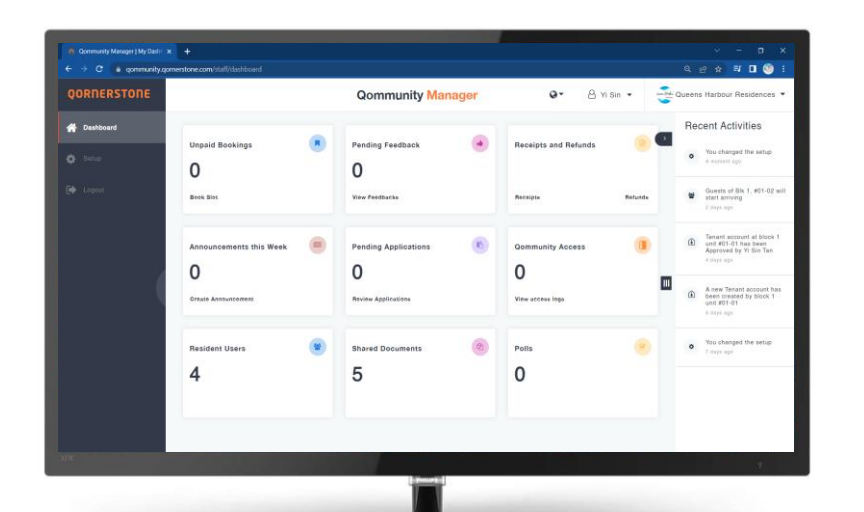

Qommunity Manager Portal (Web Portal for Staff) https://qommunity.gornerstone.com/staff

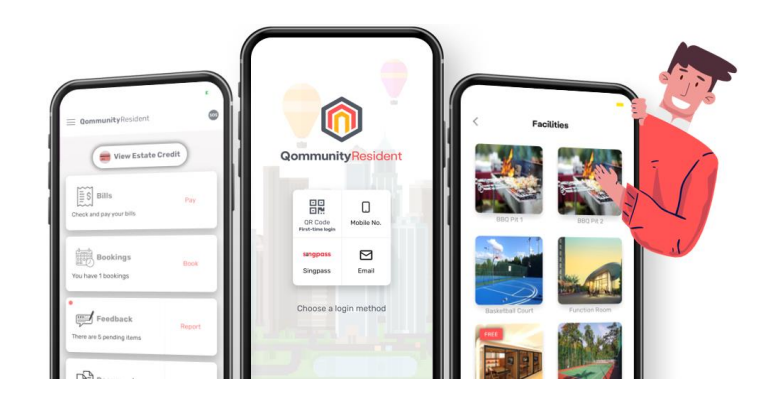

Qommunity Resident App (Mobile App for Residents)

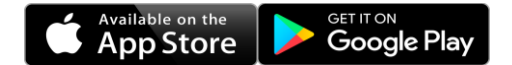

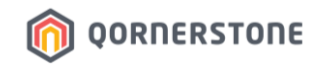

## **Steps for Qommunity Onboarding**

- 1. MA creates the Property(s) in Q.Estate
- 2. MA creates Property's Facility Charge Codes (Property -> Property Charges)
- 3. MA setup Finance Module Account Settings (Mandatory for No. 17 Qommunity Offset Transition Account)
- 4. MA enables Integration from Q.Estate to Qommunity
- 5. MA fills in Qommunity App Feature Setup Form and sends the file to Qornerstone Support (<u>support@qornerstone.com</u>)
- 6. Qornerstone adds the Property(s) into MA PIC Qommunity Manager Account, setup the App Features according to Setup Form and informs MA on completion
- 7. MA login to Qommunity Manager Portal for Setup
  - Setup Estate's information, Facilities, Council Members Listing, Policies & Licenses, Customization settings, User Accounts for Site Staff
- 8. MA creates Portal User Accounts (i.e. Qommunity Resident App accounts) in Q.Estate
- 9. MA generate, print & mailout Qommunity App Welcome Letter to All SPs

### For Ops PIC to Consider when Planning for Qommunity Rollout:

- The date to launch Qommunity
- Check with Accounts Team on when is the next recurring billing date for the estate

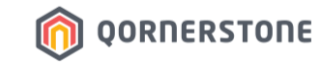

## MA Creates the Property(s) in Q.Estate

Step 1.

### **1. Create Property in Q.Estate**

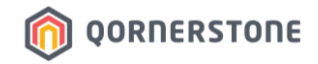

- To add a Property to Qommunity, the Property record must firstly be created in Q.Estate
- MA can either create the Property via the New Property function or via an import (fill up CSV file)

|                             | Property Tenant/Owner Finance Maintenance Portal Control Panel | <b>P</b>                                |     |
|-----------------------------|----------------------------------------------------------------|-----------------------------------------|-----|
|                             | Home Page New Property X                                       | •                                       | · B |
| Property Setup              | New Property 1 - General 2 - Billing 3 - Manager               |                                         |     |
| ⊖ New                       | Property Name                                                  | Property ID                             | ÷   |
| New Property                | Property Title Same as Property Name                           | Financial Period Start Date 01 Jan 2023 |     |
| New Property Unit           |                                                                | GST Reg. No                             |     |
| New Property Charge         | Legal Entity Demo2020                                          | Business Reg. No                        |     |
| Update                      |                                                                |                                         |     |
| Search     Other Settlement | Veladit Property Ves Ves No                                    | 01 Jan 2023                             |     |
| Other settings              |                                                                | Active  Ves  No                         |     |
| Qommunity Integration       | Branauta Address                                               |                                         |     |
| Reports                     | Stragt Address                                                 | Country                                 |     |
|                             | Olical Hubics                                                  | Singapore V                             |     |
|                             |                                                                | Postal Code                             |     |
|                             | City                                                           |                                         |     |
|                             | Floor Area                                                     |                                         |     |
|                             | Land Area(SQM) 0                                               |                                         |     |
|                             | Gross Floor Area(SQM)                                          |                                         |     |
|                             | Net Floor Area(SQM) Z Same as Gross Floor Area                 |                                         |     |
|                             | 0                                                              |                                         |     |
|                             | Others                                                         |                                         |     |
|                             | Property Type                                                  | Numbering Prefix                        |     |
|                             | Property Validity                                              | Longtitude                              |     |
|                             | MOSTINA                                                        |                                         |     |
|                             | New Last Updated By is Not Available                           | Save Close                              |     |

| 4 | A                                                | В                    | С                                                                                                    | D                                                                                                    | E                                  | F                                                                                              | G                                              | н                                    | 1                                                                                        | J                                                                                                    | K                                      |
|---|--------------------------------------------------|----------------------|----------------------------------------------------------------------------------------------------|----------------------------------------------------------------------------------------------------|------------------------------------|------------------------------------------------------------------------------------------------|------------------------------------------------|--------------------------------------|------------------------------------------------------------------------------------------|----------------------------------------------------------------------------------------------------|----------------------------------------|
| 1 | * = Mandator                                     | y fields             |                                                                                                    |                                                                                                    |                                    |                                                                                                |                                                |                                      |                                                                                          |                                                                                                    |                                        |
|   | The unique<br>ID assigned<br>to the<br>property. | The property name    | Property title is a<br>bundle of rights in a<br>piece of property in<br>which a party may<br>own either a legal<br>interest or equitable<br>interest | An individual, company,<br>or organization that has<br>legal rights and<br>obligations to the<br>property | The property address               | The country<br>which the<br>property reside<br>For singapore<br>properties, enter<br>Singapore | The postal code<br>for the property<br>address | The billing address for the property | The biling<br>currency for<br>the property.<br>For singapore<br>properties,<br>enter SGD | The type of<br>property which<br>it is used for.<br>E.g. Mix<br>development,<br>residential &<br>etc | The<br>MCST No.<br>for the<br>property |
| 2 |                                                  |                      |                                                                                                    |                                                                                                    |                                    |                                                                                                |                                                |                                      |                                                                                          |                                                                                                    |                                        |
| 3 | Property ID<br>[15]*                             | Property Name [300]* | Property Title [300]*                                                                                                    | Legal Entity [300]*                                                                                       | Property Street Address<br>[1000]* | Property Country<br>[300]*                                                                     | Property Postal<br>Code [300]                  | Billing Address [1000]*              | Biling Currency<br>[300]*                                                                | Property Type<br>[300]                                                                               | MCST No<br>[300]                       |
| 4 |                                                  |                      |                                                                                                    |                                                                                                    |                                    |                                                                                                |                                                |                                      |                                                                                          |                                                                                                    |                                        |

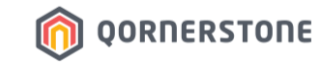

## MA Creates Property's Facility Charge Codes

Step 2.

### 2. Create Property's Facility Charge Codes

- For Facility setup, you will need to select the **Booking & Deposit Codes** (both mandatory) for the Facility
- Inform your Accounts team to setup Facility Charge Codes in Q.Estate system before you proceed with Facility setup in Qommunity Manager

OORNERSTONE

| n Qommunity Manager [Add New X + |                                |                                           |              |  |  |  |  |  |  |  |
|----------------------------------|--------------------------------|-------------------------------------------|--------------|--|--|--|--|--|--|--|
| ← → C 🔒 qommunity.c              | pornerstone.com/staff/facility |                                           | ୧ଜନ 🗖 🧐 :    |  |  |  |  |  |  |  |
| QORNERSTONE                      |                                | Add New Facility                          | Save changes |  |  |  |  |  |  |  |
| 🖀 Dashboard                      | ← Facilities                   |                                           |              |  |  |  |  |  |  |  |
| 🏟 Setup                          | 🖉 Info                         | Facility Group Deposit Requirement(SGD) * | h.           |  |  |  |  |  |  |  |
| 🕞 Logout                         | E Facilities                   | None A B C D E                            |              |  |  |  |  |  |  |  |
|                                  | Committee Members              | F G H I J K                               |              |  |  |  |  |  |  |  |
|                                  | Policies & Licences            | Contact Person Email *                    |              |  |  |  |  |  |  |  |
|                                  | ₽ Customisation                |                                           |              |  |  |  |  |  |  |  |
|                                  | Staff Users                    | Phone * Fax                               |              |  |  |  |  |  |  |  |
|                                  |                                |                                           |              |  |  |  |  |  |  |  |
|                                  |                                | Deposit Code Booking Code *               |              |  |  |  |  |  |  |  |
|                                  |                                | Select Deposit                            | ·            |  |  |  |  |  |  |  |
|                                  |                                |                                           |              |  |  |  |  |  |  |  |
|                                  |                                | Save changes                              |              |  |  |  |  |  |  |  |
|                                  |                                |                                           |              |  |  |  |  |  |  |  |

### 2. Create Property's Facility Charge Codes

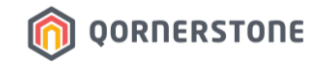

- A sample of Facility Booking Codes & Deposit Code
- Once Accounts had created these codes, you will be able to view them in Qommunity Manager-Facility setup

| S QORNERSTONE - Demo2020 (De 🗙 | +               |                       |            |             |              |               |           |                       | ~           | – 🗆 ×           |                |               |
|--------------------------------|-----------------|-----------------------|------------|-------------|--------------|---------------|-----------|-----------------------|-------------|-----------------|----------------|---------------|
| ← → C 🔒 demo.qornerston        | ¢               |                       |            |             |              |               |           |                       | @ @ ☆       | 🗊 🗖 🧐 i         |                |               |
| MCST 1288 -                    | Property        | Tenant/Owner          | Finance    | Maintenance | Portal       | Control Panel |           |                       | Home Page   | Property Charge | s ×            |               |
| *                              | Home Page       | Property Charges X    |            |             |              |               |           |                       | Property Ch | arges           | 1 - List       | 2 - Q. Search |
| Property Setup                 | Property Char   | ges                   | 1 - List 2 | - Q Search  |              |               |           | Find What             | MCST4288 O  | Llarkeur Desid  |                |               |
| New                            |                 |                       |            | ALL   N     | CST 1288     | Please Select | ~         |                       | MC511200-QL |                 | lences         |               |
| Update     Secret              | Charge Code     |                       |            | Charge      | Name         |               |           | Billing Amount        | GP          | GOURIMET PAV    | LION           |               |
| Broporty Listing               | MCST1288-Que    | ens Harbour Residence | S          |             |              |               |           |                       | IT          | INTEREST        |                |               |
| Property Linits                | FCBBQ           | FACILITY - BBQ PITS   |            |             |              |               |           | Fixed                 | IT-MF       | INTEREST - MF   |                |               |
| Property Charges               | FCBC            | FACILITY - BASKETB    | ALL COURT  |             |              |               |           | Fixed                 | IT-SF       | INTEREST - SF   |                |               |
| Other Settings                 | FCFR            | FACILITY - FUNCTION   | ROOM       |             |              |               |           | Fixed                 | IT-SL       | INTEREST - SPI  | -              |               |
| Community Integration          | FCKTV           | FACILITY - KTV        |            |             |              |               |           | Fixed                 | LF          | LEGAL FEE       |                |               |
| Qoninianty integration         | FCOTR           | FACILITY - OTHERS     | OURT       |             |              |               |           | Fixed                 | IP          | LIFT PADDING    |                |               |
| Reports                        | FCSC            | FACILITY - SQUASH (   | OURI       |             |              |               |           | Fixed                 | L DT        |                 |                |               |
|                                | FCTC            | FACILITY - TENNIS C   | OURT       |             |              |               |           | Fixed                 |             | LAUNDROWAT      |                |               |
|                                |                 |                       |            |             |              |               |           |                       | MF          | MANAGEMENT      | FUND           |               |
|                                |                 |                       |            |             |              |               |           |                       | OTR         | OTHERS          |                |               |
|                                |                 |                       |            |             |              |               |           |                       | PP          | PETS PAVILION   |                |               |
|                                |                 |                       |            |             |              |               |           |                       | RC          | REMOTE CONT     | ROL            |               |
|                                |                 |                       |            |             |              |               |           |                       | RDAC        | REFUNDABLE [    | EPOSIT - ACCE  | SS CARD       |
|                                |                 |                       |            |             |              |               |           |                       | RDBBQ       | REFUNDABLE [    | EPOSIT - BBQ   |               |
|                                |                 |                       |            |             |              |               | *\/       |                       | PDCP        |                 |                |               |
|                                |                 | "view                 |            |             |              |               |           |                       |             |                 |                | ITIES         |
|                                |                 |                       |            | clida       | KDI          |               |           |                       |             |                 |                |               |
|                                |                 |                       |            | RUFR        | REFUNDABLE L | DEPOSIT-FUNC  | TION ROOM |                       |             |                 |                |               |
|                                | Record Found: 8 |                       |            |             |              |               |           |                       | RDM         | REFUNDABLE [    | DEPOSIT - MOVI | NG            |
|                                | @ 2022 OORNERS  | TONE INC.             |            |             |              |               | 1         | lsor · Domo (Administ | RDR         | REFUNDABLE [    | EPOSIT - RENO  | OVATION       |
|                                | - LULL GOMPLING | 5112 HTG              |            |             |              |               | 0         | sor . Donio (Paninia) | RDSC        | REFUNDABLE D    | EPOSIT - SQUA  | ASH COURT     |

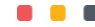

### 2. Create Property's Facility Charge Codes

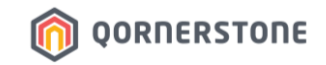

- Create a generic Refundable Deposit charge-code for the refundable deposits of all Facility bookings
- For Deposit Category, select 'Booking Deposit'
- Only 1 Deposit charge-code can be tagged to 'Booking Deposit', for facilities setup in Qommunity Manager

| Property Charge  Property Charge  ID  Property ID MCST1288  Manager ID  I | arge : MCST1288, RDF × Name Queens Harbour Residences                                                                         | Property Charges X                                                                                                    |                                                                                                    |                                                                                                    |                                                                                                    |                                                                                                    |                                                                                                    |
|---------------------------------------------------------------------------|----------------------------------------------------------------------------------------------------|----------------------------------------------------------------------------------------------------|----------------------------------------------------------------------------------------------------|----------------------------------------------------------------------------------------------------|----------------------------------------------------------------------------------------------------|----------------------------------------------------------------------------------------------------|----------------------------------------------------------------------------------------------------|
| ID I<br>Property ID MCST1288 (<br>Manager ID                              | Name<br>Queens Harbour Residences                                                                                             |                                                                                                    |                                                                                                    |                                                                                                    |                                                                                                    |                                                                                                    |                                                                                                    |
|                                                                           |                                                                                                    |                                                                                                    |                                                                                                    | Tota<br>Occ                                                                                                    | Units SHF<br>25 95<br>upied 1 3                                                                                                    | R NFA GFA<br>0 0<br>0 0                                                                                                    | <b>Period</b> 01/2022                                                                                                    |
| ,<br>Charge Name REFUI<br>Remarks                                         | NDABLE DEPOSIT - FACILITI                                                                                                    | ES                                                                                                    |                                                                                                    |                                                                                                    | Charge Code<br>Active                                                                                                    | RDF<br>• Yes O No                                                                                                    |                                                                                                    |
|                                                                           |                                                                                                    |                                                                                                    |                                                                                                    |                                                                                                    | Deposit Category                                                                                                    | Booking Deposit                                                                                                    | ~                                                                                                    |
| Account Settings Debit Account 1200- Credit Account 2100-                 | 1001 BANK CURRENT A/C - D<br>1006 FACILITIES BOOKING D                                                                        | DBS                                                                                                    |                                                                                                    | <b>~</b>                                                                                                    | Receivable                                                                                                    | Booking Deposit<br>Renovation Deposit<br>Security Deposit<br>Utility Deposit                                                                                                    | 6                                                                                                    |
| Unearned Income                                                           |                                                                                                    |                                                                                                    |                                                                                                    | ~<br>~                                                                                                    |                                                                                                    |                                                                                                    |                                                                                                    |
| Profit Centre Billing Settings                                            |                                                                                                    |                                                                                                    |                                                                                                    | ~                                                                                                    |                                                                                                    |                                                                                                    |                                                                                                    |
| Billing Amount Is Fixed                                                   | NDABLE DEPOSIT - FACILITII<br>Amount                                                                                          | ~                                                                                                    | Invoice Prefix RDF     GST Category                                                                                                    |                                                                                                    |                                                                                                    |                                                                                                    |                                                                                                    |
| Billing Frequency Month<br>* for Re                                       | nly<br>ecurring Charges                                                                                                    |                                                                                                    |                                                                                                    | ~                                                                                                    | Taxable                                                                                                    | 🔾 Yes 🖲 No                                                                                                    |                                                                                                    |
|                                                                           | Remarks         Account Settings         Debit Account       1200-         Credit Account       2100-         Unearned Income | Remarks         Account Settings         Debit Account         Credit Account         Cited t Account         Unearmed Income         GST Debit Account         Profit Centre         Billing Settings         Invoice Description         REFUNDABLE DEPOSIT - FACILITIE         Billing Frequency         Monthly         * for Recurring Charges | Remarks       Image: Construction of the construction of the const | Remarks       Image: Construction of the second of the second of the secon | Remarks       Intervention of the original of the original of the origen of the origina of the original of the origen of the origina o | Remarks       Active         Remarks       Deposit Category         Account Settings       Profit Centre         Debit Account       1200-1001 BANK CURRENT A/C - DBS         Credit Account       1200-1006 FACILITIES BOOKING DEPOSITS         Unearned Income       Image: Control Control Contrecont     Contrecontectica Contreco | Remarks       Active       Yes       No         Account Settings       Debit Account       1200-1001 BANK CURRENT A/C - DBS       Unearned Income       Vestige       Booking Deposit         Credit Account       2100-1006 FACILITIES BOOKING DEPOSITS       Vestige       Vestige       Booking Deposit         Outside Count       2100-1006 FACILITIES BOOKING DEPOSITS       Vestige       Vestige       Vestige         Off Centre       Vestige       Vestige       Vestige       Vestige       Vestige         Billing Settings       Invoice Prefix       RDF       GST Category       Texable       Vestige       Vestige         Billing Frequent       Nonthly       *       Vestige       No         * Texable       Vestige       Vestige       No |

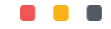

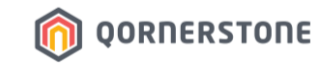

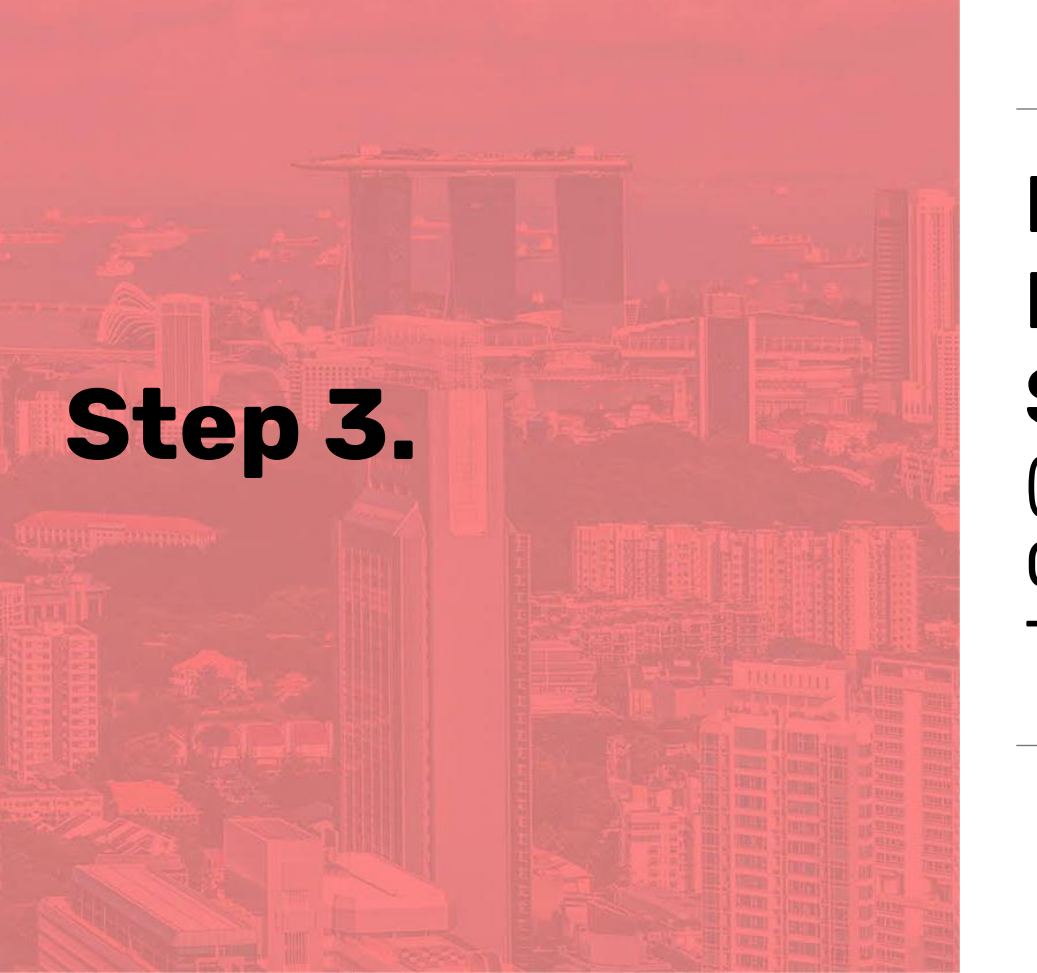

## MA Setup Finance Module - Account Settings (Mandatory for No. 17 Qommunity Offset Transition Account)

### **3. Finance Module - Setup Account Setting**

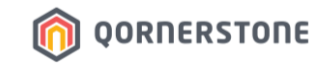

- This is in relation to the Estate Credit Offset function, and this is a mandatory setup before you can enable the Qommunity Integration (Step 3)

| S QORNERSTONE - Demo2020 (De       | ×      | +            |                              |                  |                      |                  |                       |              |                         | ×             | < -        | -       | a >      |
|------------------------------------|--------|--------------|------------------------------|------------------|----------------------|------------------|-----------------------|--------------|-------------------------|---------------|------------|---------|----------|
| ← → C 🔒 demo.qorner                | rstone | .com/index.a |                              |                  |                      |                  |                       |              |                         |               | <b>}</b> ₹ |         | <b>(</b> |
|                                    |        | Property     | Tenant/Owner                 |                  | Maintenance          | Portal           | Control Panel         |              |                         |               |            |         | ڻ ۾      |
| "                                  |        | Home Page    | Account Settings ×           |                  |                      |                  |                       |              |                         |               |            |         | ▼ 5      |
| General Ledger                     |        | Account Se   | ttings 1-0                   | Control Accounts | 2 - Default Accounts | 3 - Bank Accou   | nts 4 - Cash Accounts |              |                         |               |            |         |          |
| ⊖ Account Manager                  |        | Control Ac   | counts                       |                  |                      |                  |                       |              |                         |               |            |         | ^        |
| Chart of Accounts                  |        | SN           | Control Account              | t                |                      |                  |                       | Account Code |                         |               |            |         |          |
| Profit Centres                     |        | 1 Accumu     | lated Profit and Loss        |                  | 3100-1004 MANAC      | GEMENT FUND      | - B/F                 |              |                         |               |            | •       | ð        |
| Account Settings                   |        | 2 Profit/Lo  | ss On Fixed Asset            |                  |                      |                  |                       |              |                         |               |            | •       | 3        |
|                                    |        | 3 Input Ta   | x                            |                  | 2200-1003 GST N      | TT               |                       |              |                         |               |            | •       | 0        |
| General Journal     Budget Journal |        | 4 Output T   | Tax                          |                  | 2200-1003 GST N      | TT               |                       |              |                         |               |            | •       | 8        |
| Period End Posting                 |        | 5 Taxation   | Expense                      |                  | 9000-1001 INCOM      | E TAX            |                       |              |                         |               |            | •       | 8        |
| Banking                            |        | 6 Exchang    | ge Difference                |                  |                      |                  |                       |              |                         |               |            | • 6     | 8        |
| Customer                           |        | 7 Discoun    | t Expense                    |                  |                      |                  |                       |              |                         |               |            | •       | 8        |
| Supplier                           | -      | 8 Security   | Deposit                      |                  |                      |                  |                       |              |                         |               |            | •       | 0        |
|                                    | -      | 9 Security   | Deposit Forfeit              |                  |                      |                  |                       |              |                         |               |            | • 0     | 0        |
| Fixed Asset                        |        | 10 Advance   | e Receivable                 |                  | 2110-1008 CONTR      | IBUTION REC      | EIVED IN ADVANCE      |              |                         |               |            | •       | 0        |
| IRAS Submission                    |        | 11 Interest  | Receivable                   |                  |                      |                  |                       |              |                         |               |            | •       | 0        |
| Reports                            |        | 12 Interest  | Income                       |                  |                      |                  |                       |              |                         |               |            | •       | 0        |
|                                    |        | 13 Expense   | e Allocation                 |                  |                      |                  |                       |              |                         |               |            | •       | 3        |
|                                    |        | 14 Advance   | e Payable                    |                  |                      |                  |                       |              |                         |               |            | • 0     | 0        |
|                                    |        | 15 Stock D   | ebit Account                 |                  |                      |                  |                       |              |                         |               |            | •       | 0        |
|                                    |        | 16 Stock C   | redit Account                |                  |                      |                  |                       |              |                         |               |            | •       | 3        |
|                                    |        | 17 Qommu     | nity Offset Transition Accou | nt               | 2100-1014 QM Est     | ate Credit Offse | et Transition Account |              |                         |               |            | • 0     | 3        |
|                                    |        |              |                              |                  |                      |                  | End of List           |              |                         |               |            |         |          |
|                                    |        |              |                              |                  |                      |                  |                       |              |                         |               |            |         | ÷        |
|                                    |        | Edit Last Up | pdated By is Not Available   |                  |                      |                  |                       |              | Save                    | Save & Close  |            | Close   |          |
|                                    |        | 2023 QORNER  | STONE INC                    |                  |                      |                  |                       | User : De    | emo123 (Administrator - | Demo - Demo12 | 3) Tue:    | sday, 3 | Jan 2023 |

The Estate Credit Offset feature shall make use of the 'Qommunity Offset Transition Account' under Finance > General Ledger > Account Settings > Item No. 17 to manage the offset transaction between the Security Deposit & Booking Fee.

#### Q.Estate will:

a. Withdraw the required offset amount from the Deposit Account and place it under the Transition Account.

b. The withdrawn amount from the Transition Account will be utilized for the creation of a Tenant Cash Sales record.

These actions will not impact your accounts as the amounts are nett-off against each other.

#### Regardless of whether the property is using the Estate Credit feature, it is mandatory to complete this setup.

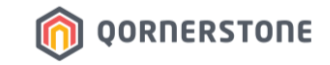

## MA Enable Integration from Q.Estate to Qommunity

Step 4.

### 4. Enable Integration from Q.Estate to Qommunity

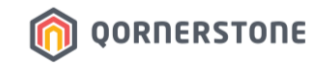

- Go to Property > Qommunity Integration > Setup > Integration Options
- Set *Enable Integration* to "Yes" and click Save
- Proceed to next step

| S QORNERSTONE - ×             |                |                       |                |             |        |               |                                                                           |
|-------------------------------|----------------|-----------------------|----------------|-------------|--------|---------------|---------------------------------------------------------------------------|
| ← → C                         |                |                       |                |             |        |               | ० छ ☆ ⊒ ∎ 🧐 :                                                             |
| . *                           | Property       | Tenant/Owner          | Finance        | Maintenance | Portal | Control Panel | <b>ዶ</b> (ሀ                                                               |
| *                             | Home Page      | Integration Options × |                |             |        |               | ▼ ₽                                                                       |
| Property Setup                | Integration    | Options               |                |             |        |               |                                                                           |
| Qommunity Integration         |                |                       |                |             |        |               |                                                                           |
| Setup     Integration Options | Qommunit       | Enable Inte           | gration O Yes  | No          |        |               |                                                                           |
| Reports                       |                |                       |                |             |        |               |                                                                           |
|                               |                |                       |                |             |        |               |                                                                           |
|                               |                |                       |                |             |        |               |                                                                           |
|                               |                |                       |                |             |        |               |                                                                           |
|                               |                |                       |                |             |        |               |                                                                           |
|                               |                |                       |                |             |        |               |                                                                           |
|                               |                |                       |                |             |        |               |                                                                           |
|                               |                |                       |                |             |        |               |                                                                           |
|                               |                |                       |                |             |        |               |                                                                           |
|                               |                |                       |                |             |        |               |                                                                           |
|                               |                |                       |                |             |        |               |                                                                           |
|                               |                |                       |                |             |        |               | L                                                                         |
|                               | Edit Last Up   | odated by on 24       | Aug 2022 12:46 |             |        |               | Save Close                                                                |
|                               | © 2022 QORNERS | STONE INC             |                |             |        |               | User : Qomerstone CS (Administrator - Qomerstone CS) Tuesday, 29 Nov 2022 |

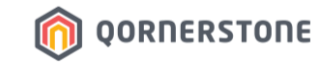

## Steps 5 & 6.

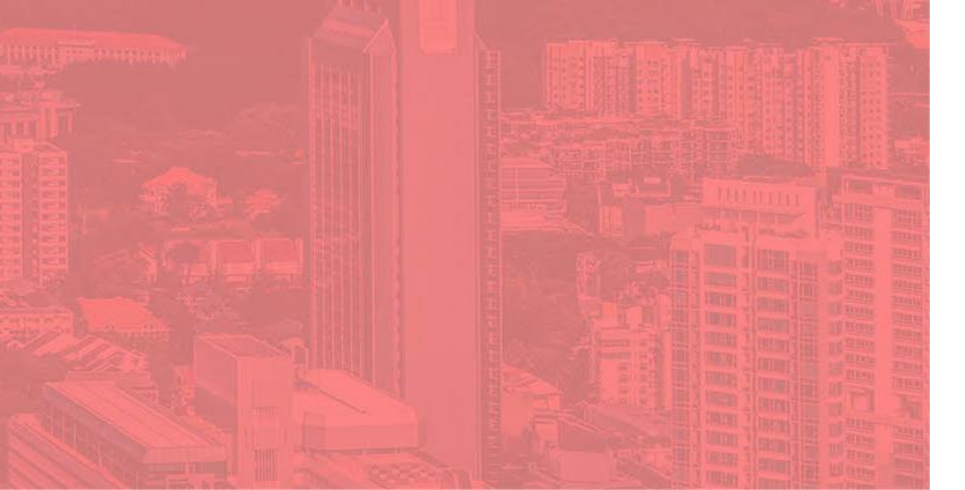

## MA Contacts Qornerstone Support on App Features Setup

### **5. MA Informs Qornerstone Support Team**

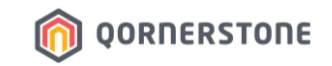

- MA fills in the Qommunity App Features Setup Form to advise which is/are the App Features to enable/disable for each Property (*File Name: QommunityResident App Features Setup-For Clients*)
- MA sends the Setup Form to Qornerstone Support at <u>support@qornerstone.com</u> and informs to add the Property(s) into MA PIC Qommunity Manager Account

| <b>8</b> -8 | Qommunity Resident A<br>Clients to inform QST S<br>To Enable - State "Yes"<br>To Disable & Hide Feature -<br>State "No" | App Features<br>Support the App                                                      | Features to Enal                                                                     | le/Disable                   |                               |                                                       |                         |                                                                                                    |                                        |                                                                                                    |                                          |                                           |                                                     |                   |                                                                                                    |
|-------------|----------------------------------------------------------------------------------------------------|--------------------------------------------------------------------------------------|--------------------------------------------------------------------------------------|------------------------------|-------------------------------|-------------------------------------------------------|-------------------------|----------------------------------------------------------------------------------------------------|----------------------------------------|----------------------------------------------------------------------------------------------------|------------------------------------------|-------------------------------------------|-----------------------------------------------------|-------------------|----------------------------------------------------------------------------------------------------|
|             | With reference to Qommunity App User Guide PDF File                                                                     |                                                                                      |                                                                                      |                              |                               | 7. Location<br>based Information                      | 1. Bills                | 1. Bills<br>2. Bookings                                                                                                    | 2. Bookings                            | 2. Bookings                                                                                                    | 3. Feedback                              | 5. Invitations                            | 8. Community                                        | 6. Forms          | 11. App Menu-My Users                                                                                                    |
|             |                                                                                                    | Site Manager -<br>Name                                                               | Site Manger -<br>Email Address                                                       | Site Office Email<br>Address | Site Office<br>Contact Number | Environment                                           | Bills                   | In-App Digital<br>Payment (for<br>QuickPay Estates<br>only)                                                                      | Bookings                               | In-App Estate Credit (for<br>QuickPay Estates only)                                                                                                    | Feedback                                 | Invitations                               | Community                                           | Forms             | My Users                                                                                                    |
|             | MCST No. & Name of<br>Estate                                                                                            | This will be the 1st p<br>to the Property in<br>Manager Portal to do<br>& add more : | erson to have access<br>his/her Qommunity<br>o the necessary setup<br>staff accounts | Site Office as the Esta      | ate's Support channel         | Weather Condition<br>around Estate,<br>Nearby Clinics | View outstanding<br>bil | For Residents to make<br>digital payments via<br>Dommunity App<br>"This feature must be<br>enabled to use In-App<br>Estate Credk | Make facility<br>bookings/reservations | For Residents to:<br>- Differe Fasithy Bookings' Security<br>Deposite Free<br>- Differe SOA Outstanding Bill<br>- Torpus Estate Credit for future use<br>- Request arefund for the available<br>Estate Credit bannee To be processed<br>by Finance Team via GEI<br>'In-App Digital Payment must be<br>enabled to use this Teature | With Work Dirder creation<br>in Q.Estate | Send e-Invitations to<br>family & friends | Post∺t Notes to<br>interact with your<br>neighbours | Application Forms | To create App Accounts for<br>Docupiers/Tenants<br>"New Tenancy Contracts vill<br>be created in QE for Tenants<br>once App Account Creation is<br>approved |
| [           | MCST XXXX [Name of Estate]                                                                                              |                                                                                      |                                                                                      |                              |                               | Yes / No                                              | Yes / No                | Yes / No                                                                                                    | Yes / No                               | Yes / No                                                                                                    | Yes / No                                 | Yes / No                                  | Yes / No                                            | Yes / No          | Yes / No                                                                                                    |
|             | MCST XXXX [Name of Estate]                                                                                              |                                                                                      |                                                                                      |                              |                               | Yes / No                                              | Yes / No                | Yes / No                                                                                                    | Yes / No                               | Yes / No                                                                                                    | Yes / No                                 | Yes / No                                  | Yes / No                                            | Yes / No          | Yes / No                                                                                                    |
|             | MCST XXXX [Name of Estate]                                                                                              |                                                                                      |                                                                                      |                              |                               | Yes / No                                              | Yes / No                | Yes / No                                                                                                    | Yes / No                               | Yes / No                                                                                                    | Yes / No                                 | Yes / No                                  | Yes / No                                            | Yes / No          | Yes / No                                                                                                    |
|             |                                                                                                    |                                                                                      |                                                                                      |                              |                               |                                                       |                         |                                                                                                    |                                        |                                                                                                    |                                          |                                           |                                                     |                   |                                                                                                    |
|             |                                                                                                    |                                                                                      |                                                                                      |                              |                               |                                                       |                         |                                                                                                    |                                        |                                                                                                    |                                          |                                           |                                                     |                   |                                                                                                    |

### 6. Qornerstone Support Team Updates MA

- Qornerstone Support will update MA once the setup is completed and the Property(s) is/are added into MA PIC's Qommunity Manager Account

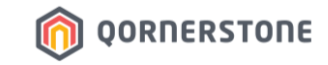

# Login to Qommunity Manager Portal for Setup

Step 7.

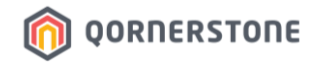

- In Qommunity Manager, you will be able to view the integrated Property(s) from the top-right dropdown list.
- Proceed to 'Setup' to create Facilities and complete the necessary setup.

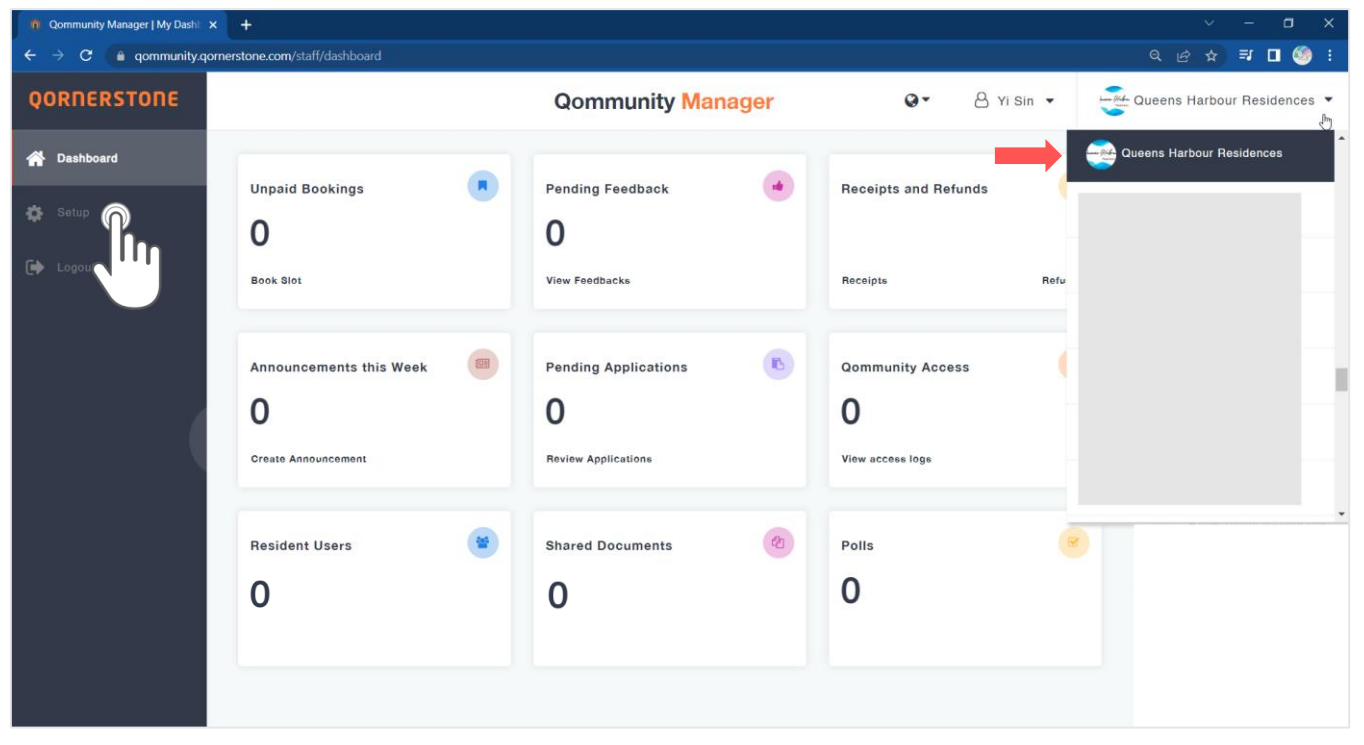

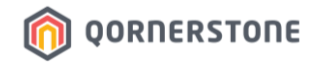

#### A. Estate's Information

- Name & Address: Name & Address of the Estate, which is pre-set from Q.Estate. No changes required.
- Avatar Image (optional): You may upload the estate's logo, or photo
- Fill in the Support Email & Support Contact No. (view next page for details)

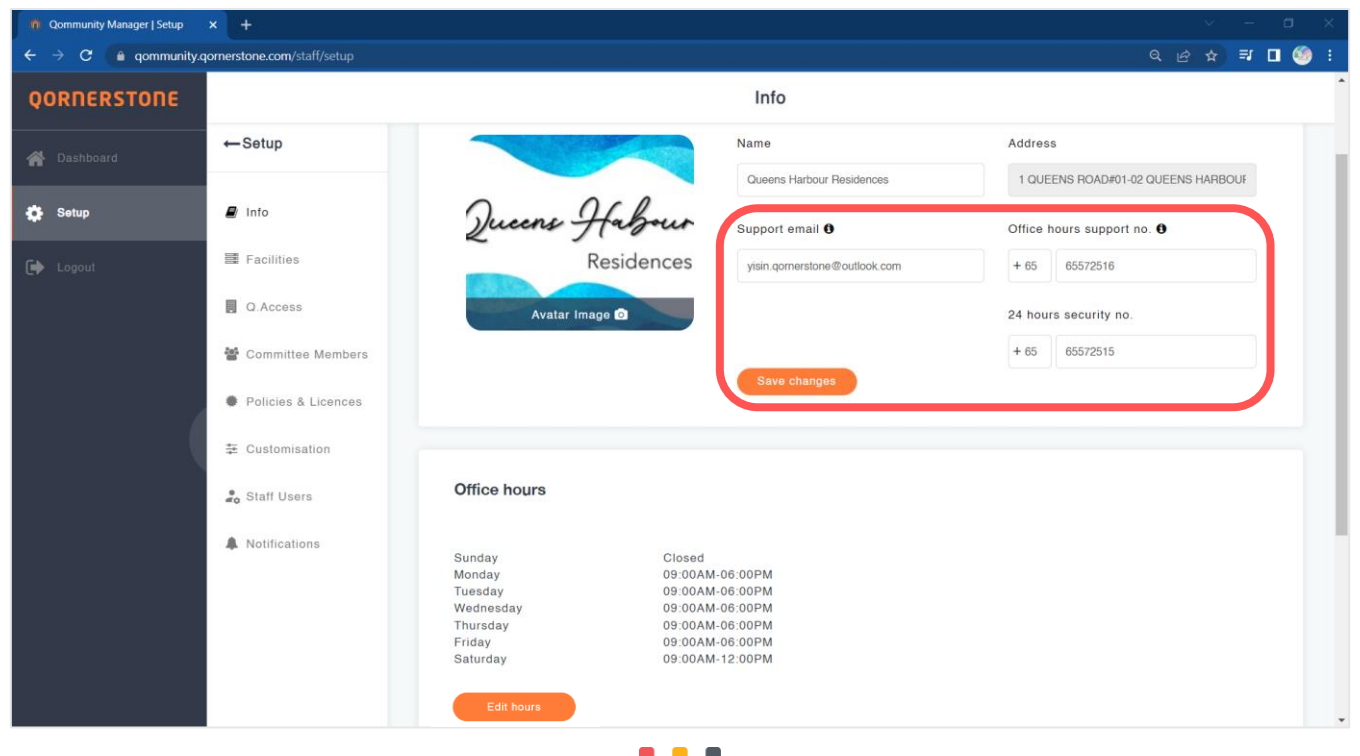

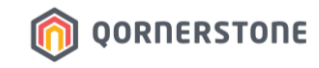

#### A. Estate's Information

- **Support Email** (Condo Management Office email) allows App Users to click on the Email icon and send an email from their preferred Email domain. This email add will appear in Facility Booking emails too
- **Office Hours Support No.** (Condo Management Office's contact). This call-option is for App Users to call the Management Office during Opening Hours
- 24 hours Support No. (E.g., Security Guards). This call-option is available for App User to dial before & after Opening Hours

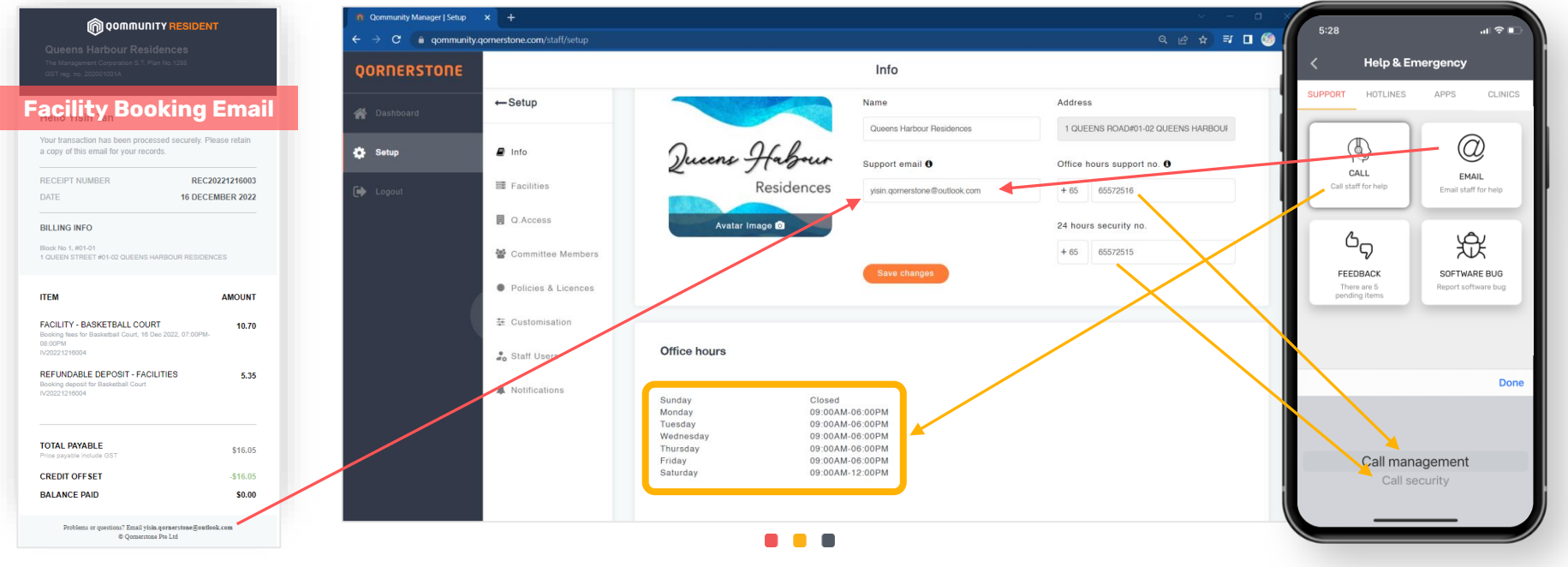

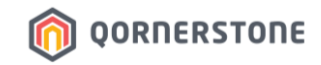

#### **B. Estate Facilities**

- General Rules: Rules that apply to ALL facilities
- Click on 'Add New Facility' to create estate's facilities

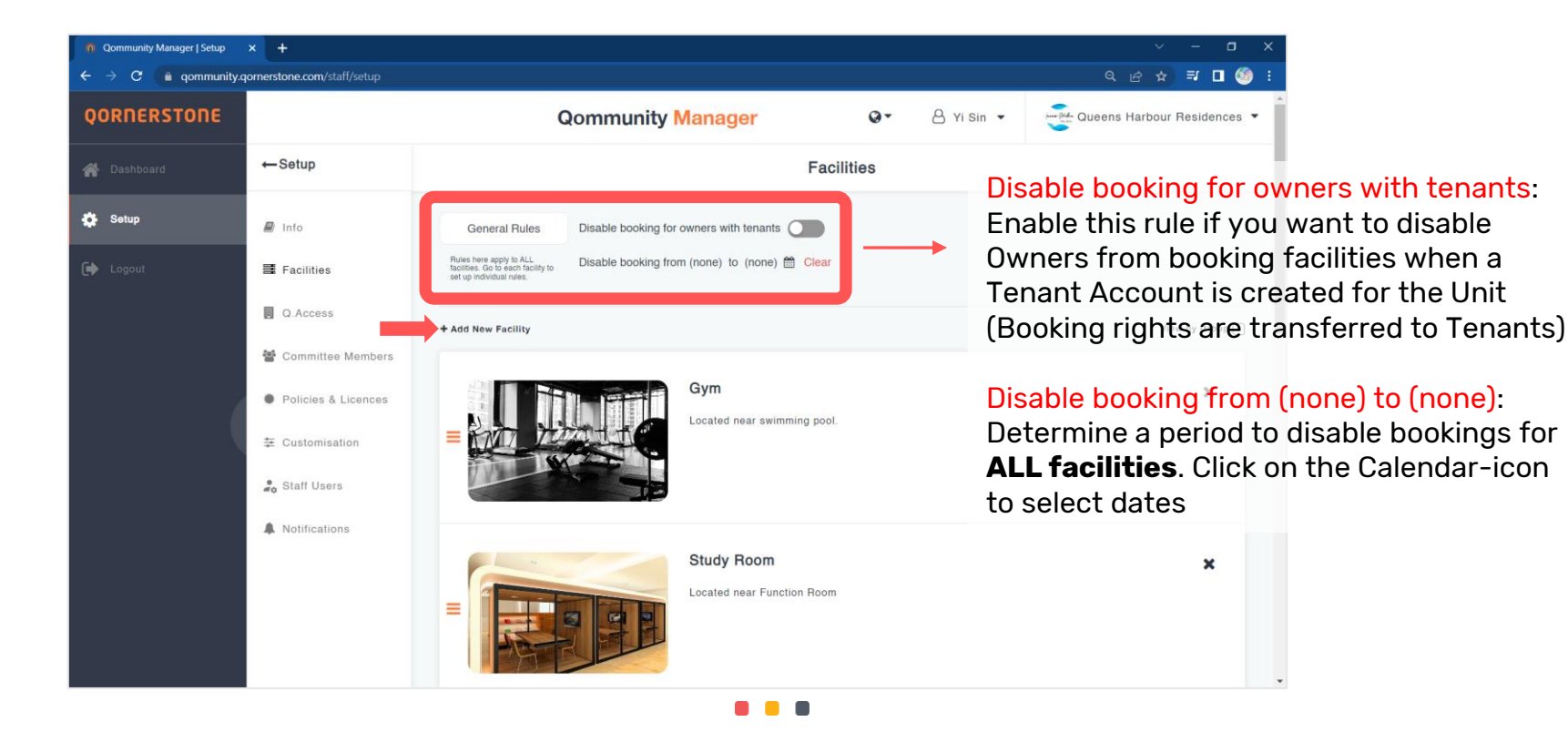

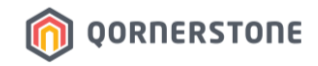

#### **B. Estate Facilities - Info**

- (mandatory) The Facility image uploaded & Facility Name stated will appear in the App
- (mandatory) In Operation: the period that the facility is available for booking

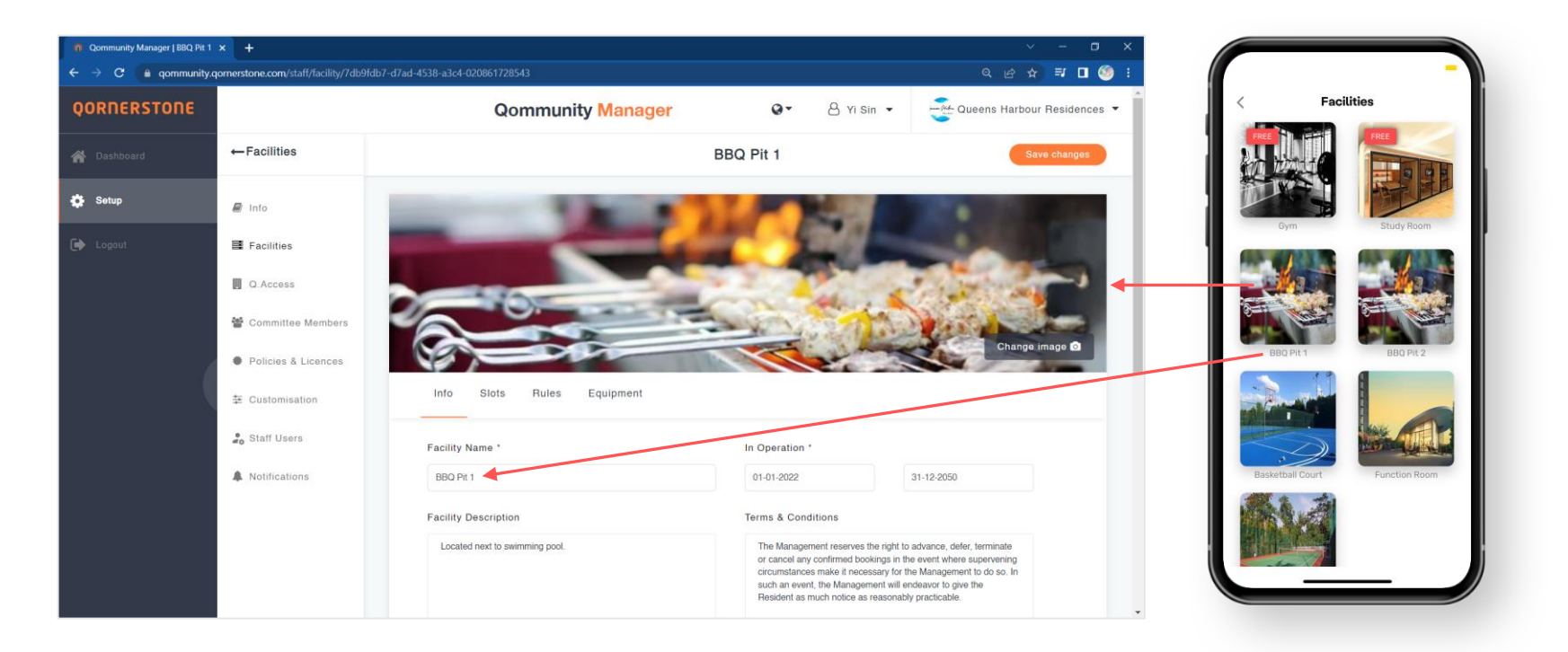

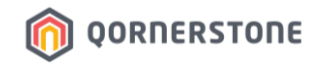

#### **B. Estate Facilities - Info**

- Facility Description and Terms & Conditions will appear on the App's Facility Booking Screen
- App Users will need to click on 🖸 to view Facility Description & Terms & Conditions

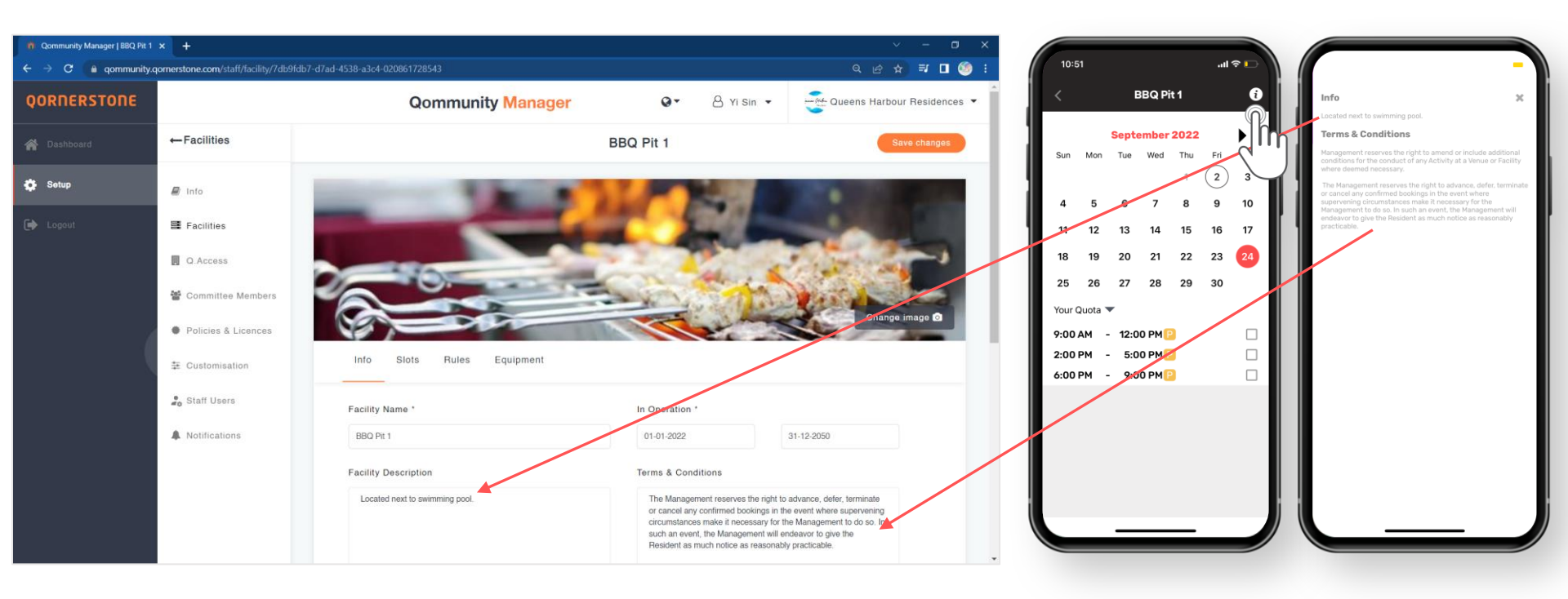

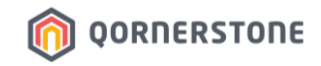

#### **B. Estate Facilities - Info**

- Fill in the fields that are mandatory
- If there is no deposit payment required, state '0' in *Deposit Requirement(SGD*)

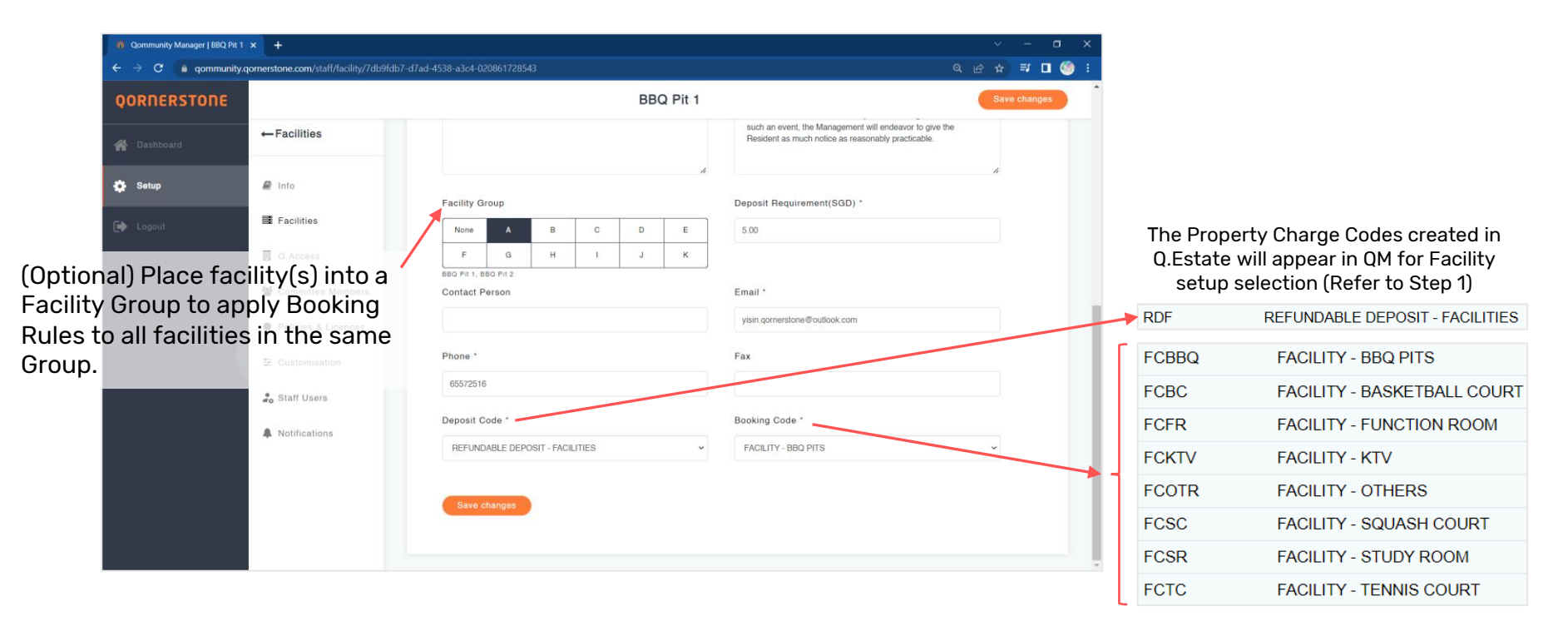

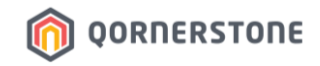

#### **B. Estate Facilities - Info**

- These fields are for records purposes only. It will not appear in Qommunity Resident App \*For future enhancements.

| 👖 Qommunity Manager   BBQ Pit 1 | × +                                         |                |             |        |    |       | ~ - a ×                                                                                                    |
|---------------------------------|---------------------------------------------|----------------|-------------|--------|----|-------|----------------------------------------------------------------------------------------------------|
| ← → C 🔒 qommunity.q             | ornerstone.com/staff/facility/7db9fdb7-d7ad |                |             |        |    |       | 역 순 ☆ 🗊 🗖 🇐 🗄                                                                                                 |
| QORNERSTONE                     |                                             |                |             |        | BB | Pit 1 | Save changes                                                                                                  |
| A Dashboard                     | ←Facilities                                 |                |             |        |    |       | such an event, the Management will endeavor to give the<br>Resident as much notice as reasonably practicable. |
| 🔅 Setup                         | 🛢 Into                                      | Facility Group |             |        |    | h     | A Deposit Requirement(SGD) *                                                                                  |
| 🕞 Logout                        | E Facilities                                | None A         | в           | с      | D  | E     | 5.00                                                                                                    |
|                                 | Q.Access                                    | F G            | н           | - E    | J  | к     |                                                                                                    |
|                                 | Committee Members                           | Contact Person |             |        |    |       | Email *                                                                                                    |
|                                 | Policies & Licences                         |                |             |        |    |       | yisin.qornerstone@outlook.com                                                                                 |
|                                 | 莘 Customisation                             | Phone *        |             |        |    |       | Fax                                                                                                    |
|                                 | 🔓 Staff Users                               | 65572516       |             |        |    |       |                                                                                                    |
|                                 | <ul> <li>Moltinetime</li> </ul>             | Deposit Code * |             |        |    |       | Booking Code *                                                                                                |
|                                 | A Notifications                             | REFUNDABLE DEP | OSIT - FACI | LITIES |    | v     | FACILITY - BBQ PITS 🗸                                                                                         |
|                                 |                                             |                |             |        |    |       |                                                                                                    |
|                                 |                                             | Save changes   |             |        |    |       |                                                                                                    |
|                                 |                                             |                |             |        |    |       |                                                                                                    |
|                                 |                                             |                |             |        |    |       |                                                                                                    |

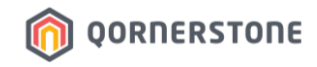

#### **B. Estate Facilities - Slots**

- Start creating timeslots from Monday. Click on 'Add Slot' to add as many timeslots required
- Click on 'Clone Slot' to duplicate the Monday's timeslots setup for other days, if applicable
- State the Fee (excluding GST, if applicable) and the GST amount will be auto-tabulated by the system

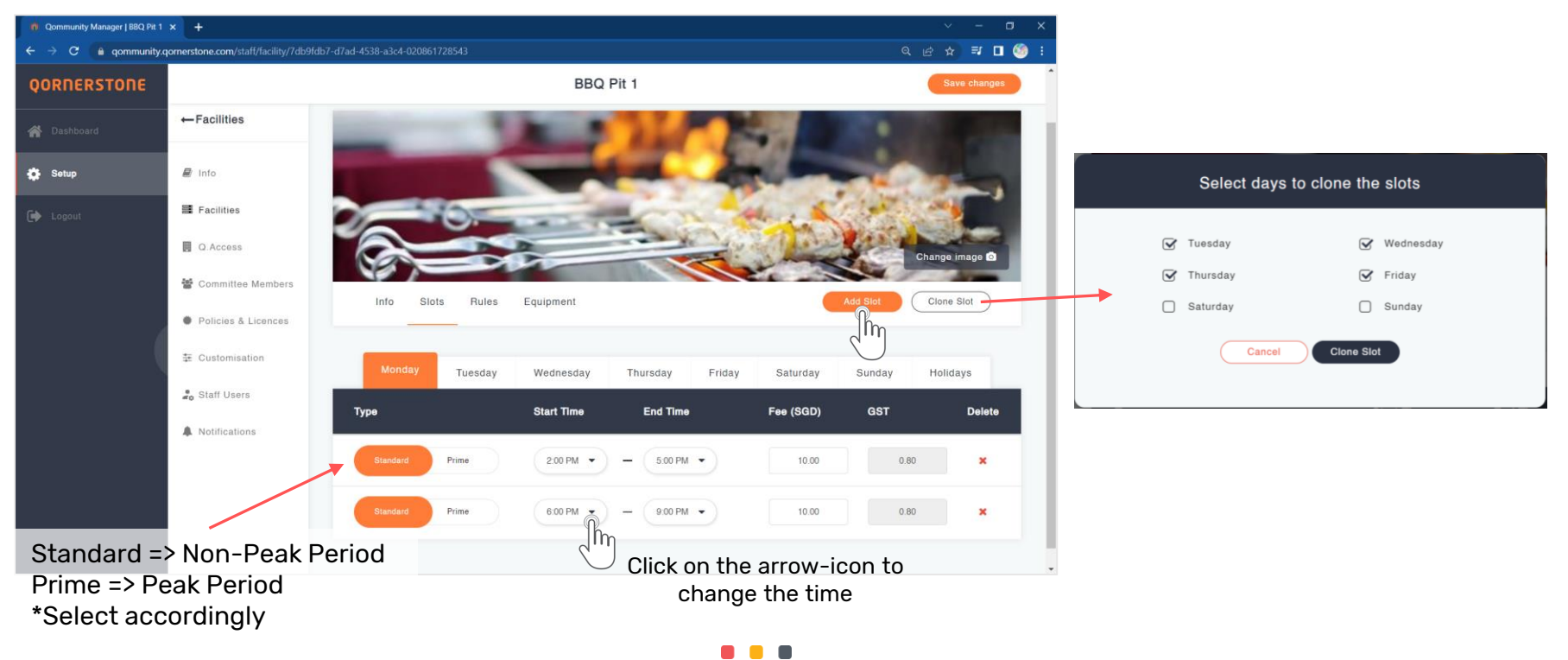

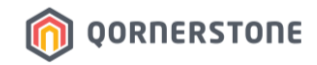

#### **B. Estate Facilities - Slots**

- The time slots & booking fee set up will be shown on the App's Facility Booking Screen
- If there is no booking fee, state the Fee as '0'

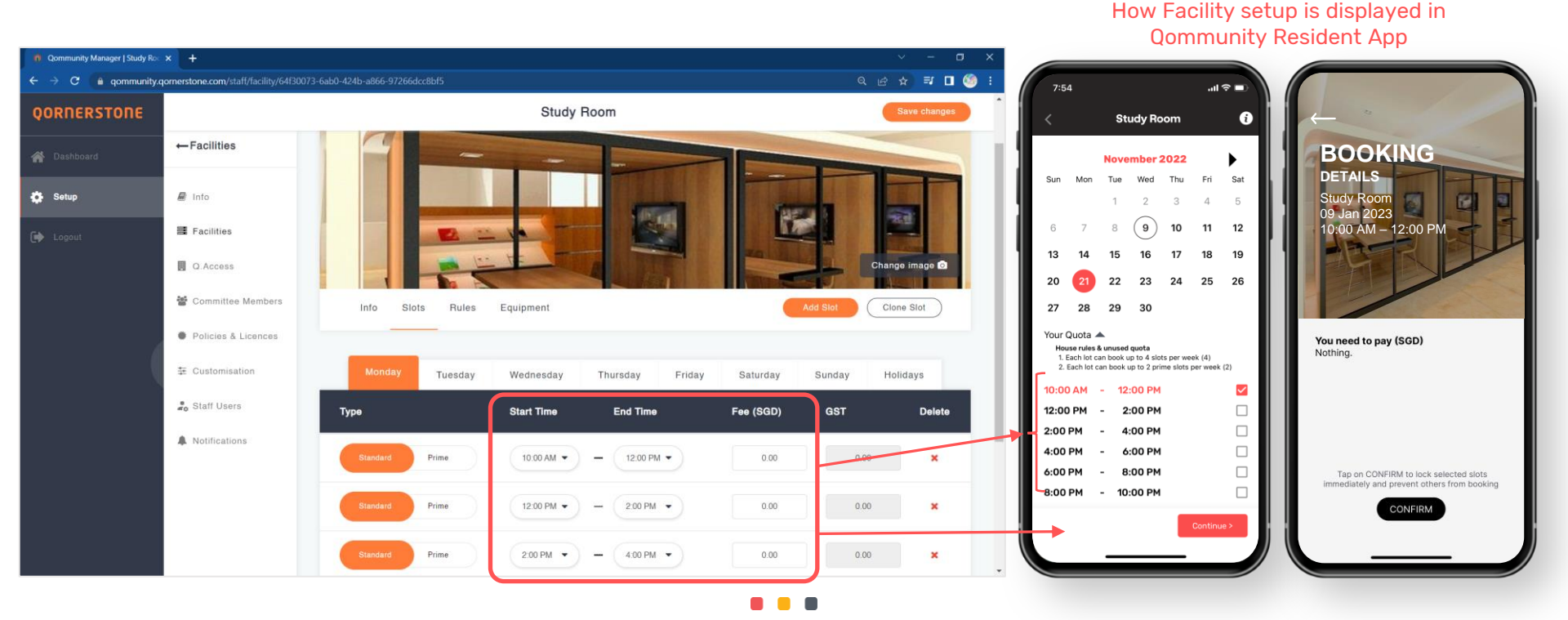

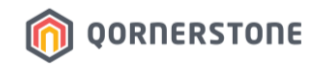

**Qommunity Resident App** 

#### Example - Facility with Booking Fee & Deposit

- The total amount payable (Booking Fee + Deposit, if any) will be shown at the final Facility Booking Screen, before a Reservation or Payment is made
- Booking Deposit will be deducted from the available Estate Credit (EC) balance, if any.
   Top-up is needed if EC is insufficient (only for Estates with QuickPay<sup>™</sup>)

👖 Qommunity Manager | BBQ Pit 1 🗙 🛛 🕂 gommunity.gomerstone.com/staff/facility/7db9fdb7-d7ad-4538-a3c4-020861728543 Q 🖻 🕁 🗐 🚺 🍪 3:30 ull 4G 🔳 **BBQ Pit 1** OORNERSTONE **BBQ Pit 1** Ð ← Facilities Deposit Requirement(SGD) \* BOOKING A Dashboard January 2023 Thu DETAILS Fri Sun Mon Tue Wed Sat 5.00 Setup A Info 4 6 7 13 14 E Facilities 19 20 21 Q Access 22 25 26 27 28 Committee Members 31 22 30 Info Slots Bules Equipment Clone Slot Your Quota 🔻 Policies & Licences You need to pay (SGD) Booking fee: 10.00 2:00 PM 5:00 PM Booking fee GST: 0.80 E Customisation Booking deposit: 5.00 9:00 PM 6:00 PM Tuesday Wednesday Thursday Friday Saturday Sunday Holidays 15.80 Total payable: Staff Users BALANCE DUE: 15.80 Start Time Fee (SGD) GST End Time Delet Туре A Notifications Tap on CONFIRM to lock selected slots Prime 2:00 PM -5.00 PM -10.00 0.80 × immediately and prevent others from booking or RESERVE this booking first Prime 6:00 PM -9:00 PM -10.00 0.80 × Booking fee: \$10

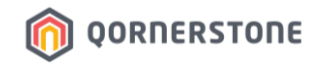

#### **B. Estate Facilities - Slots**

- **Holidays**: If an estate has special rates for Public Holidays, you may state the details, dates/period and the booking fee
- The Public Holiday rates will override the standard booking fee rates

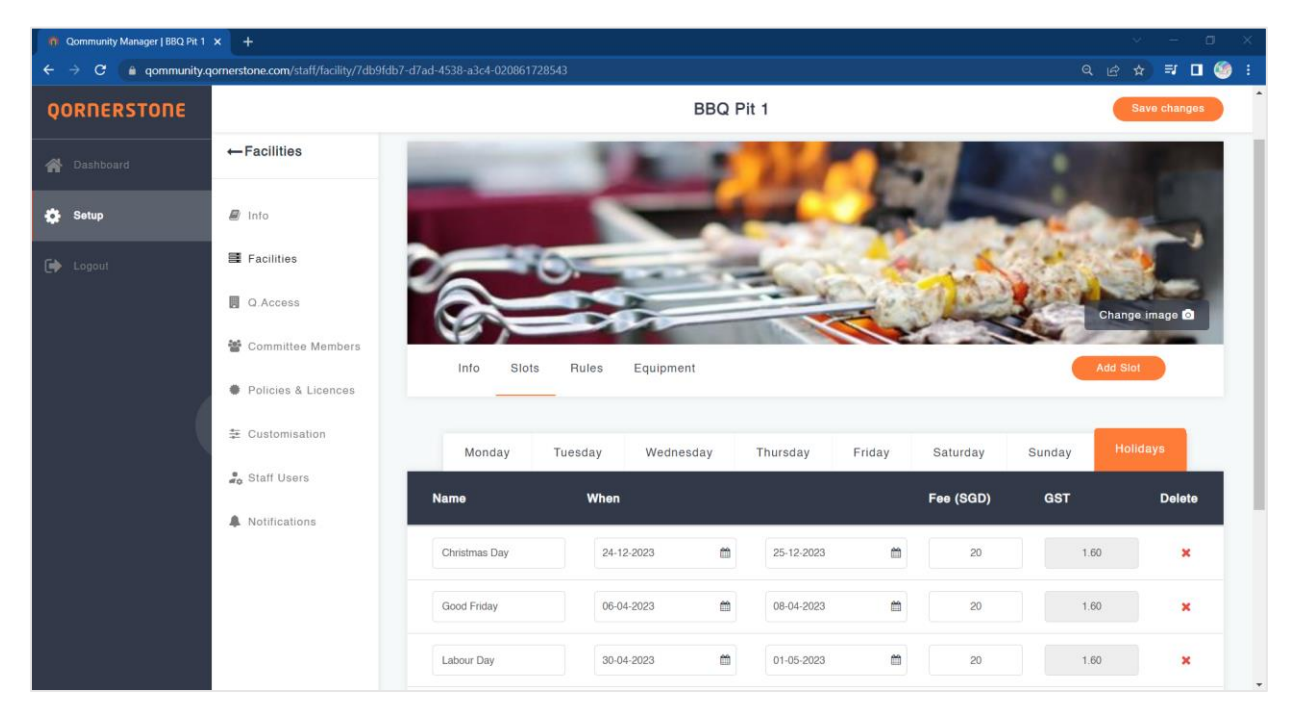

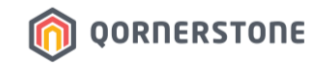

#### **B. Estate Facilities - Slots**

- For example, Christmas Day, 25<sup>th</sup> Dec 2023, falls on a Monday
- Booking Fees for Monday timeslots are \$10.00 per timeslot
- With a Holiday Rate set up, the Christmas Day rate of \$20.00 applies and overrides the Monday rates

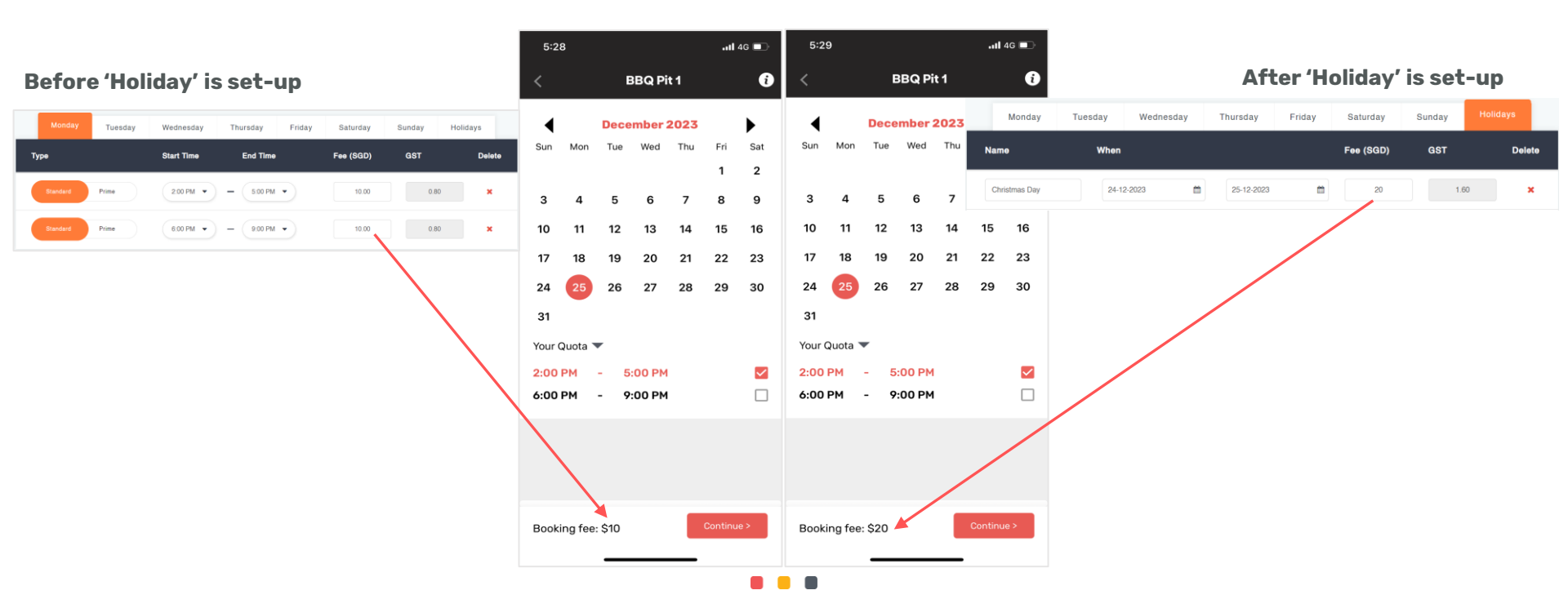

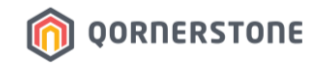

#### **B. Estate Facilities - Rules**

- To apply specific rules to the facility, click on the 'Enable' slider to activate the booking rule(s)
- To apply specific rules to the facilities listed in the same Facility Group, click the '**Within Group**' slider to activate the booking rule(s) to <u>all facilities within the group</u>

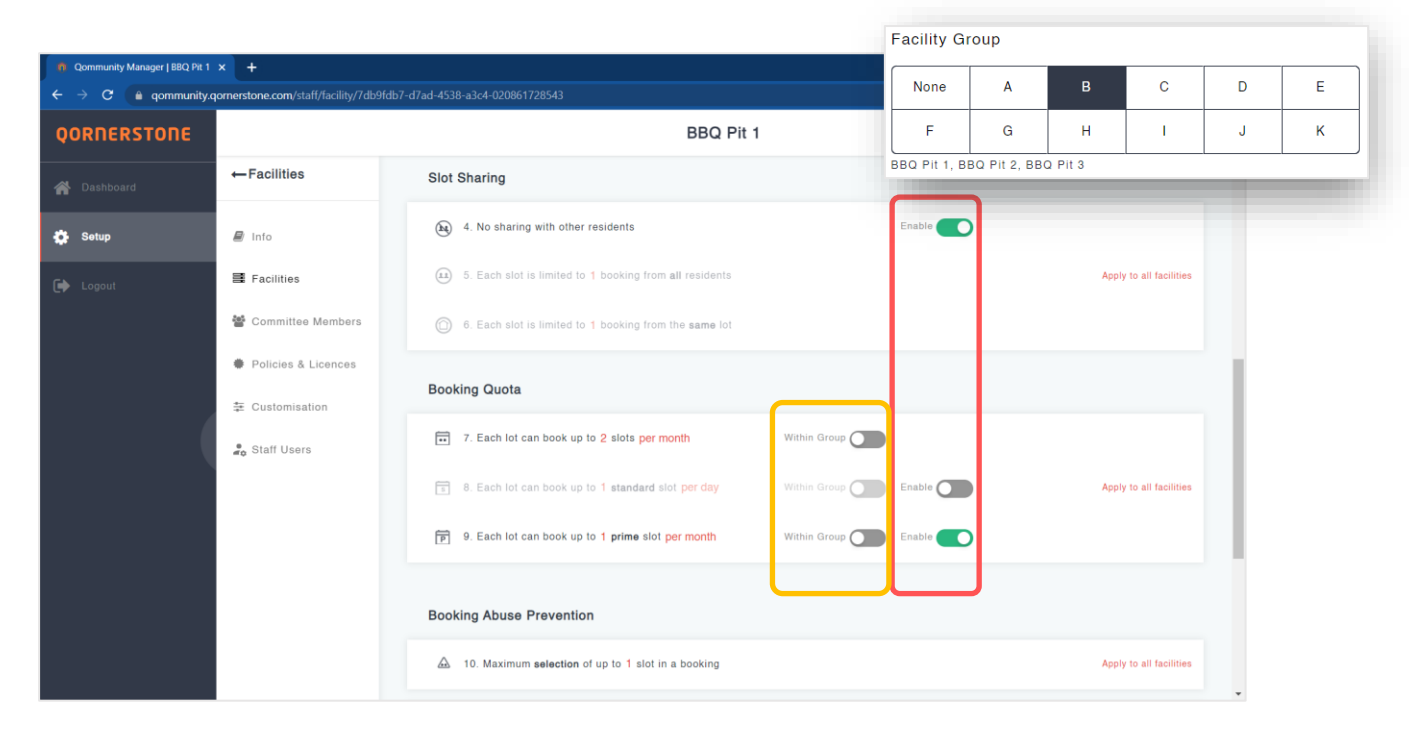

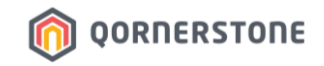

#### **B. Estate Facilities - Rules**

- You can change the options that are in red according to the estate's house rules
- The rules setup apply to each Unit

#### Example:

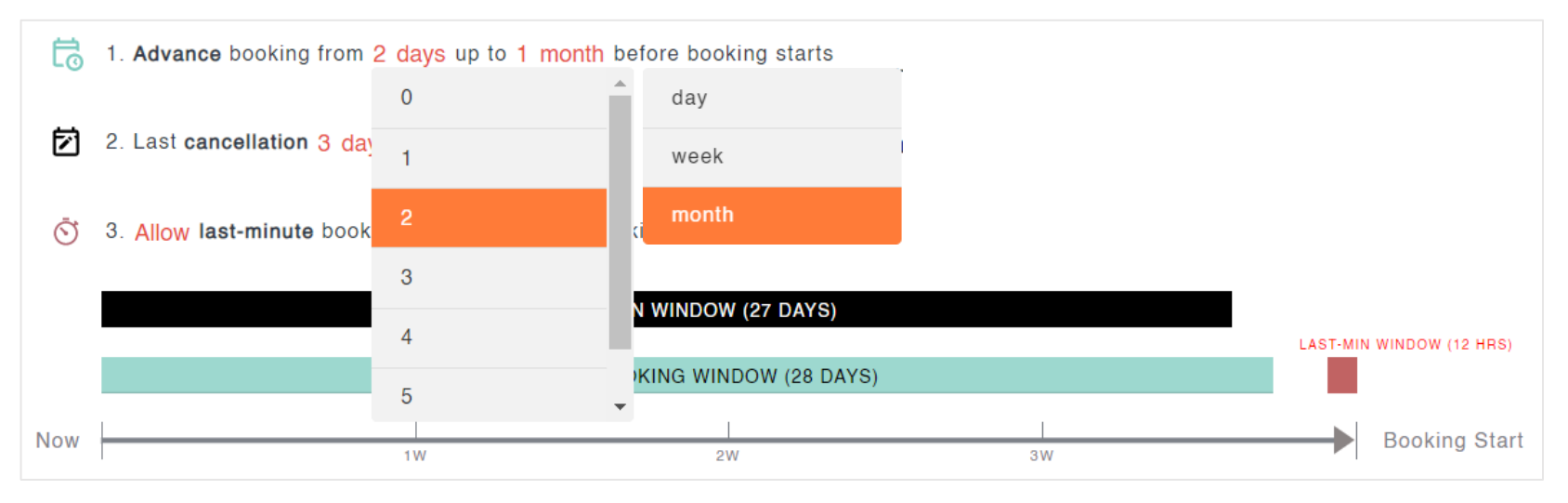

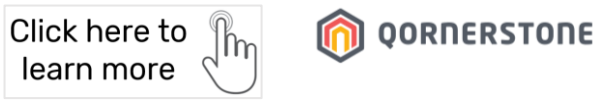

#### **B. Estate Facilities - Rules**

#### **Basic Rules:**

- 1. Set Booking period Advance booking from [Latest period] up to [Advance period] before booking starts
- 2. Set the last day/hour for a Booking Cancellation
- 3. Prohibit/Allow limited or unlimited last-minute bookings, up to \_ day/hours/minutes before and/or after the timeslot started (Refer to next page for further explanations/examples)

#### Example:

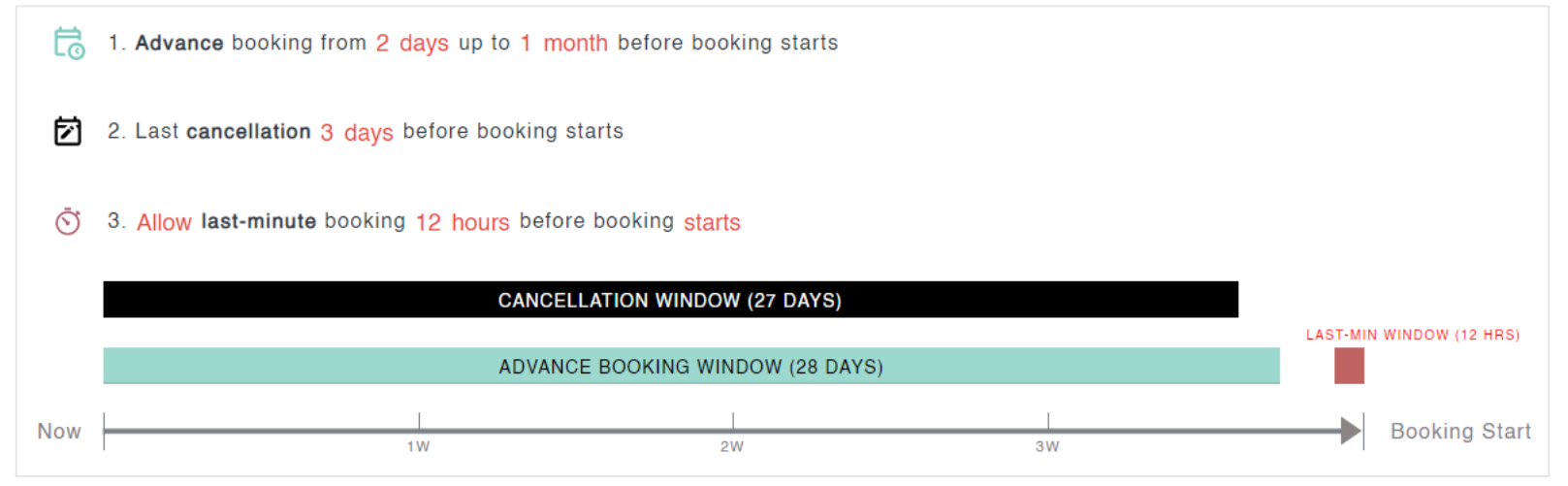

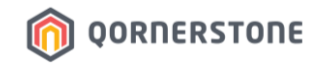

#### Example for Rule 1 - Advance & Latest Day for Booking

- Set the Advance & Latest day for booking. The Advance & Latest date is calculated from the facilityusage-date, not the date when booking is made.
- E.g., **Today is 2 September 2022**:
  - => The earliest date available for booking (an advance booking) is 1 month from 2 Sept, which is **2 Oct** => The latest date available for booking is 2 days from 2 Sept, which is **4 Sept**

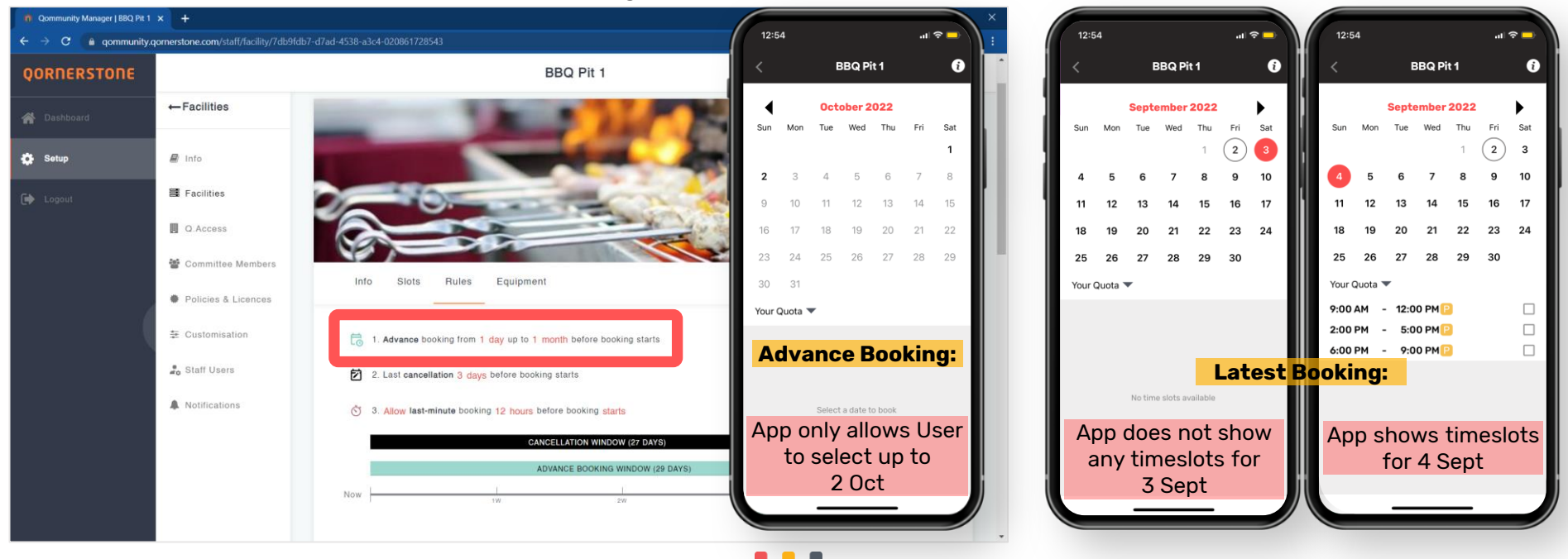

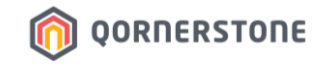

stated duration.

#### **B. Estate Facilities - Rules**

#### Basic Rule No. 3 - Last-minute Booking

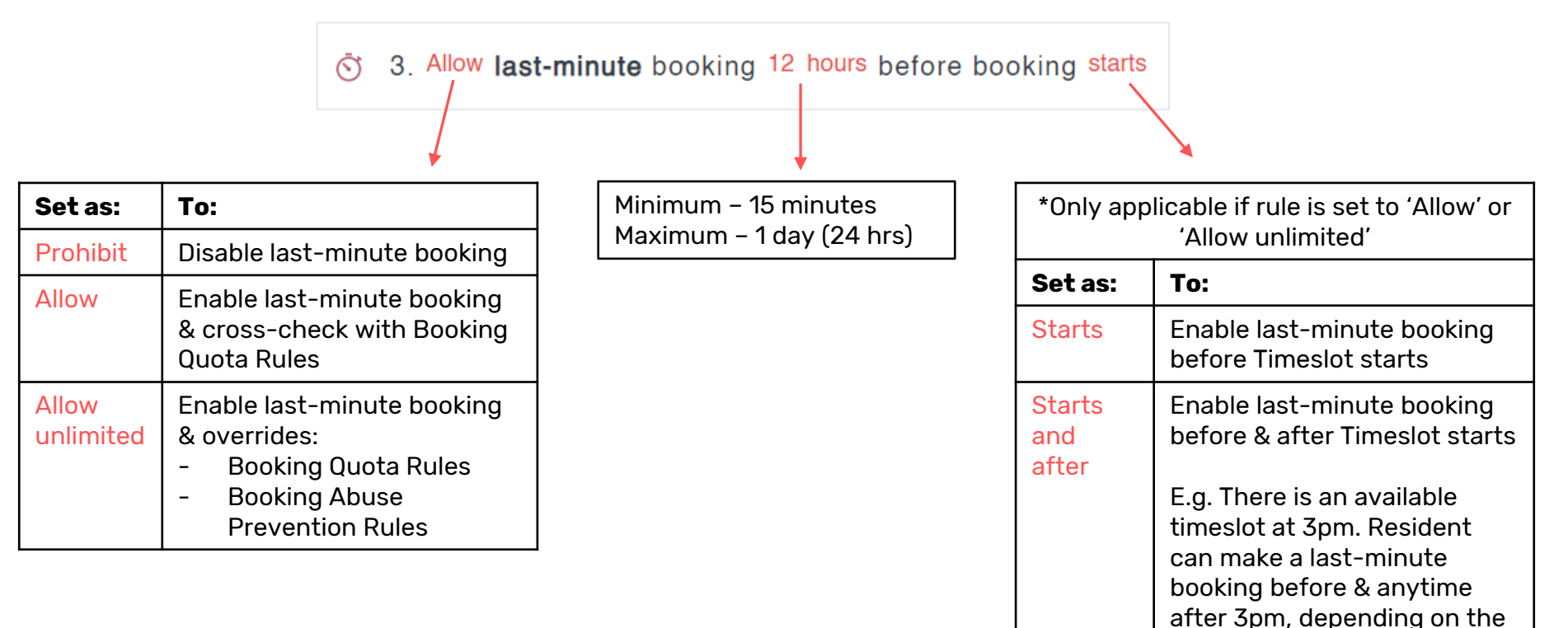

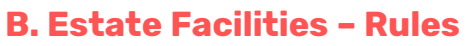

#### **Slot Sharing Rules:**

4. Do you allow each timeslot to be booked by (or shared with) more than 1 Resident? E.g. Gym

Click here to

learn more

OORDERSTODE

- Allow max. \_ bookings per timeslot
   E.g. For Gym bookings. If only a max. of 10 people are allowed at any 1 timeslot, set this rule to 10 bookings. This means that only a max. of 10 people can book the same timeslot.
- Allow max. \_ bookings from the same Unit per timeslot
   E.g. If estate allows 2 Residents from the same Unit to visit the Gym together during the same timeslot, set this rule to <u>2</u> bookings.

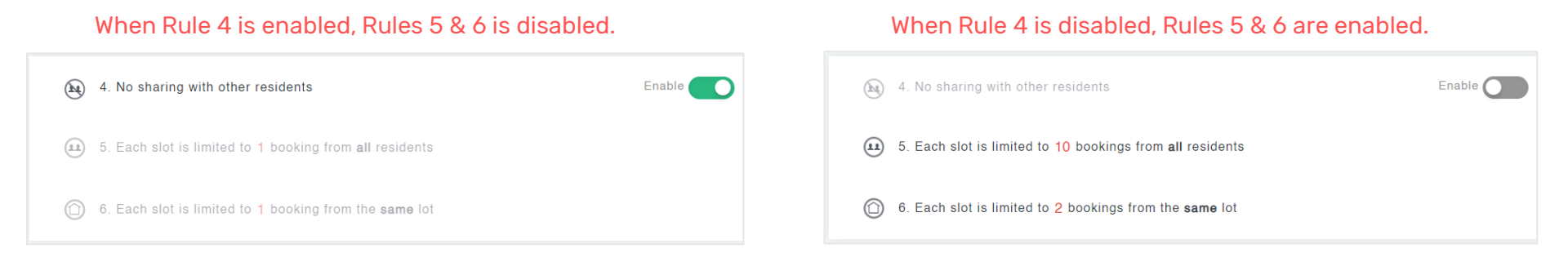

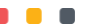

#### **B. Estate Facilities - Rules**

#### **Booking Quota Rules:**

- The number of slots each Unit can book per day/week/fortnight/month for this facility
   \*Enable 'Within Group' to include all facilities within the Facility Group for this rule restriction
- 8. Set a Maximum [Number] of Standard slots per day/week/fortnight/month, if required
- 9. Set a Maximum [Number] of Prime slots per day/week/fortnight/month, if required

#### When Rule 8 is disabled, 'Within Group' option is disabled.

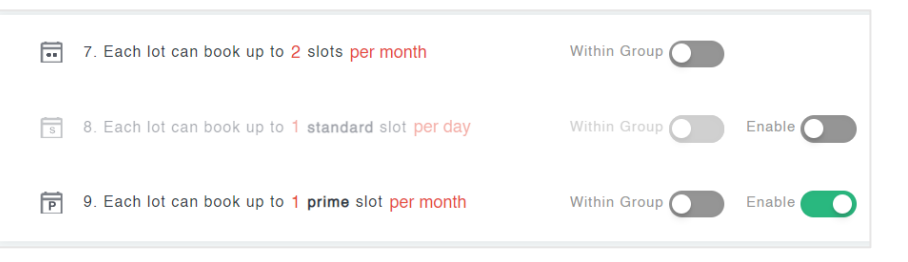

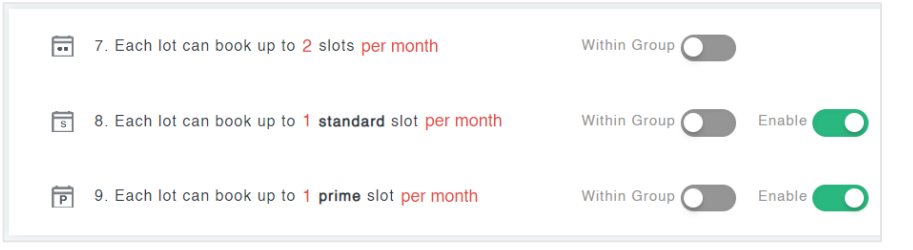

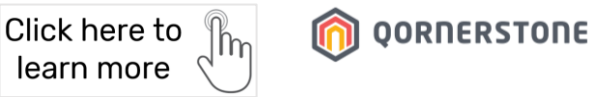

#### When Rule 8 is enabled, 'Within Group' option is enabled.

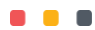
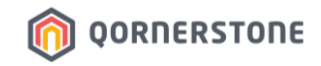

### Examples Booking Quota Rules:

# An estate allow 3 BBQ Pit bookings per month. Among the 3 bookings, depending on the House Rules, it can be a permutation of:

| •• | 7. Each lot can book up to 3 slots per month          | Within Group |        |
|----|-------------------------------------------------------|--------------|--------|
| S  | 8. Each lot can book up to 2 standard slots per month | Within Group | Enable |
| P  | 9. Each lot can book up to 1 prime slot per month     | Within Group | Enable |

A mixture of Standard & Prime slots, up to 3 bookings per month

\*There will be validation checks for the setup. Refer to next page for more information

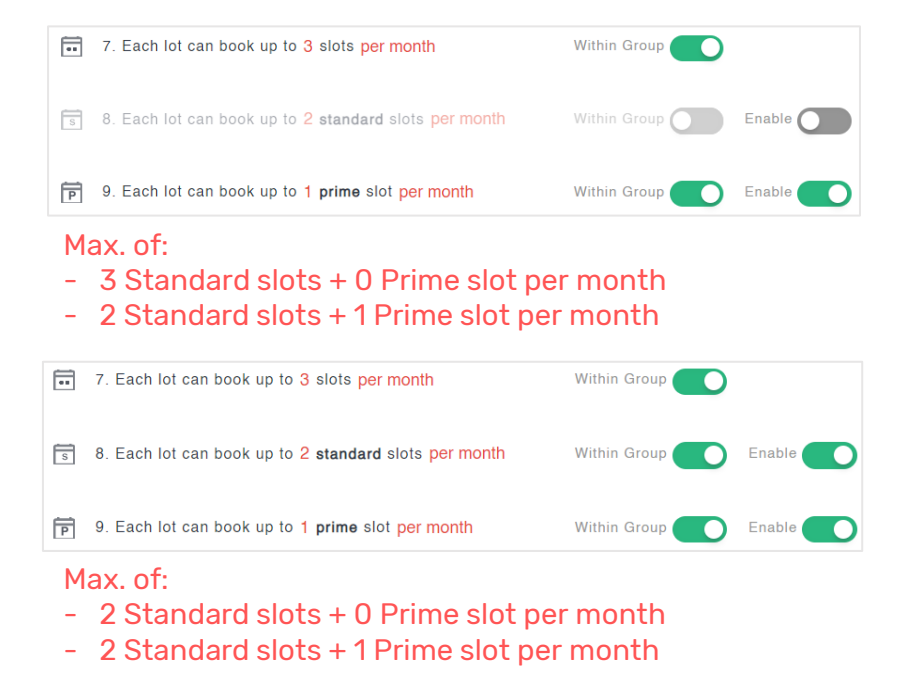

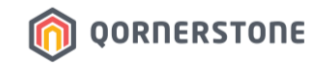

### **Examples**

### **Booking Quota Rules - Validation Checks**

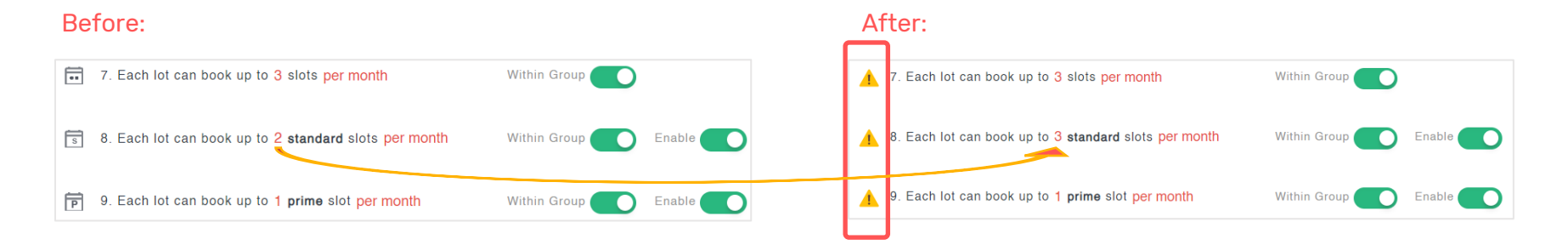

- Due to Rule 7 '3 slots per month', it will be incorrect to have a setting of Rule 8 Max. 3 Standard Slots & Rule 9 Max.
   1 Prime Slot, which sums up to 4 slots per month
- There will be validation checks to inform Users that this setting is incorrect.

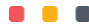

### **B. Estate Facilities - Rules** Booking Abuse Prevention Rules:

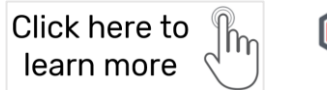

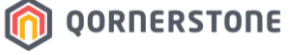

| The number of time slots to be selected per booking for the same date                                    | ▲ 10. Maximum selection of up to 2 slots in a booking                        |   |
|----------------------------------------------------------------------------------------------------|------------------------------------------------------------------------------|---|
| Can a Unit book consecutive time slots for this facility?<br>E.g. 9am to 10am, 10am to 11am              | 11. Restrict consecutive bookings                                            | • |
| Does the estate allow a Unit to book<br>another facility for the same date?                              | 12. Cannot book another facility on the same day     Within Group     Enable | , |
| This is for facility reservation. How long can a Unit hold the booking reservation without payment made? | 13. Booking reservation expires after 3 days without Enable                  | • |
| How many times can a Unit cancel this facility's booking in 1 month?                                     | ⊗ 14. Limit to 1 booking cancellation per month                              |   |

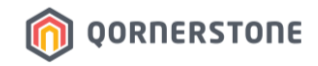

### **B. Estate Facilities - Equipment (Optional)**

- Equipment (optional) -> If the facility comes with any equipment(s), like chairs, input the information
  and state if the equipment is chargeable and the quantity
- These fields are for records purposes only. It will not appear in Qommunity Resident App. \*For future enhancements.

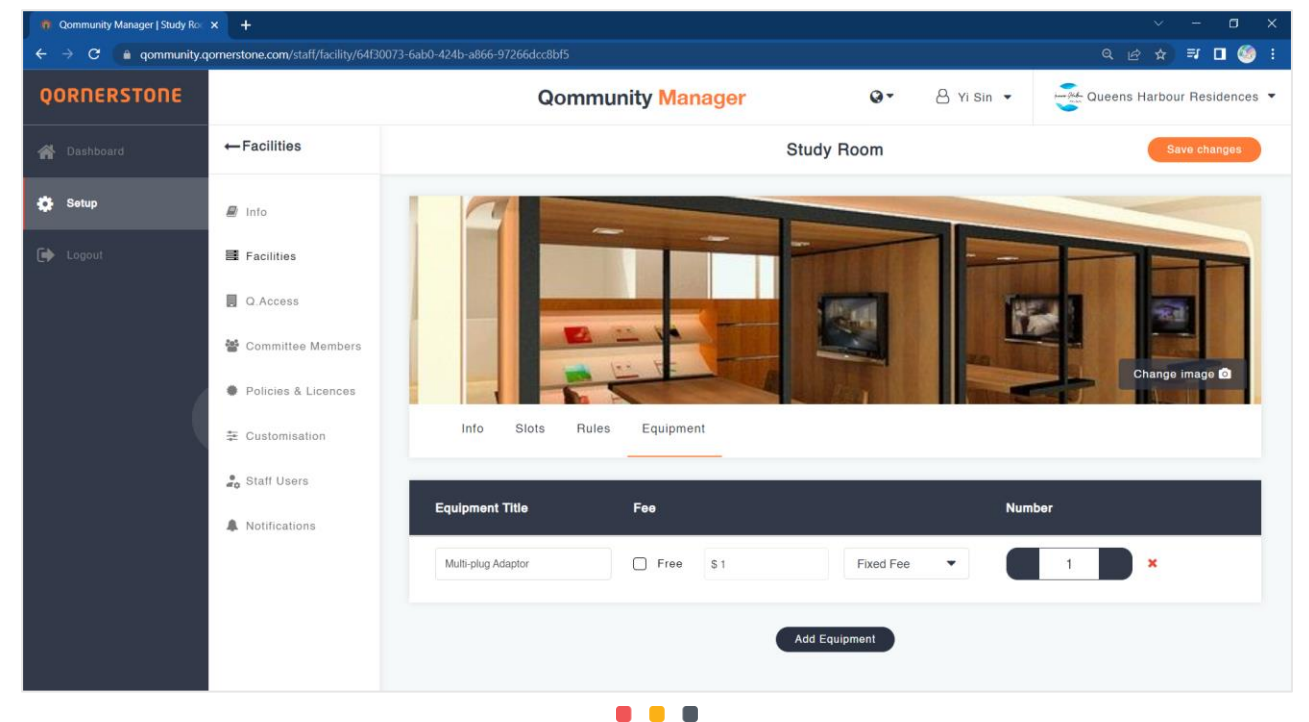

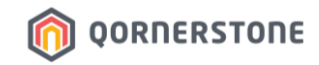

### **B. Estate Facilities - View by Group**

- View by Group: Select this option to sort Facilities by Facility Group

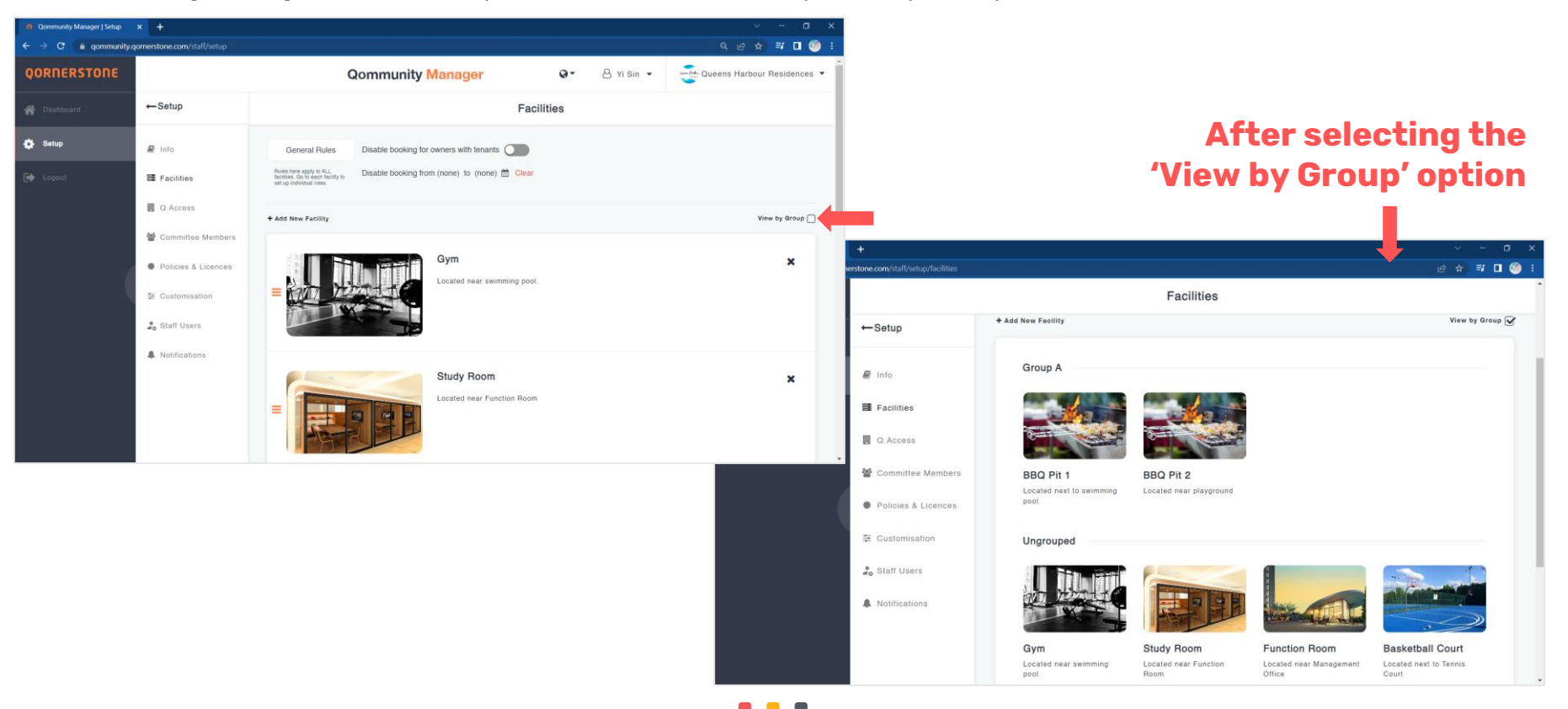

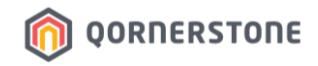

### **B. Estate Facilities**

- Once you have saved the Facility setup, it will be listed in the full list of Facilities
- To re-arrange the sequence of facilities, click on the 3-bar icon and drag up/down
- \*This is to manage the sequencing display of Facilities in the Qommunity Resident App

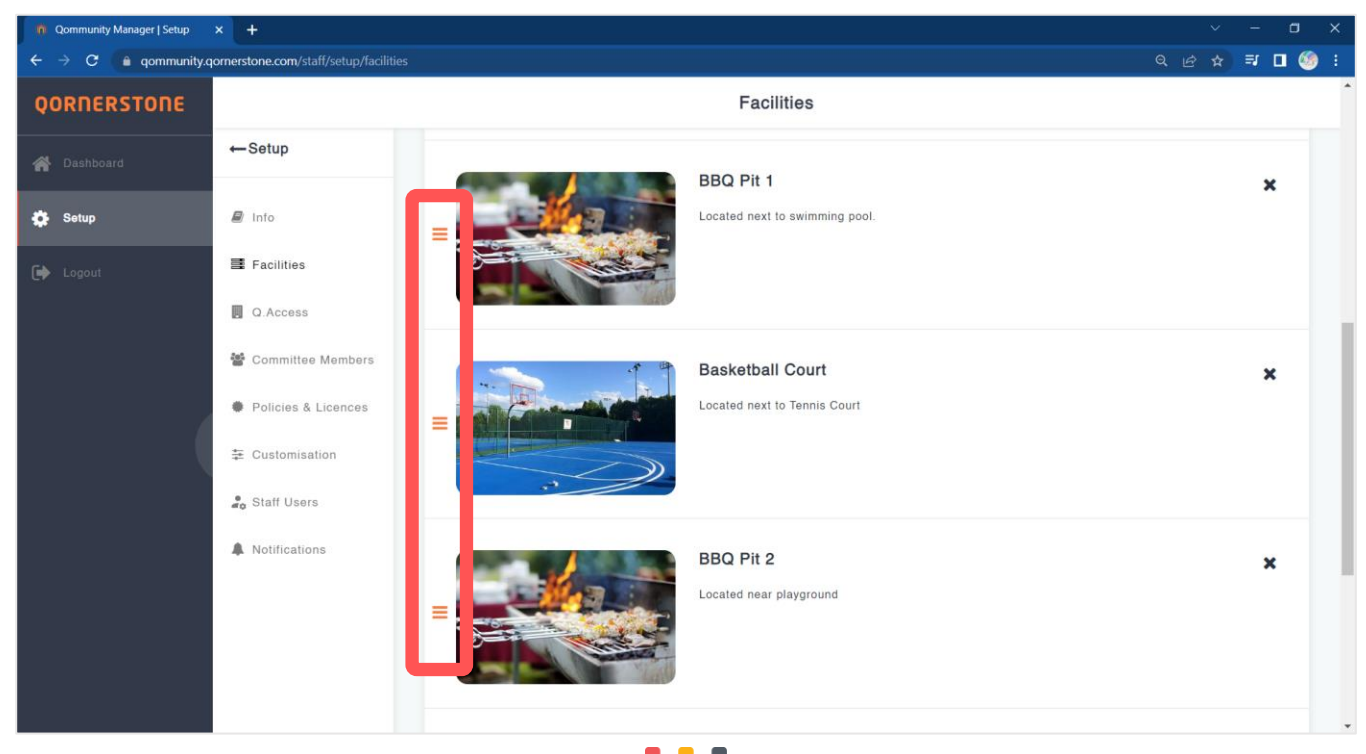

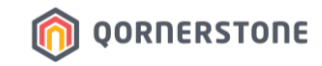

### For Example:

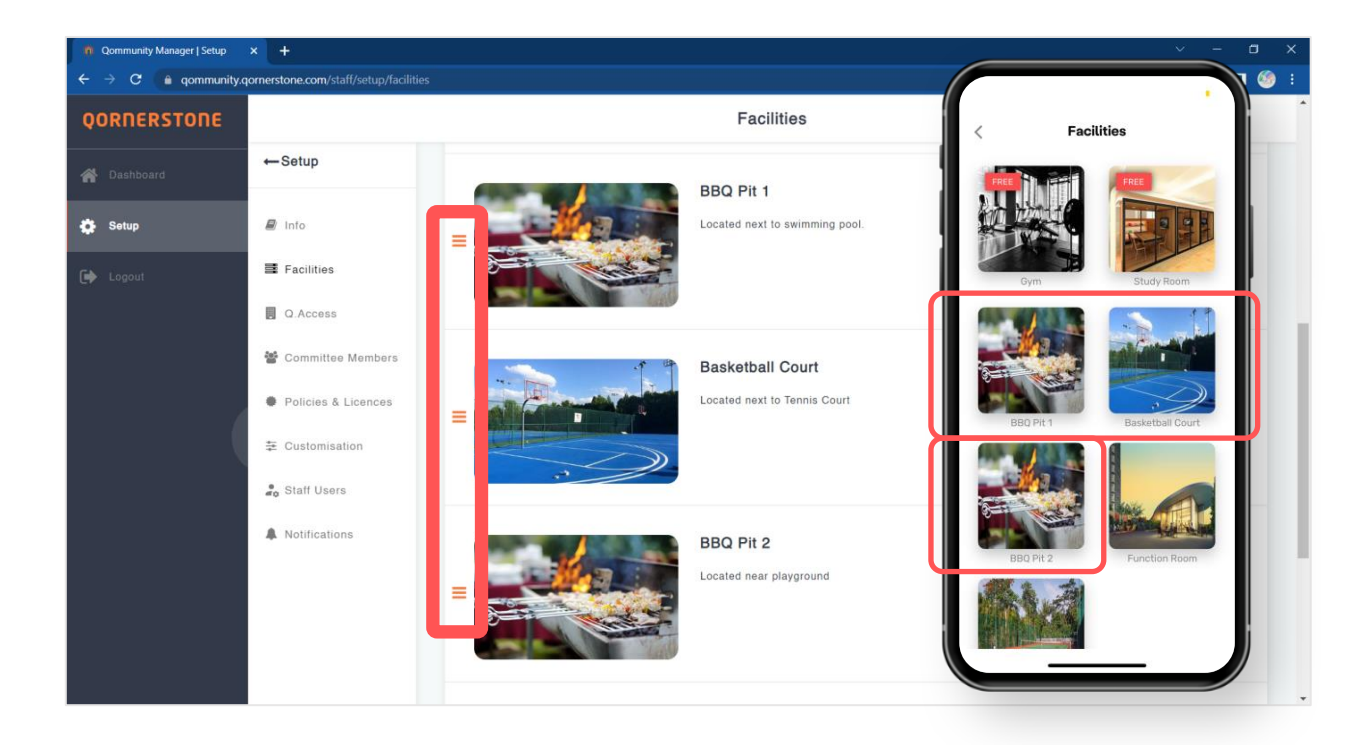

## BEFORE RE-ARRANGEMENT

The sequence of Facilities are:

- BBQ Pit 1
- Basketball Court

- BBQ Pit 2

\*In both Qommunity Manager & Qommunity Resident App

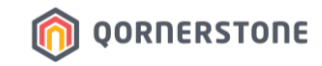

### For Example:

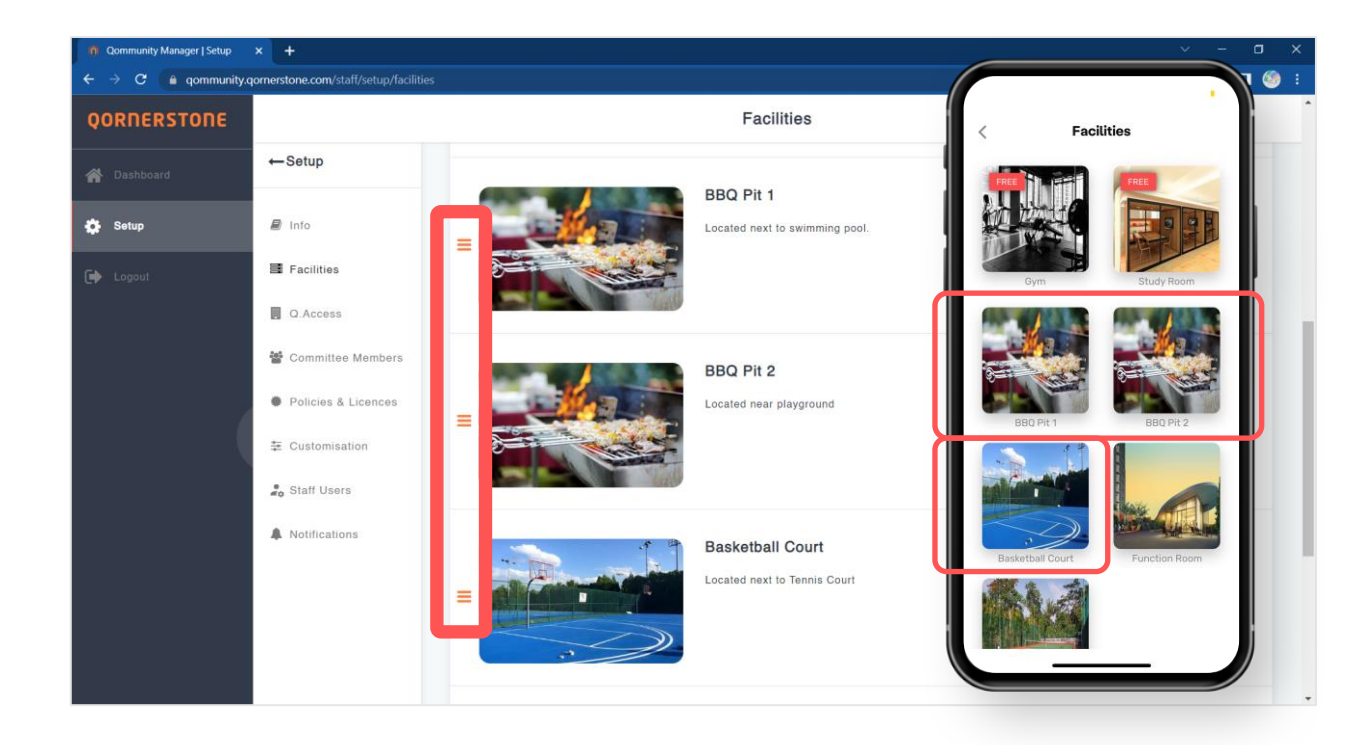

## AFTER RE-ARRANGEMENT

The sequence of Facilities are:

- BBQ Pit 1
- BBQ Pit 2
- Basketball Court

\*In both Qommunity Manager & Qommunity Resident App

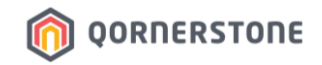

### C. Q.Access

- This is related to Qommunity Resident App Add-ons, i.e., License Plate Recognition (LPR), Door Access and others. Charges apply.
- Skip this setup if it is not application to your estate

| n Qommunity Manager   Setup | × +                                |                                  |                             |
|-----------------------------|------------------------------------|----------------------------------|-----------------------------|
| ← → C 🔒 qommunity.q         | ornerstone.com/staff/setup/facilit |                                  | ද ය 🖈 🗊 🛙 🧐 :               |
| QORNERSTONE                 |                                    | Qommunity Manager Q · A Yi Sin · | Queens Harbour Residences 🔻 |
| প Dashboard                 | ←Setup                             | Internet of Things (IoT)         | Save changes                |
| 🔅 Setup                     | 🖉 Info                             | No devices found                 |                             |
| 🗭 Logout                    | E Facilities                       | no control found.                |                             |
|                             | Q.Access                           |                                  |                             |
|                             | 醬 Committee Members                |                                  |                             |
|                             | Policies & Licences                |                                  |                             |
|                             | ✤ Customisation                    |                                  |                             |
|                             | Staff Users                        |                                  |                             |
|                             | Notifications                      |                                  |                             |
|                             |                                    |                                  |                             |
|                             |                                    |                                  |                             |

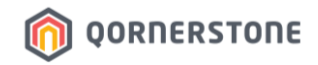

### D. Council Members Listing + Brief Management Overview

- 1. Click on Add Committee Member to search for the SP who is a Council Member
- 2. Click on 'Add Role' and input their respective position in the Council
- 3. Click 'Add' to confirm
- 4. Click 'Save changes' to save the record

|                                                  |                        | ←Committee Members     |                   | Add              |
|--------------------------------------------------|------------------------|------------------------|-------------------|------------------|
| ←Setup                                           | Committee Members      | Q Search               |                   |                  |
| 🗃 Info                                           | + Add Committee Member | A Yisin Tan            | 11#01-01          | Add Role         |
| <ul> <li>Facilities</li> <li>Q.Access</li> </ul> |                        |                        |                   |                  |
| 嶜 Committee Members                              |                        | ←Committee Members     |                   | <b>. 3.</b>      |
| Policies & Licences                              | No Committee Found!    | Q Search               |                   | 4                |
| 靠 Customisation                                  |                        | A Yisin Tan            | 1 1 #01-01        | Member Edit role |
| 💂 Staff Users                                    |                        |                        |                   |                  |
| Notifications                                    |                        |                        | Committee Members | Save changes 4.  |
|                                                  |                        | + Add Committee Member |                   |                  |
|                                                  |                        | Yisin Tan              | Member            | ~ ~ <b>x</b>     |

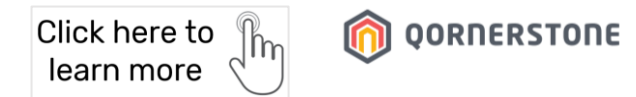

### D. Council Members Listing + Brief Management Overview

- Once saved, Council Members will see the Management Overview in their Qommunity Resident App
- This app feature is only available to Council Members. Refer to Annex for more details

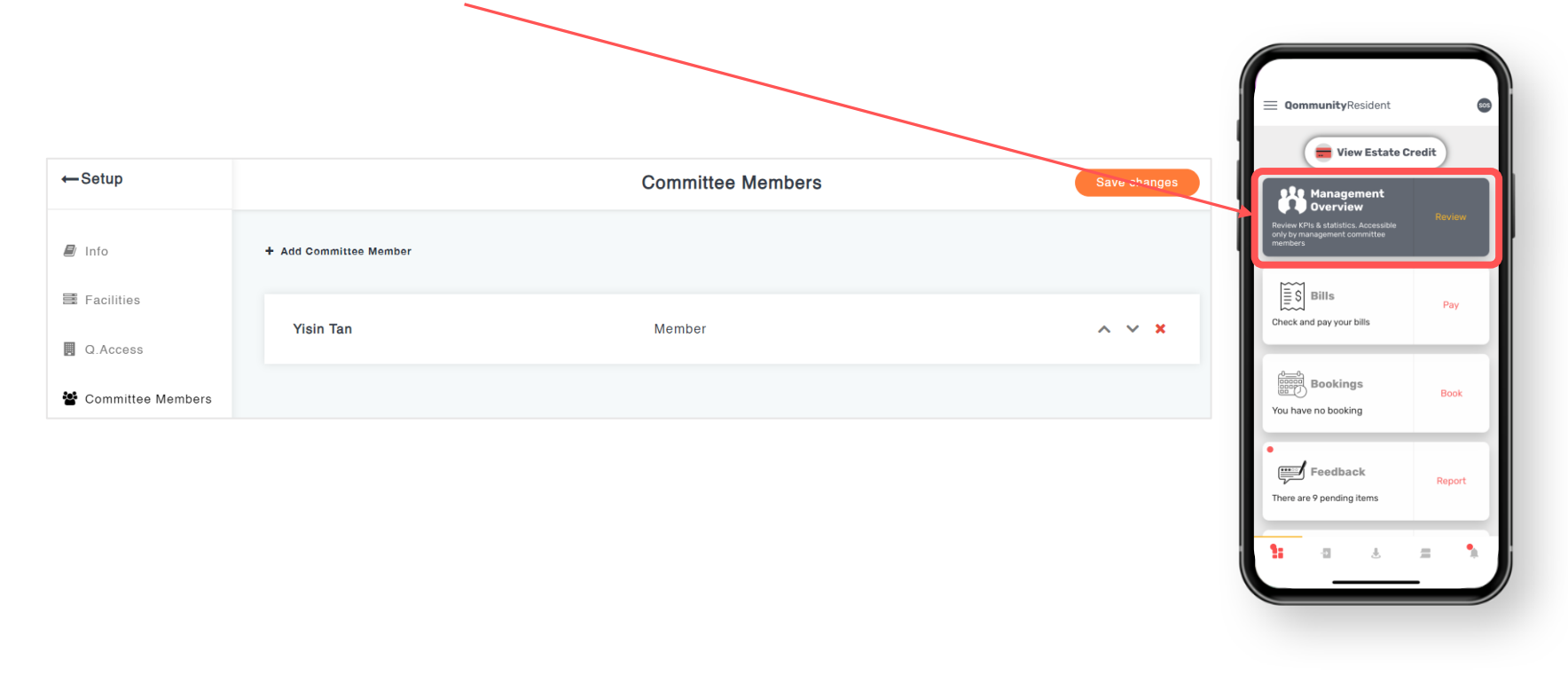

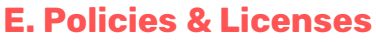

- Input details of the estate's Insurance Policies & Licenses
- This is for records purposes. There is no system-alerts informing staff/Council Members that the insurance policy/license is expiring
- This information will be shown in the Management Overview

| <ul> <li>Rommunity Manager   Setup</li> <li>← → C</li> <li>a qommunity.q</li> </ul> | × +<br>ornerstone.com/staff/setup/policieslice | nces               |                      |                       | v - □<br>& ± ★ 11 0       | × 12:57                      | + ≑ ■)                     |
|-------------------------------------------------------------------------------------|------------------------------------------------|--------------------|----------------------|-----------------------|---------------------------|------------------------------|----------------------------|
| QORNERSTONE                                                                         |                                                | Qommunit           | y Manager            | Q• A Yi Sin •         | Queens Narbour Residences |                              |                            |
| 者 Dashboard                                                                         | ←Setup                                         |                    | Policies             | & Licences            | Save thanges              | Good afternoon<br>Yisin Tan  |                            |
| 🏠 Setup                                                                             | 🖉 Info                                         |                    | Next AGM 30 Dec 2023 |                       |                           | 52 wks<br>AGM on 30 Dec 2023 | s938.61                    |
| 🕞 Logout                                                                            | Facilities                                     |                    |                      |                       |                           | 52 wks                       |                            |
|                                                                                     | Q.Access                                       | Insurance Policies |                      | Licences              |                           | Dec 2023                     | √                          |
|                                                                                     | Committee Members                              | Name of policy Exp | ry                   | Name of licence       | Expiry                    | 3<br>Monthly visitors        | 70 ×                       |
| (                                                                                   | Policies & Licences                            | Fire Insurance 31  | Dec 2023             | Swimming Pool License | 31 Dec 2023 🛗 🗙           |                              | 30 %<br>Tenants            |
|                                                                                     | Staff Users                                    | Add Item           |                      | Add Item              |                           |                              |                            |
|                                                                                     | A Notifications                                |                    |                      |                       |                           | O / 5<br>Satisfaction        | 0% Feedback with responses |
|                                                                                     |                                                |                    |                      |                       |                           |                              |                            |
|                                                                                     |                                                |                    |                      |                       |                           | _                            |                            |
|                                                                                     |                                                |                    |                      |                       |                           |                              |                            |

Click here to learn more **ORTERSTORE** 

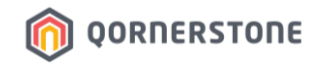

### **F. Customization Setup - Formats**

- Determine how the Referencing Formats are to be displayed

| 🐞 Qommunity Manager   Setup             | × +                             | _                      |         |           |       |       |      |        |   |       |   |   |          |   |            | ×: -     | - 6 | ×   |
|-----------------------------------------|---------------------------------|------------------------|---------|-----------|-------|-------|------|--------|---|-------|---|---|----------|---|------------|----------|-----|-----|
| ← → C 🔒 qommun                          | ity.qornerstone.com/staff/setup |                        |         |           |       |       |      |        |   |       |   |   |          |   | a <i>B</i> | ☆ =      |     | 🧐 E |
| QORNERSTONE                             |                                 |                        |         |           |       | Cus   | tomi | sation |   |       |   |   |          |   | Save       | e change | s   |     |
| 🕋 Dashboard                             | ←Setup                          | Formats                |         |           |       |       |      |        |   |       |   |   |          |   |            |          |     |     |
| 🔅 Setup                                 | 🖉 Info                          | Refund<br>Request      | RFQ     | Year      | •     | Month | •    | Day    | • | Count | • | 1 | 3 digits | _ | +          |          |     |     |
|                                         | Facilities                      |                        | Example | e: RFQ202 | 23010 | 3001  |      |        |   |       |   |   |          |   |            |          |     |     |
|                                         | Q.Access                        | Booking                | BK      | Year      | •     | Month | •    | Day    | • | Count | • | 1 | 3 digits |   | +          |          |     |     |
|                                         | 🚰 Committee Members             | Example: BK20230103001 |         |           |       |       |      |        |   |       |   |   |          |   |            |          |     |     |
| (                                       | Policies & Licences             | Invoice                | IV      | Year      | •     | Month | •    | Day    | • | Count | • | 1 | 3 digits | - | +          |          |     |     |
|                                         | ≢ Customisation                 | Example: IV20230103001 |         |           |       |       |      |        |   | _     |   |   |          |   |            |          |     |     |
|                                         | 🖧 Staff Users                   | Refund                 | REF     | Year      | •     | Month | •    | Day    | • | Count | • | 1 | 3 digits | - | +          |          |     |     |
| A Notifications Example: REF20230103001 |                                 |                        |         |           |       |       |      |        |   |       |   |   |          |   |            |          |     |     |
|                                         |                                 | Beceipt                | REC     | Year      | •     | Month | •    | Day    | • | Count |   | 1 | 3 digits | _ | +          |          |     |     |
|                                         |                                 |                        | Example | e: REC202 | 23010 | 3001  |      |        |   |       |   |   |          |   |            |          |     |     |
|                                         |                                 |                        |         |           |       |       |      |        |   |       |   |   |          |   |            |          |     |     |

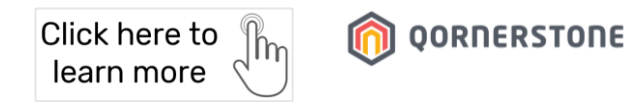

### F. Customization Setup - eForms

- These are the 4 standard eForms in the App (Refer to Annex for more details on the form fields)
- Set the availability of eForms to Everyone / Owners & Occupiers / Tenants-only / Nobody
- Setting eForm to 'Nobody' will hide the form in Qommunity Resident App

| n Qommunity Manager   Setup | × +                                                                           |                                                                                                    | - o >   |  |  |  |  |  |
|-----------------------------|-------------------------------------------------------------------------------|----------------------------------------------------------------------------------------------------|---------|--|--|--|--|--|
| ← → C 🔒 qommunity.q         | ornerstone.com/staff/setup                                                    | Q යි 🖈                                                                                                    | ə 🛛 🧐 i |  |  |  |  |  |
| QORNERSTONE                 |                                                                               | Customisation                                                                                                    | changes |  |  |  |  |  |
| 🗌 Dashboard                 | ←Setup                                                                        | Example: REC20230103001                                                                                                    |         |  |  |  |  |  |
| 🔅 Setup                     | Info                                                                          | Forms & Invitation Cards                                                                                                    |         |  |  |  |  |  |
| 🗭 Logout                    | Q.Access                                                                      | Access Cards                                                                                                    | ~       |  |  |  |  |  |
|                             | 嶜 Committee Members                                                           | Moving In/Out                                                                                                    | ~       |  |  |  |  |  |
|                             | Policies & Licences                                                           | Renovation                                                                                                    | >       |  |  |  |  |  |
|                             | <ul> <li>Customisation</li> <li>Staff Users</li> <li>Notifications</li> </ul> | Show     Everyone     Owners/Occupiers     Tenants     Nobody (hide)       Rules & Regulations     Terms & Conditions       The Management shall require a minimum of 3-5 working days for processing an application.     The permitted working hours for all works are to be conducted within Mondays to Fridays: 9.00am to 6.00pm. |         |  |  |  |  |  |
|                             |                                                                               | Car Parking                                                                                                    | *       |  |  |  |  |  |

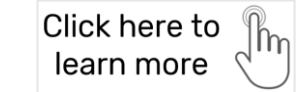

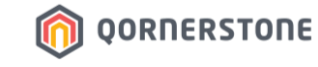

### F. Customization Setup - eForms

- Input the Rules & Regulations and Terms & Conditions of the eForm(s)
- The information stated will appear in the App

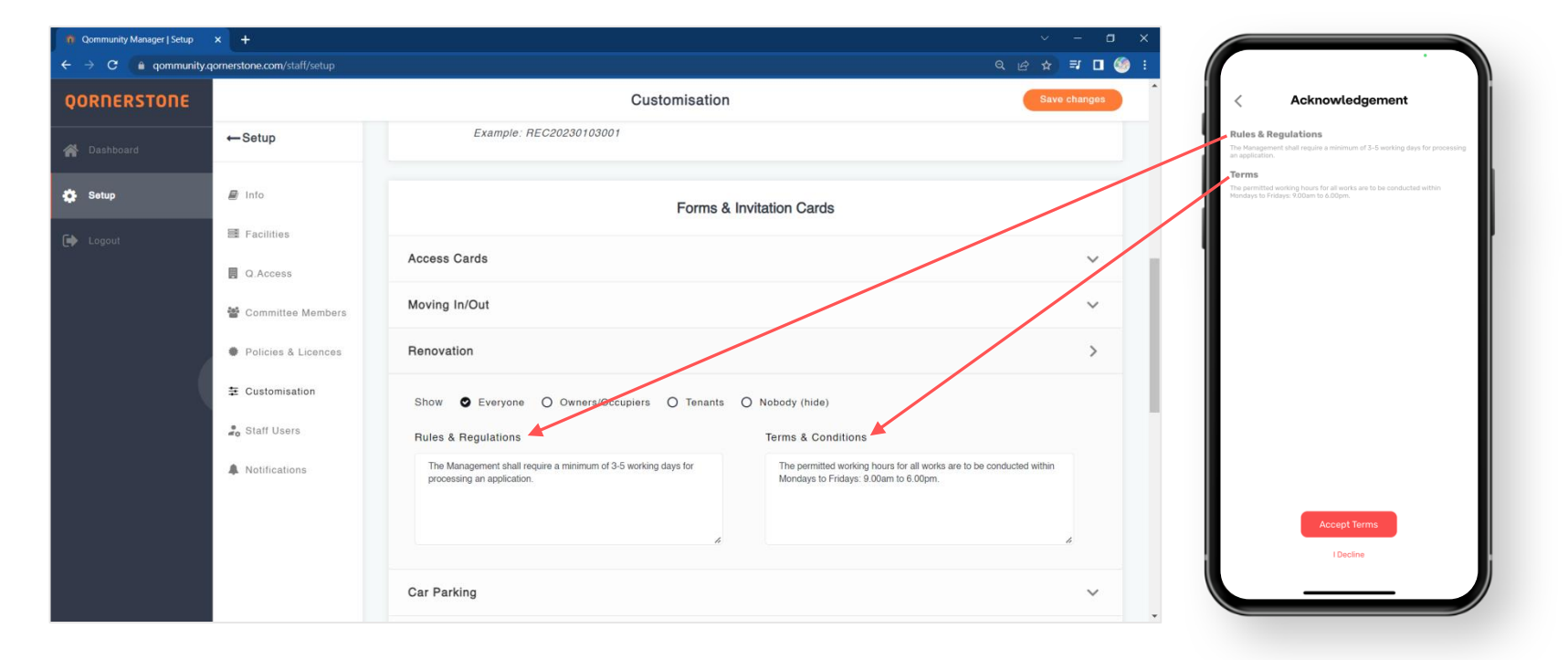

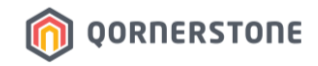

### F. Customization Setup - Approval Setup for Occupier App Accounts

- Tenant App Accounts created from Qommunity App are subjected to Site Office approval
- By default, Occupier App Accounts does not require an approval from Site Office
- Enable this option if Site Office wants to have the approval process in place for Occupier App Accounts

| n Qommunity Manager   Setup                        |                             |                                    | $\sim$ – $\Box$ $\times$                 |
|----------------------------------------------------|-----------------------------|------------------------------------|------------------------------------------|
| $\leftarrow \rightarrow C$ $\triangleq$ qommunity. | qornerstone.com/staff/setup |                                    | ର ଜ ☆ 🗊 🗖 🍪 :                            |
| QORNERSTONE                                        |                             | Customisation                      | Save changes                             |
| 🖀 Dashboard                                        | ←Setup                      | Mobile App                         |                                          |
| 🔅 Setup                                            | 🗐 Info                      | Occupier accounts require approval | O Yes O No                               |
| 🗭 Logout                                           | Facilities                  | Customised Terms & Conditions      |                                          |
|                                                    | Committee Members           |                                    |                                          |
|                                                    | Policies & Licences         |                                    |                                          |
|                                                    | ≢ Customisation             |                                    |                                          |
|                                                    | Staff Users                 |                                    | Leave blank. *For<br>future enhancements |
|                                                    | A Nothications              | Visitor Form Notice                |                                          |
|                                                    |                             |                                    |                                          |
|                                                    |                             |                                    |                                          |

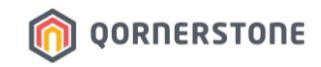

### **G. Create User Accounts for Staff**

- Scroll down and click on 'Add new'
- Select **Clerk** and input Staff's email address, Given name, Surname, and/or Mobile number. Click 'Save'
- Staff will receive a system-generated email from Qommunity with a password to login to Qommunity Manager. Staff can change their password under 'My Profile'

| <ul> <li>Qommunity Manager   Setup</li> </ul> | p × +                            |                          |                                   | ~ - <b>a</b> ×           |                  |
|-----------------------------------------------|----------------------------------|--------------------------|-----------------------------------|--------------------------|------------------|
| ← → C 🔒 qommur                                | nity.qornerstone.com/staff/setup |                          |                                   | ९ 🖻 ☆ 🗊 🗖 🧐 ।            |                  |
| QORNERSTONE                                   |                                  |                          | Staff Users                       | Save changes             |                  |
| 🔗 Dashboard                                   | ←Setup                           | 2 Select Account         |                                   |                          |                  |
| 🏟 Setup                                       | 🖉 Info                           | Yi Sin Tan<br>Clerk      | 8                                 |                          |                  |
| 🗭 Logout                                      | Facilities                       | B Edward Yeo<br>Security |                                   | Select Account           |                  |
|                                               | Q.Access                         |                          | Manager Security Clerk            | A Yi Sin Tan<br>Clerk    | Q                |
|                                               | 🚰 Committee Members              |                          | Email Given name                  | Edward Yeo               |                  |
| (                                             | Policies & Licences              |                          | yi-sin.tan@qornerstone.com Yi Sin | A Security               |                  |
|                                               | Tustomisation                    |                          | Surname Mobile                    | Staff name<br>Staff Role | Email Given name |
|                                               | Staff Users                      |                          | Save                              |                          |                  |
|                                               | A Notifications                  |                          |                                   |                          | Surname Mobile   |
|                                               |                                  |                          |                                   |                          |                  |
|                                               |                                  |                          |                                   |                          | Save             |
|                                               |                                  | + Add new                | × Delete                          | -                        |                  |
|                                               |                                  |                          |                                   |                          |                  |

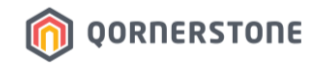

### **H. Email Notifications**

- Determine what is/are the email notification(s) that staff would like to receive
- Email notifications will be sent to all staff's email add that is used to access Qommunity Manager Portal

| Qommunity Manager   Setup |                                |                                                                  |                             |
|---------------------------|--------------------------------|------------------------------------------------------------------|-----------------------------|
| ← → C 🔒 qommun            | ity.qomerstone.com/staff/setup |                                                                  | ९ ৫ ☆ ₹ 🛛 🇐 :               |
| QORNERSTONE               |                                | Qommunity Manager Q. S. Yi Sin -                                 | Queens Harbour Residences 🝷 |
| 🔗 Dashboard               | ←Setup                         | Notifications                                                    | Save changes                |
| Setup                     | 🖉 Into                         | Email manager when resident joins an event                       | ♥ Yes O No                  |
|                           | Facilities                     | Email manager when resident amends or cancels a facility booking | Yes O No                    |
|                           | Q.Access Committee Members     | Email resident when an amendment or cancellation is made         | Yes O No                    |
|                           | Policies & Licences            | Email manager when resident books a facility                     | Yes O No                    |
|                           | 幸 Customisation                | Email manager when resident submits a feedback                   | ♥ Yes O No                  |
|                           | 👷 Staff Users                  | Email manager when resident replies a feedback                   | Yes O No                    |
|                           | Notifications                  |                                                                  |                             |

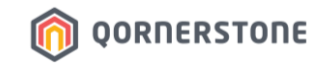

### **Samples of Email Notifications**

#### Facility Booking Email Notification

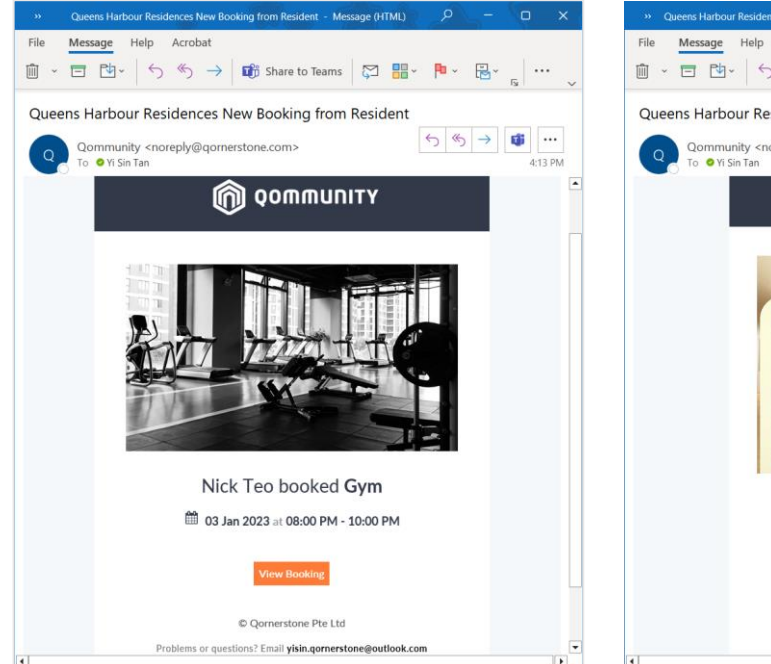

#### **Booking Cancellation Email Notification**

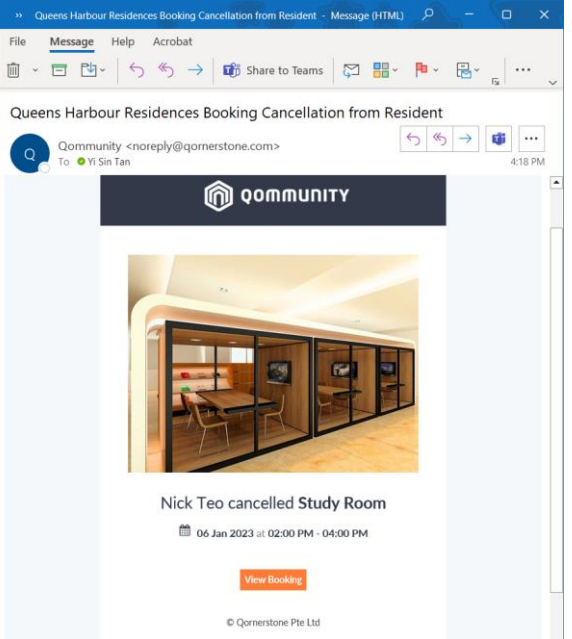

#### Feedback Submission Email Notification

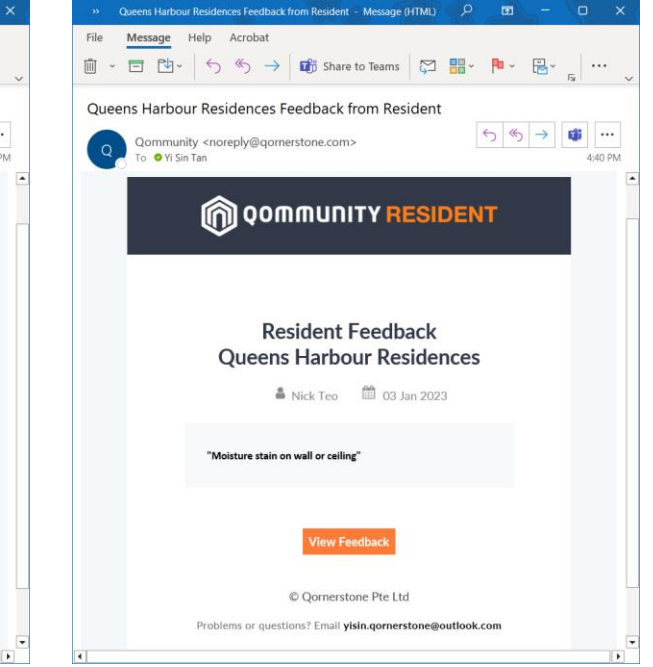

Problems or questions? Email visin.qornerstone@outlook.com

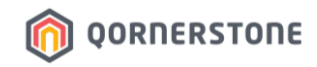

- This is also a workaround solution if Estate prefers to use their own Application Forms
- Upload softcopy files of Application Forms or other documents & share with Owners and/or Tenants
- App Users (Owners and/or Tenants) can view and download the Application Forms and documents
- After App Users filled up the forms, they can either email it to Condo Site Staff or pass a hardcopy to Condo Management Office

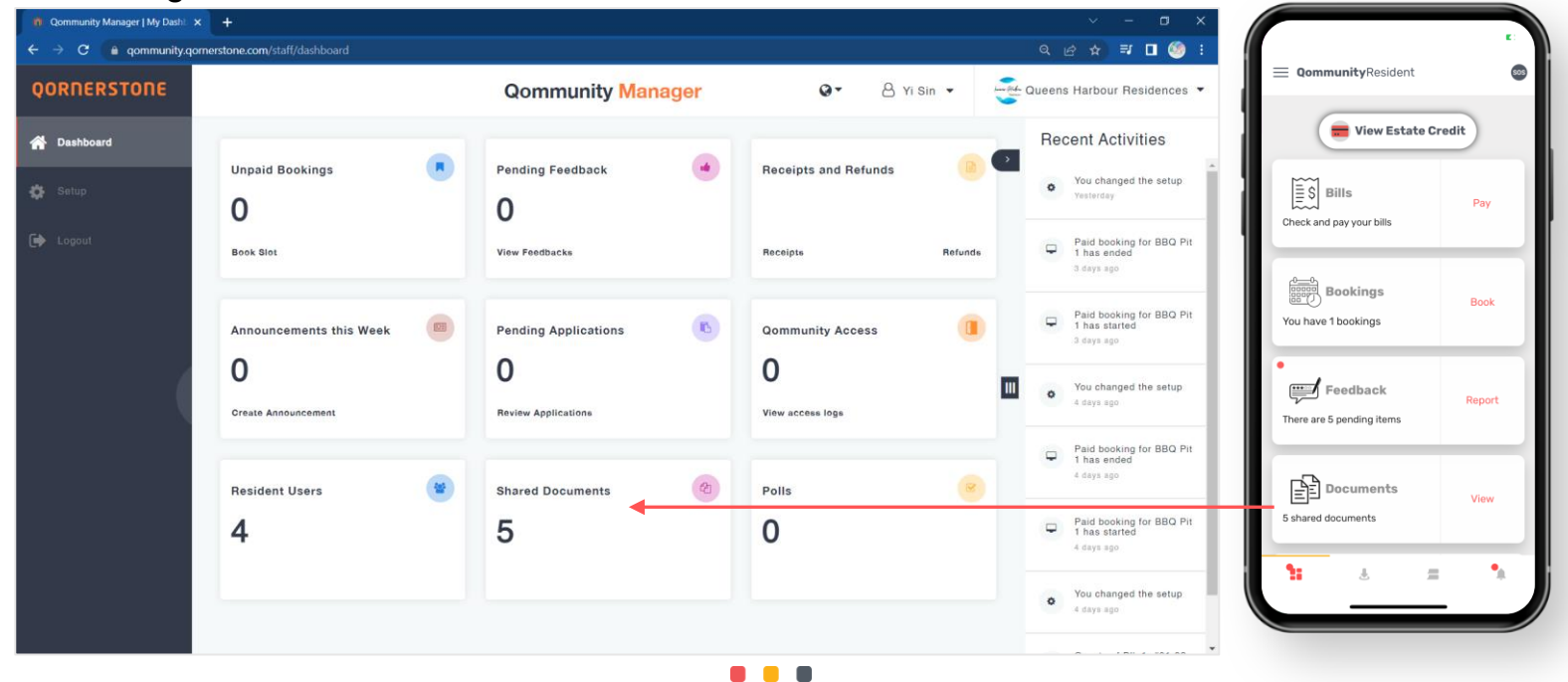

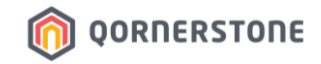

### I. Share Documents with Owners and/or Tenants

- Add a New Folder, name the folder and upload the files into the folder

| Qommunity Manager   Shared D. | × +                         |                                |                                  |                  | ~ - o x                      | Community Manager   Shared D | × +            |               |                             |                | ~ - a x                      |
|-------------------------------|-----------------------------|--------------------------------|----------------------------------|------------------|------------------------------|------------------------------|----------------|---------------|-----------------------------|----------------|------------------------------|
| ← → C 🔒 qommunity.q           | omerstone.com/staff/folders |                                |                                  |                  | ९ ८ ४ 🖬 🛙 🧐 ।                | ← → G i gommunity.           | qomerstone.com | staff/folders |                             |                | Q 🖉 🛊 🖬 🛯 🇐 i                |
| QORNERSTONE                   |                             | Qommunity Manag                | jer Q-                           | 🖰 Yi Sin 🔻       | Cueens Harbour Residences 💌  | QORNERSTONE                  |                |               | Qommunity Manager           | Q ▼ 🔒 Yi Sin 🔹 | Queens Harbour Residences -  |
| 💏 Dashboard                   | ← Shared Documents          |                                | (                                | ✓ Edit           | Add New Files Add New Folder | # Dashboard                  | ←Shared        | Documents     |                             | / Edit         | Add New Files Add New Folder |
| 🏟 Setup                       |                             |                                |                                  |                  |                              | Setup                        |                |               |                             |                |                              |
| C Loport                      | By Lows                     | User Guide                     |                                  |                  |                              | 🕞 Logost                     | 2.             | Ĩm            | By Law.                     |                |                              |
|                               |                             | Qommunity Manager   Applicati: | × +                              |                  |                              |                              |                |               | ~ - <b>0</b> X              |                |                              |
|                               |                             | ← → C 🍵 qommunity.qo           | ornerstone.com/staff/folders/437 | f4df1-265c-4c21- | 83c6-ce6c5fc1b8ea            |                              |                |               | ९ 🖻 🖈 🗐 🧐 🗄                 |                |                              |
|                               | 🥓 Rename                    | QORNERSTONE                    |                                  |                  | Qommunity Ma                 | nager                        | 0-             | 🐣 Yi Sin 👻    | Queens Harbour Residences 👻 | Clone          | Delete                       |
|                               |                             | 者 Dashboard                    | ← Application Forms              |                  |                              |                              |                |               | Add New Files               |                |                              |
|                               |                             | 🌞 Setup                        |                                  |                  |                              |                              |                |               |                             |                |                              |
|                               |                             | Logout                         |                                  |                  |                              |                              |                |               |                             |                |                              |
|                               |                             |                                |                                  |                  |                              | No Files Found!              |                |               |                             |                |                              |

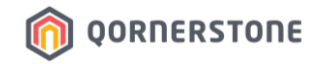

- The folder(s) will appear in the App, as per what you have created
- Click into the individual folders & upload documents

| Qommunity Manager   Shared D | × +                          |                    |               | ~ - ¤ ×                      |                       |
|------------------------------|------------------------------|--------------------|---------------|------------------------------|-----------------------|
|                              | ornerstone.com/staff/folders | Community Manager  | Q - A visin - | Q @ ☆ I I @                  | < Documents           |
|                              |                              | dominumity manager |               | <b>S</b>                     | Application Forms 4 > |
|                              | ← Shared Documents           |                    | ✓ Edit        | Add New Files Add New Folder | By Laws 0 >           |
|                              |                              |                    |               |                              | User Guide 1 >        |
|                              | Application Forms            | By Laws User Guide |               |                              |                       |
|                              | 🖋 Rename                     | Owners Only        | Clone         | 📋 Delete                     |                       |

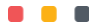

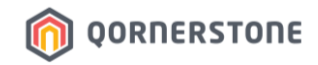

- In each folder, the file(s) will appear in the App, as per what you have uploaded
- Name the files briefly as lengthy file names may be unclear (E.g., Change of Mailing Address & Renovation forms)

| Qommunity Manager   Applicatic | × +                                           |                      |                     | ~ - ¤ ×                     |   |                     |         |
|--------------------------------|-----------------------------------------------|----------------------|---------------------|-----------------------------|---|---------------------|---------|
| ← → C 🔒 qommunity.q            | ornerstone.com/staff/folders/437f4df1-265c-4c | 21-83c6-ce6c5fc1b8ea |                     | ९ 🖻 🖈 🗊 🗖 🇐 ।               |   |                     |         |
| QORNERSTONE                    |                                               | Qommunity Manager    | Q ▼ 🐣 Yi Sin ▼      | Queens Harbour Residences 🔻 | < | Forms               |         |
| 倄 Dashboard                    | ← Application Forms                           |                      |                     | Add New Files               | Ē | Car Decal Form.pdf  | 0.1Mb 🔥 |
| 🔅 Setup                        |                                               |                      |                     |                             | Ē | Car Park Form.pdf   | 0.1МЬ 🔼 |
| 🗭 Logout                       |                                               |                      |                     |                             | Ē | Change ofddress.pdf | 0.1МЬ 🔱 |
|                                | .pdf                                          | .pdf .pdf            | .pdf                |                             |   | RenovatioForm.pdf   | 0.1Mb 🔥 |
|                                | Car Decal Form.pdf                            | Car Park Form.pdf    | Renovation Form.pdf |                             |   |                     |         |
|                                |                                               |                      |                     |                             |   |                     |         |

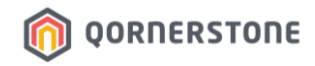

- Click on 'Edit' to edit the folder's setting (Rename / set to be visible by Owners Only / Clone / Delete)
- Setting the folder to Owners-only -> the folder will only be visible to Owners' App accounts

| 🐞 Qommunity Manager   Shared D                      | × +                          |                    |      |            | ~ - a ×                      |
|-----------------------------------------------------|------------------------------|--------------------|------|------------|------------------------------|
| $\leftarrow \rightarrow C$ $\triangleq$ qommunity.c | pomerstone.com/staff/folders |                    |      |            | 역 년 ☆ 팩 🛛 🍥 :                |
| QORNERSTONE                                         |                              | Qommunity Manage   | r 0- | 🔒 Yi Sin 🔻 | Queens Harbour Residences 🔻  |
| 😭 Dashboard                                         | ← Shared Documents           |                    |      | Edit       | Add New Files Add New Folder |
| 🗱 Setup                                             | Application Forms            | By Laws User Guide |      |            |                              |
|                                                     |                              | Owners Only        | Clor | ie         | 📋 Delete                     |

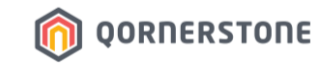

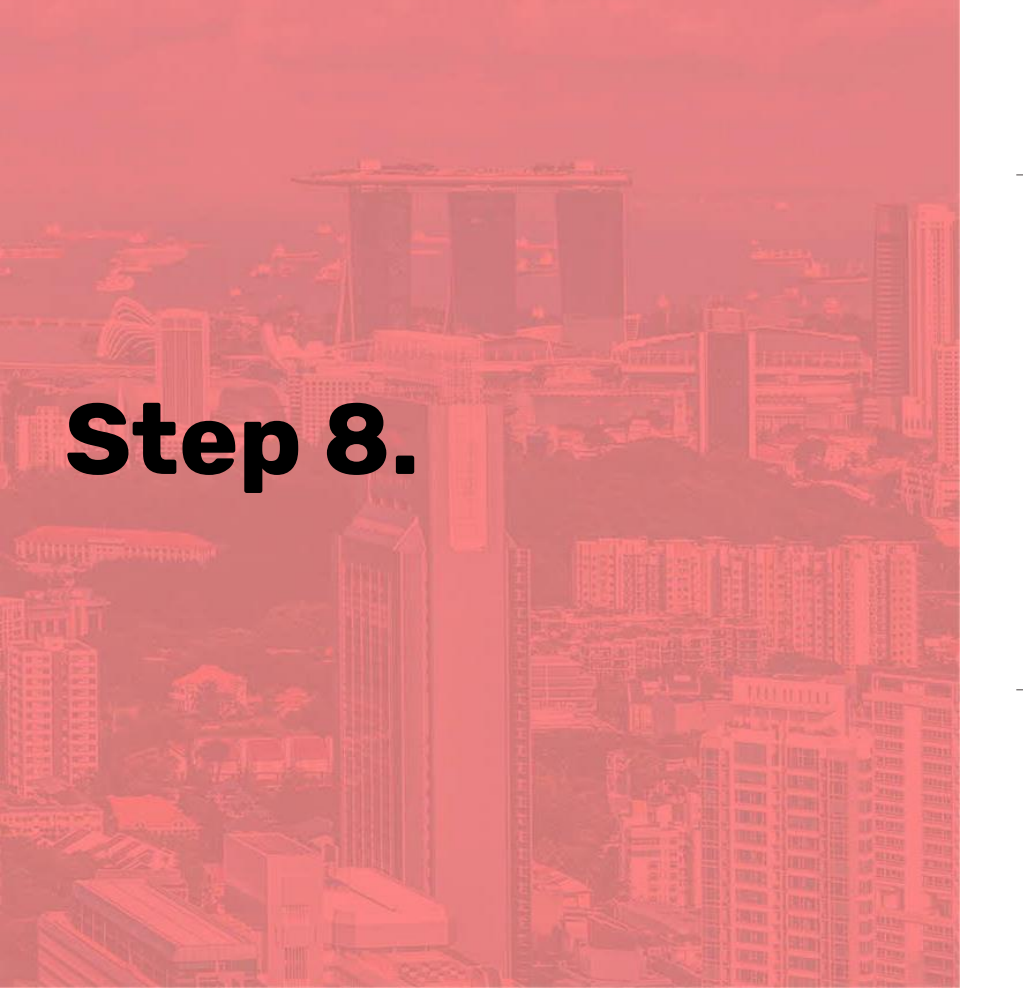

# Create Portal User Accounts

(Portal User Accounts = Qommunity Resident App Accounts)

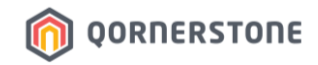

### A. When Should You Generate Portal User Accounts?

- Firstly, discuss with your Accounts Team regarding the period when they will generate Recurring Billing & mailout Statement of Accounts (SOA) to SPs
- After Portal User Accounts are generated, the App Activation QR Code will appear on the SP's SOA
- Hence, it is suggested to follow this sequence:
  - **1. Accounts Team** generate Recurring Billing, do an Offline Download & print Invoice/SOA
  - 2. Ops Team generate Portal User Accounts
  - **3. Ops Team** generate & print Qommunity App Welcome Letter

In this way, the Qommunity App Activation QR Code will only appear on the Welcome Letter.

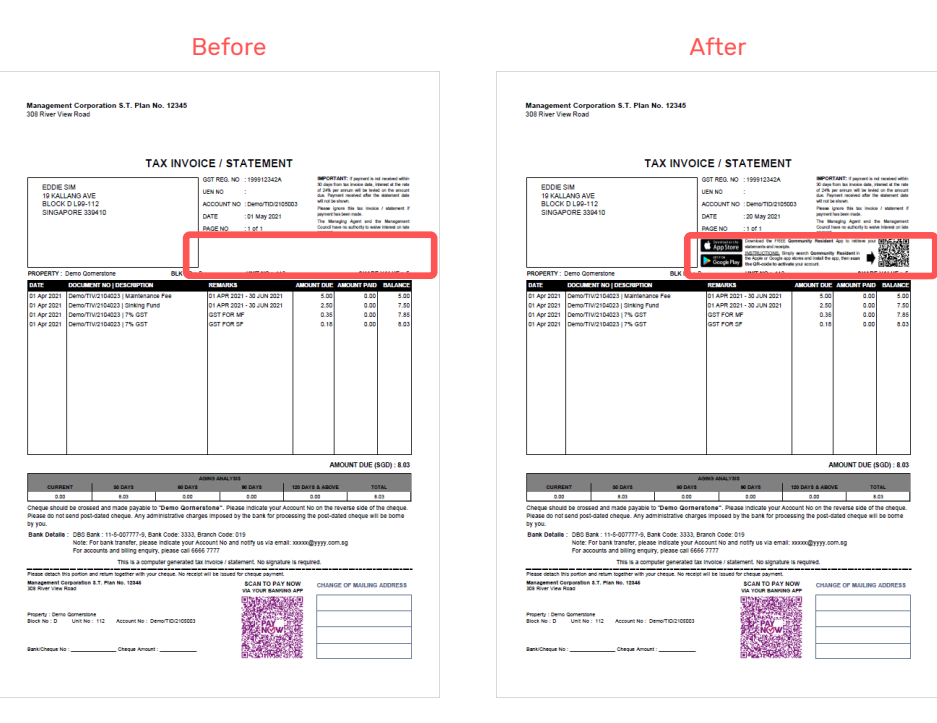

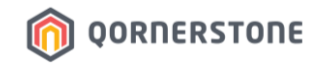

### A. When Should You Generate Portal User Accounts?

Scenario 1 - If the next Recurring Billing date is at least 1.5 months away

- Launch Qommunity App at least 1 month before the next Recurring Billing date
- Mailout App Welcome Letter at least 1 week before Launch Date

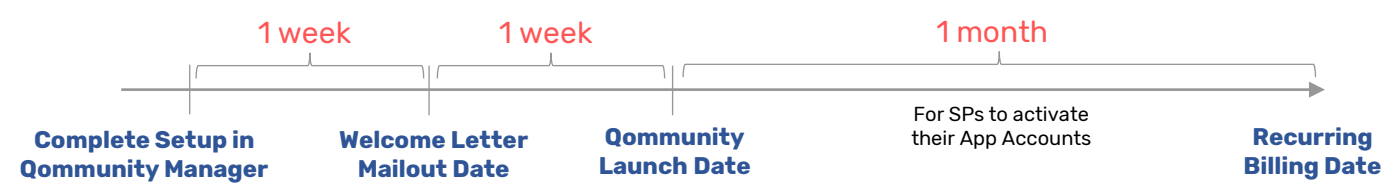

Scenario 2 – If SOA was mailed out recently and next Recurring Billing is 2-3 months away

- This would mean that there was no App Activation QR code on the SOA mailed out
- You may proceed to generate Portal User Accounts
- Follow the steps in Scenario 1

Scenario 3 – Launch Qommunity App and Mailout both SOA & App Welcome Letter together

- Firstly, let Accounts generate Recurring Billing & Print out SOA (without Activation QR Code)
- Proceed to generate Portal User Accounts & print App Welcome Letter (with Activation QR Code)

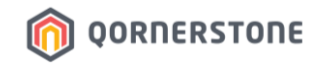

### **B. Check if the Records of Property Units & Tenant Master Tally**

- Toggle to the correct Property (on top-left)
- Go to Property -> Property Units -> Click on the Property that you want to check
- Go to Tenant/Owner -> Tenant Master
- Proceed to next step if Records tally

| S QORNERSTONE - Demo2020 (D: × | +                            |             |              |            |            |            |                                |        |                                         | ~                                                                                                    | - c         | ) ×             |                 |             |
|--------------------------------|------------------------------|-------------|--------------|------------|------------|------------|--------------------------------|--------|-----------------------------------------|----------------------------------------------------------------------------------------------------|-------------|-----------------|-----------------|-------------|
| ← → C ≜ demo.qornerstone       | com/index.aspx               |             |              |            |            |            | S QORNERSTONE - Demo2020 (De 🗙 | +      |                                         |                                                                                                    |             |                 |                 |             |
| MCST 1288 -                    | Property Tenant/Ov           | wner Finar  | nce Mai      | ntenance   | Portal     | Contro     | ← → C 🔒 demo.qornerston        | ne.con | n/index.aspx                            |                                                                                                    |             |                 |                 |             |
| *                              | Home Page Property Units     | ×           |              |            |            |            | MCST 1288 -                    |        | Property                                | Tenant                                                                                                    | /Owner      | Finance         | Maintenan       | ce Portal   |
| Property Setup                 | Property Units               | 1 - List    | 2 - Q. Sea   | arch       |            |            | *                              |        | Home Page                               | Tenant Ma                                                                                                    | ister X     |                 |                 |             |
| New                            | 0 🖾 All Units                | Unit ID     | Unit No.     | Diesk      | Net Floor  | Gross Flor | Tenancy                        | 1 г    | Tenant Master                           | 1                                                                                                    | - List      | 2. O Search     |                 |             |
| Update                         |                              | Officies    | Onicito      | BIOCK      | Area (SQM) | Area (SQN  | A Tenant Manager               |        |                                         |                                                                                                    |             | z · oz ocuren   |                 |             |
| ⊖ Search                       |                              | MCST1288 Qu | eens Harbour | Residences | 0          | 0          | Tonant Master                  |        |                                         | SN                                                                                                    | Te          | nant ID         |                 | Tenant Name |
| Property Listing               |                              | 1#01-01     | #01-01       | 1          | 0          | 0          | Terrarit Waster                |        |                                         | 1                                                                                                    | 1288/TID/2  | 201001          | Yisin Tan       |             |
| Property Units                 |                              | 1#01-02     | #01-02       | 1          | 0          | 0          | Tenant Bank Accounts           |        |                                         | 2                                                                                                    | 1288/TID/2  | 201002          | Arissa Yeo      |             |
| Property Charges               |                              | 1#01-03     | #01-03       | 1          | 0          | 0          | Print Statements               |        |                                         | 3                                                                                                    | 1288/TID/2  | 206001          | Issac Hong      |             |
| Other Settings                 |                              | 1#01-04     | #01-04       | 1          | 0          | 0          | Issue Tenant Letter            |        |                                         |                                                                                                    | 4000 (TID/0 | 200002          | Constant of the |             |
| Community Integration          | CST 1288                     | 1#01-05     | #01-05       | 1          | 0          | 0          | Print Mailing Labels           |        |                                         | 4                                                                                                    | 1200/11D/2  | 206002          | Freddy Lee      |             |
|                                | lim                          | 1#02-01     | #02-01       | 1          | 0          | 0          | Letters Archive                |        |                                         | 5                                                                                                    |             |                 |                 |             |
| Reports                        | $\bigcirc$                   | 1#02-02     | #02-02       | 1          | 0          | 0          | ⊖ Contract Manager             |        |                                         | 6                                                                                                    |             |                 |                 |             |
|                                |                              | 1#02-03     | #02-03       | 1          | 0          | 0          | Tenancy Contracts              |        |                                         | 7                                                                                                    |             |                 |                 |             |
|                                |                              | 1#02-04     | #02-04       | 1          | 0          | 0          | New Contract                   |        |                                         | 8                                                                                                    |             |                 |                 |             |
|                                |                              | 1#02-05     | #02-05       | 1          | 0          | 0          | Handing Over                   |        |                                         | , in the second second |             |                 |                 |             |
|                                |                              | 1#03-01     | #03-01       | 1          | 0          | 0          | Renew Contract                 |        |                                         | 9                                                                                                    |             |                 |                 |             |
|                                |                              | 1#03-02     | #03-02       | 1          | 0          | 0          | Terminate Contract             |        |                                         | 10                                                                                                    |             |                 |                 |             |
|                                |                              | 1#03-03     | #03-03       | 1          | 0          | 0          | Taking Ovor                    |        |                                         | 11                                                                                                    |             |                 |                 |             |
|                                |                              | 1#03-04     | #03-04       | 1          | 0          | 0          |                                |        |                                         | 12                                                                                                    |             |                 |                 |             |
|                                |                              | 1#03-05     | #03-05       | 1          | 0          | 0          | Tenant Billing                 |        |                                         |                                                                                                    |             |                 |                 |             |
|                                |                              | 1#04-01     | #04-01       | 1          | 0          | 0          | Tapant Passint                 |        |                                         | 13                                                                                                    |             |                 |                 |             |
|                                |                              | 1#04-02     | #04-02       | 1          | 0          | 0          | lenant Receipt                 |        |                                         | 14                                                                                                    |             |                 |                 |             |
|                                |                              | 1#04-03     | #04-03       | 1          | 0          | 0          | Tenant Ledger                  |        |                                         | 15                                                                                                    |             |                 |                 |             |
|                                |                              | 1#04-04     | #04-04       | 1          | 0          | 0          | Tenant Operations              |        |                                         | 16                                                                                                    |             |                 |                 |             |
|                                | View Virtual Units Record Fo | und: 25     |              |            | Pag        | e1of2 ∽    |                                |        |                                         | 17                                                                                                    |             |                 |                 |             |
|                                |                              |             |              |            | _          |            | Reports                        |        |                                         |                                                                                                    |             |                 |                 |             |
| [                              | © 2022 QORNERSTONE INC       |             |              |            |            |            |                                | i      | View Active Tenant                      | s                                                                                                    | ✓ R         | ecord Found: 25 |                 |             |
|                                |                              |             |              |            |            |            |                                | JĽ     | 2022 0000000000000000000000000000000000 |                                                                                                    |             |                 |                 |             |

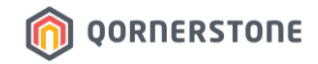

### C. Create Portal User Accounts (Qommunity Resident App Accounts) for SPs

- Go to Portal -> Portal Office -> Resident Manager -> Portal Users Generator
- 'All Active Tenants' is selected by system-default. Click on 'Submit' at the bottom to let the system generate the Qommunity Resident App Accounts for **all SPs**

| S QORNERSTONE - Demo2020 (De | × +                          |                     |           |                       |        |                                 | ~ — <b>D</b>                                                     |
|------------------------------|------------------------------|---------------------|-----------|-----------------------|--------|---------------------------------|------------------------------------------------------------------|
| ← → C 🔒 demo.qorners         | tone.com/index.aspx          |                     |           |                       |        |                                 | (Q) & ☆) I □                                                     |
|                              | <ul> <li>Property</li> </ul> | Tenant/Owner        | Finance   | Maintenance           | Portal | Control Panel                   | ) م                                                              |
|                              | Home Page                    | Portal Users Genera | itor ×    |                       |        |                                 | <b>▼</b> E                                                       |
| Portal Office                | Portal Use                   | rs Generator        |           |                       |        |                                 |                                                                  |
| ⊖ Resident Manager           |                              |                     |           |                       |        |                                 |                                                                  |
| New Portal User              | Login ID 1                   | o Use 💿 Tenant ID   |           |                       |        |                                 |                                                                  |
| Portal User Accounts         | Selection                    | All Active Te       | enants    |                       |        |                                 |                                                                  |
| Portal Users Generator       |                              | O Range by T        | enant ID  |                       |        |                                 |                                                                  |
|                              |                              | From                |           | ✓ To                  |        | ~                               |                                                                  |
|                              |                              |                     | 0-        |                       |        |                                 |                                                                  |
| Setup                        |                              |                     |           | sude Selected Tenants |        |                                 |                                                                  |
| Portal Receipt               |                              | Add Te              | enant     | _                     | _      |                                 |                                                                  |
| Reports                      | _                            | SN III              | Tenant ID |                       |        | Tenant Name                     | Unit ID(s)                                                       |
| Reports                      |                              |                     |           |                       |        | Click Add Tenant to add new row |                                                                  |
|                              |                              |                     |           |                       |        |                                 |                                                                  |
|                              |                              |                     |           |                       |        |                                 |                                                                  |
|                              |                              |                     |           |                       |        |                                 |                                                                  |
|                              |                              |                     |           |                       |        |                                 |                                                                  |
|                              |                              |                     |           |                       |        |                                 |                                                                  |
|                              |                              |                     |           |                       |        |                                 |                                                                  |
|                              |                              |                     |           |                       |        |                                 |                                                                  |
|                              |                              |                     |           |                       |        |                                 |                                                                  |
|                              |                              |                     |           |                       |        |                                 |                                                                  |
|                              |                              |                     |           |                       |        |                                 |                                                                  |
|                              |                              |                     |           |                       |        |                                 | Submit Close                                                     |
|                              | © 2022 QORNER                | RSTONE INC          |           |                       |        | l                               | User : Demo (Administrator - Demo - Demo)   Tuesday, 24 May 2022 |

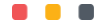

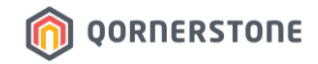

### D. View Portal User Accounts (Qommunity Resident App Accounts) Listing

- Go to Portal -> Portal Office -> Resident Manager -> Portal User Accounts
- Portal User Accounts generated will be listed here. The number stated for 'Record Found' should tally with the total number of units & SPs in the estate

| QORNERSTONE - Demo2                        | 020 (De 🗙     |               |         |                      |                 |             |           |                |            |                         |              |                |
|--------------------------------------------|---------------|---------------|---------|----------------------|-----------------|-------------|-----------|----------------|------------|-------------------------|--------------|----------------|
| $\leftrightarrow$ $\rightarrow$ C $($ demo | .qornerstone. | .com/index.as |         |                      |                 |             |           |                |            |                         |              | ≡⁄ 🛛 🧐         |
| ICST 1288                                  |               | Prope         | rty     | Tenant/Owner         | Finance         | Maintenance | Portal    | Control Panel  |            |                         |              | ₽              |
|                                            | *             | Home Pa       | ge      | Portal User Accounts | ×               |             |           |                |            |                         |              | •              |
| ortal Office                               |               | Portal U      | ser A   | ccounts              | <u>1</u> - List | 2-Q Search  |           |                |            | Find What:              |              | Q              |
| Resident Manager                           |               | SN            | Ŵ       | Tenant ID            |                 |             | User Name |                | Unit No    | (s)                     | Status       | <u>^</u>       |
| New Portal User                            |               | 1             |         |                      |                 |             |           |                |            |                         | Enabled      |                |
| Portal User Accounts                       |               | 2             |         |                      |                 |             |           |                |            |                         | Enabled      |                |
| onal oscio ochoralor                       |               | 3             |         |                      |                 |             |           |                |            |                         | Enabled      |                |
|                                            |               | 4             |         |                      |                 |             |           |                |            |                         | Disabled     | _              |
|                                            |               | 5             |         |                      |                 |             |           |                |            |                         | Enabled      |                |
| etup                                       |               | 6             |         |                      |                 |             |           |                |            |                         | Enabled      |                |
| tal Receipt                                |               | 7             |         |                      |                 |             |           |                |            |                         | Disabled     |                |
| orts                                       |               | 8             |         |                      |                 |             |           |                |            |                         | Enabled      |                |
|                                            |               | 9             |         |                      |                 |             |           |                |            |                         | Enabled      |                |
|                                            |               | 10            |         |                      |                 |             |           |                |            |                         | Enabled      |                |
|                                            |               | 11            |         |                      |                 |             |           |                |            |                         | Enabled      |                |
|                                            |               | 12            |         |                      |                 |             |           |                |            |                         | Enabled      |                |
|                                            |               | 13            |         |                      |                 |             |           |                |            |                         | Disabled     |                |
|                                            |               | 14            |         |                      |                 |             |           |                |            |                         | Enabled      |                |
|                                            |               | 15            |         |                      |                 |             |           |                |            |                         | Disabled     |                |
|                                            |               | 16            |         |                      |                 |             |           |                |            |                         | Enabled      |                |
|                                            |               | 17            |         |                      |                 |             |           |                |            |                         | Enabled      |                |
|                                            |               | Record Fo     | und: 26 | •                    |                 |             |           | ige 1 of 2 → 🕨 |            | De                      | elete        | Close          |
|                                            |               | 0 2022 QOI    | RNERS   | TONE INC             |                 |             |           |                | User : Den | no (Administrator - Dem | - Demo) Tues | lay, 24 May 20 |

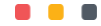

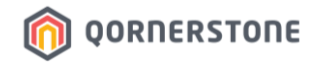

### E. Check Qommunity Manager – Resident User Listing

- From Qommunity Manager Dashboard, check that the number of Resident Users tallies with the number of Portal User Accounts created

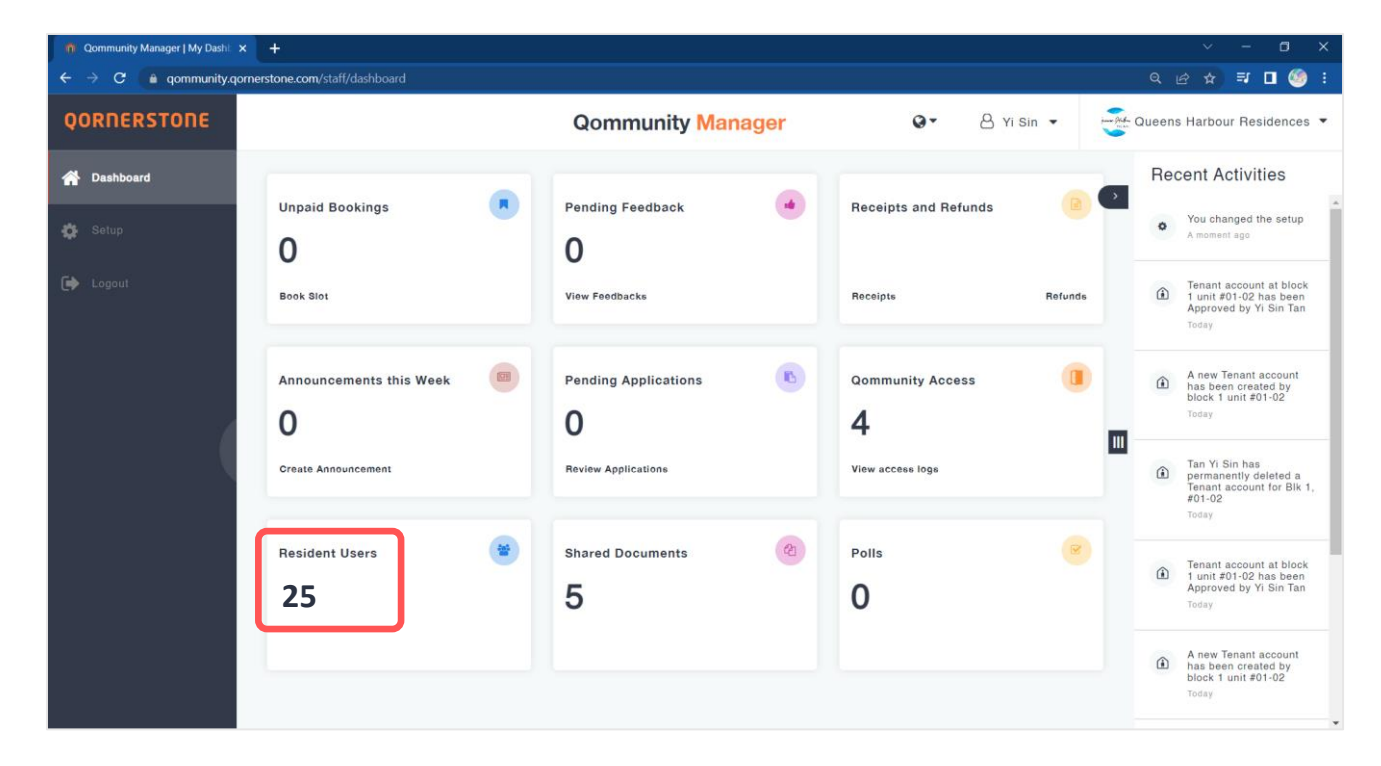

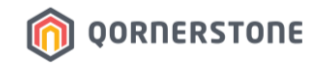

### E. Check Qommunity Manager – Resident User Listing

- Randomly select a block and click on the unit. The SP's name will appear.
- When Portal User Accounts are generated, the strata roll data will flow over to Qommunity Manager
- 'Not Activated' is shown as the SP has not activated their App Account yet

| 👩 Qommunity Manager   Resident | × +                                |                |                       |                                    | ~ - O X                              |
|--------------------------------|------------------------------------|----------------|-----------------------|------------------------------------|--------------------------------------|
| ← → C 🔒 qommunity.q            | ornerstone.com/staff/users/account |                |                       |                                    | ९ 🖻 🖈 🗐 🧐 ।                          |
| QORNERSTONE                    |                                    | Qommun         | ity Manager           | 🚱 🔹 🐣 Yi Sin 👻                     | Queens Harbour Residences 🔻          |
| 🖀 Dashboard                    | ←Resident Users                    | Gene           | eral Owners Occupiers | Tenants                            |                                      |
| 🔅 Setup                        |                                    |                |                       | Export 🕹                           | Q Block, Floor, Unit No or User name |
|                                | Select Block                       | 🖞 Select Floor | 🖞 Select Unit         | 🖞 Select Account                   |                                      |
|                                | Block 1                            | Floor 1        | Unit #01-01 >         | Arissa Yeo<br>Owner I Not Activate |                                      |
|                                |                                    | Floor 2        | Unit #01-02           |                                    |                                      |
|                                |                                    | Floor 3        | Unit #01-03           | + /                                | Add new                              |
|                                |                                    | Floor 4        | Unit #01-04           |                                    |                                      |
|                                |                                    | Floor 5        | Unit #01-05           |                                    |                                      |
|                                |                                    |                |                       |                                    |                                      |
|                                |                                    |                |                       |                                    |                                      |
|                                |                                    |                |                       |                                    |                                      |
|                                |                                    |                |                       |                                    |                                      |

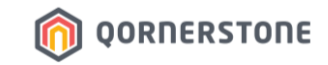

# Generate, Print & Mailout Qommunity App Welcome Letter to All SPs

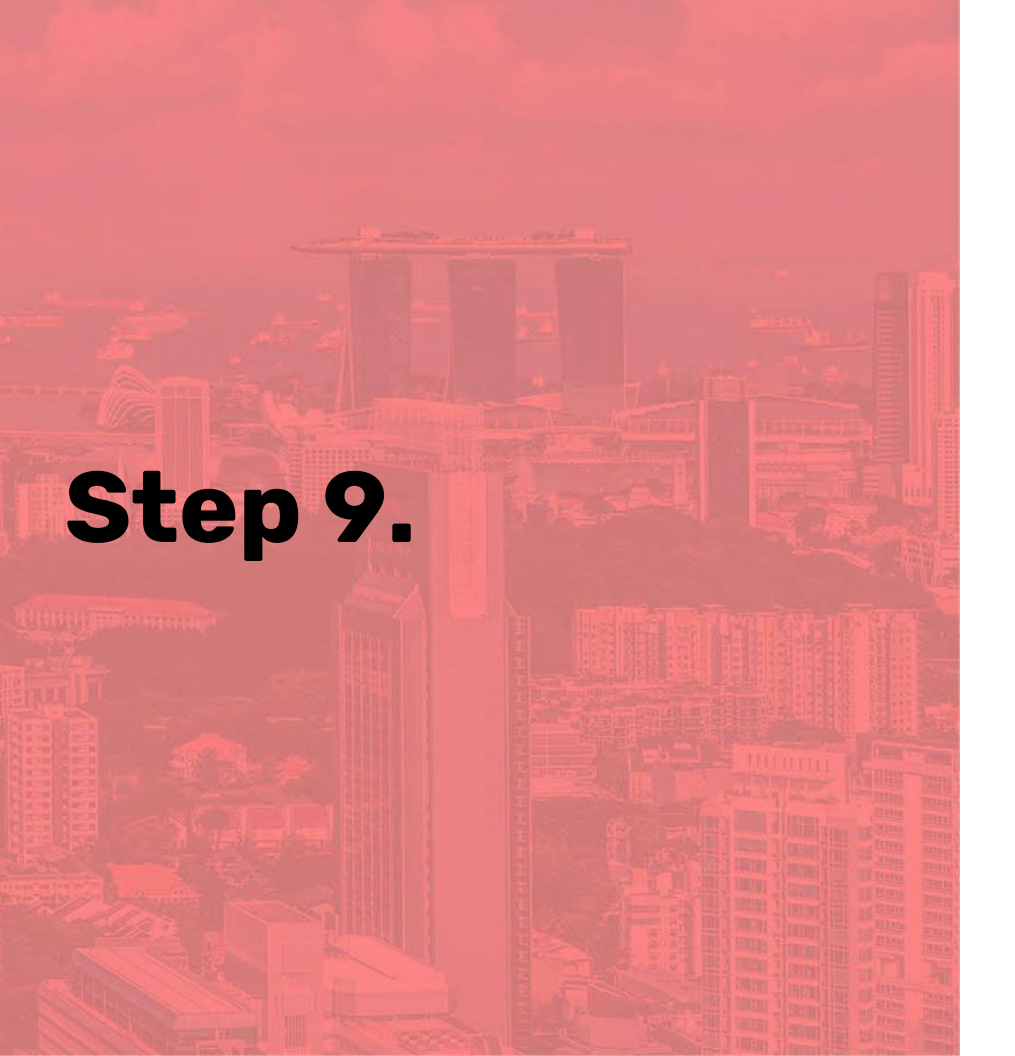

# 9. Generate & Print App Welcome Letter for All SPs

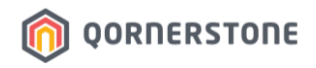

### A. Generate App Welcome Letter from Q.Estate

- Go to Tenant/Owner -> Tenancy -> Tenant Manager -> Issue Tenant Letter
- When Portal User Accounts are generated, a unique QR code is also generated and displayed on the Qommunity Resident App Welcome Letter
- From the Letter Name dropdown list, select **Qommunity App Welcome Letter**
- Proceed to tab 2 Letter Recipients

| S QORNERSTONE - Demo2020 (D: × | +                                                                      | $\sim$ – $\Box$ >                    |
|--------------------------------|------------------------------------------------------------------------|--------------------------------------|
| ← → C 🔒 demo.qornersta         | one.com/index.aspx                                                     | ० ৫ ☆ 🗊 🛯 🧐 🗄                        |
|                                | Property Tenant/Owner Finance Maintenance Portal Control Panel         | ن م                                  |
| "                              | Home Page Issue Tenant Letter X                                        | ▼ €                                  |
| Tenancy                        | Issue Tenant Letter 1 - General 2 - Letter Recipients - Letter Options |                                      |
| ⊖ Tenant Manager               | Letter Name Community Ann Welcome Letter                               |                                      |
| Tenant Master                  | $\bigcirc$                                                             |                                      |
| Tenant Bank Accounts           | Letter Fields                                                          |                                      |
| Print Statements               | Print Date 05 Dec 2022                                                 |                                      |
| Issue Tenant Letter            | Contact Person Demo                                                    |                                      |
| Print Mailing Labels           | Contact Tel                                                            |                                      |
| Letters Archive                | Signatory Name Demo                                                    |                                      |
| ① Contract Manager             | Signatory Designation                                                  |                                      |
| Tenant Billing                 | Spare Field 1                                                          |                                      |
| Tenant Receipt                 | Spare Field 2                                                          |                                      |
| Tenant Ledger                  | Spare Field 3                                                          |                                      |
| Tenant Operations              | Spare Field 4                                                          |                                      |
| ionant operations              | Spare Field 5                                                          |                                      |
| Reports                        | Spare Field 6                                                          |                                      |
|                                | Spare Field 7                                                          |                                      |
|                                | Spare Field 8                                                          |                                      |
|                                | Spare Field 9                                                          |                                      |
|                                | Spare Field 10                                                         |                                      |
|                                |                                                                        |                                      |
|                                | Submit                                                                 | Reset Close                          |
|                                | © 2022 QORNERSTONE INC User : Demo123 (Administrator                   | - Demo - Demo123) Monday, 5 Dec 2022 |

# 9. Generate & Print App Welcome Letter for All SPs

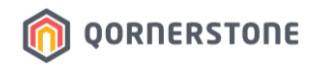

### A. Generate App Welcome Letter from Q.Estate

for all SPs

- All Active Tenants is selected by system-default. As this is the onboarding stage, you will need to generate the App Welcome Letter for all SPs
- If the estate has more than 100units, it is suggested to generate the letters in batches of 100s. Use the 'Range by Tenant ID' function to select the batch
- Proceed to tab 3 Letter Options (if the estate has less than 100 units) to generate Welcome Letter

| S QORNERSTONE - Demo2020 (D × |                                 |                                   |                                 |        |             |            |
|-------------------------------|---------------------------------|-----------------------------------|---------------------------------|--------|-------------|------------|
| ← → C 🔒 demo.qornersto        | one.com/index.aspx              |                                   |                                 |        | 🖈 🔁 🗖       | ۲          |
| MCST 1288 -                   | Property Tenant/Owner           | Finance Maintenance               | Portal Control Panel            |        | 1           | <u>م</u> ( |
| *                             | Home Page Issue Tenant Letter × |                                   |                                 |        |             | •          |
| Tenancy                       | Issue Tenant Letter 1           | General 2 - Letter Recipien 3 - L | etter Options                   |        |             |            |
| ⊖ Tenant Manager              | Letter Recipients               | _                                 |                                 |        |             |            |
| Tenant Master                 | All Active Tenants              |                                   |                                 |        |             |            |
| Tenant Bank Accounts          | Range by Tenant ID              |                                   |                                 |        |             |            |
| Print Statements              | From                            | × To                              | ~                               |        |             |            |
| Issue Tenant Letter           |                                 | $\Omega$                          |                                 |        |             |            |
| Print Mailing Labels          | Add Tenant                      |                                   |                                 |        |             |            |
| Letters Archive               | SN Till Tenant ID               | 1                                 | Tenant Name                     |        | Unit ID(s)  |            |
| Contract Manager              |                                 |                                   | Click Add Tenant to add new row |        |             |            |
| Tenant Billing                |                                 | <u> </u>                          |                                 |        |             |            |
| Tenant Receipt                | O Tenants with Arrears Due      |                                   |                                 |        |             |            |
| Tenant Ledger                 | Aging Period All                | ~                                 |                                 |        |             |            |
| Tenant Operations             |                                 |                                   |                                 |        |             |            |
| Reports                       |                                 |                                   |                                 |        |             |            |
|                               |                                 |                                   |                                 |        |             |            |
|                               |                                 |                                   |                                 |        |             |            |
|                               |                                 |                                   |                                 |        |             |            |
|                               |                                 |                                   |                                 |        |             |            |
|                               |                                 |                                   |                                 |        |             |            |
|                               |                                 |                                   |                                 |        |             |            |
|                               |                                 |                                   |                                 | Submit | Reset Close |            |
|                               |                                 |                                   |                                 | 000111 | 51030       | _          |

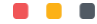

# 9. Generate & Print App Welcome Letter for All SPs

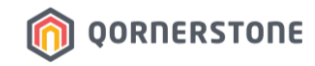

### Example: If Estate has more than 100 units

- Click on the Tenant ID header to filter the data in sequential order
- Select the 1<sup>st</sup> SP record as the range 'From' and select the 100<sup>th</sup> SP record as the range 'To'

| S QORNERSTONE - Demo2020 (D x + |                                  |                          |               |                       |                    |                      |              |                                   | • -                  | o ×          |                          |       |
|---------------------------------|----------------------------------|--------------------------|---------------|-----------------------|--------------------|----------------------|--------------|-----------------------------------|----------------------|--------------|--------------------------|-------|
| ← → C                           |                                  |                          |               | Select Tenant @ QORNE | RSTONE - Google Cl | irome                |              |                                   |                      | x <b>7</b> : |                          |       |
| MCST 1288 🔹                     | Property                         | Tenant/Owner             | Finance       |                       |                    |                      |              |                                   |                      | a (ك         |                          |       |
| *                               | Home Page                        | Issue Tenant Letter ×    |               | Select Tenant         |                    | 1 - List 2 - Q       | Search       |                                   |                      | 电            |                          |       |
| Tenancy                         | Issue Tenan                      | t Letter 1               | - General 2 - | Find What:            |                    | Q                    |              |                                   |                      | ^            |                          |       |
| ⊖ Tenant Manager                | Latter Besit                     | niente                   |               | ALL   A   B   C       | DEFG               | HIJKLMNO             | PQRS         | TUVWXY                            | <b>Z</b>             |              |                          |       |
| Tenant Master                   | Letter Nech                      | pients                   |               | Tenant ID             | T                  | enant Name           | L            | Jnit ID(s)                        | Active               |              |                          |       |
| Tenant Bank Accounts            | All Active 1                     | Tenants                  |               | 83783/TID/210001      | Owner 1            |                      | 10#01-01     |                                   | Yes                  |              |                          |       |
| Drint Statemente                | O Range by                       | Tenant ID                |               | 83783/TID/210002      | Owner 2            |                      | 10#01-02     |                                   | Yes                  |              |                          |       |
| Frink Statements                | From                             |                          | ✓ To          | 83783/TID/210003      | Owner 3            |                      | 10#01-03     |                                   | Yes                  |              |                          |       |
| issue lenant Letter             |                                  |                          | ated Tenante  | 83783/TID/210004      | Owner 4            |                      | 10#01-04     |                                   | Yes                  |              |                          |       |
| Print Mailing Labels            | Selected T                       | Tenants C Exclude Select | cled renants  | 83783/TID/210005      | Owner 5            |                      | 10#01-05     |                                   |                      |              |                          |       |
| Letters Archive                 |                                  | enant                    | _             | 83783/TID/210006      | Owner 6            |                      | 10#01-06     | Select Tenant<br>83783/TID/210082 | Owner 82             | 1 - List     | 2 - Q Search<br>10#01-82 | Yes . |
| Contract Manager                | SN III                           | Tenant ID                |               | 83783/TID/210007      | Owner 7            |                      | 10#01-07     | 83783/TID/210083                  | Owner 83             |              | 10#01-83                 | Yes   |
|                                 |                                  |                          |               | 83783/TID/210008      | Owner 8            |                      | 10#01-08     | 83783/TID/210084                  | Owner 84             |              | 10#01-84                 | Yes   |
|                                 | 0                                |                          |               | 83783/TID/210009      | Owner 9            |                      | 10#01-09     | 83783/TID/210085                  | Owner 85             |              | 10#01-85                 | Yes   |
|                                 | <ul> <li>Tenants with</li> </ul> | In Arrears Due           |               | 83783/TID/210010      | Owner 10           |                      | 10#01-10     | 83783/TID/210086                  | Owner 86             |              | 10#01-86                 | Yes   |
|                                 | Aging Peri                       | iod All                  | ~             | 83783/TID/210010      | Owner to           |                      | 10#01-10     | 83783/TID/210087                  | Owner 87             |              | 10#01-87                 | Yes   |
|                                 |                                  |                          |               | 83783/TID/210011      | Owner 11           |                      | 10#01-11     | 83783/TID/210088                  | Owner 88             |              | 10#01-88                 | Yes   |
|                                 |                                  |                          |               | 83783/TID/210012      | Owner 12           |                      | 10#01-12     | 83783/TID/210089                  | Owner 89             |              | 10#01-89                 | Yes   |
|                                 |                                  |                          |               | 83783/TID/210013      | Owner 13           |                      | 10#01-13     | 83783/TID/210090                  | Owner 90             |              | 10#01-90                 | Yes   |
|                                 |                                  |                          |               | 83783/TID/210014      | Owner 14           |                      | 10#01-14     | 83783/TID/210091                  | Owner 91<br>Owner 92 |              | 10#01-91                 | Yes   |
|                                 |                                  |                          |               | 83783/TID/210015      | Owner 15           |                      | 10#01-15     | 83783/TID/210093                  | Owner 93             |              | 10#01-93                 | Yes   |
|                                 |                                  |                          |               | 83783/TID/210016      | Owner 16           |                      | 10#01-16     | 83783/TID/210094                  | Owner 94             |              | 10#01-94                 | Yes   |
|                                 |                                  |                          |               | 83783/TID/210017      | Owner 17           |                      | 10#01-17     | 83783/TID/210095                  | Owner 95             |              | 10#01-95                 | Yes   |
|                                 |                                  |                          |               | 02702/TID/210010      | Oumor 10           |                      | 10#01 10     | 83783/TID/210096                  | Owner 96             |              | 10#01-96                 | Yes   |
|                                 |                                  |                          |               | View All Record       | Found: 1000        | Page 1 of 50         | × 🕨          | 83783/TID/210097                  | Owner 97             |              | 10#01-97                 | Yes   |
|                                 | @ 2021 OOPNEE                    | RSTONE INC               |               | l                     |                    | I Iser : Finance /Pr | onerty Einan | 83783/TID/210098                  | Owner 98             |              | 10#01-98                 | Yes   |
|                                 | S 2021 QORIVER                   | NOTONE INC.              |               |                       |                    | User, mailde (Fr     | opony rindh  | 83783/TID/210099                  | Owner 99             |              | 10#01-99                 | Yes   |
|                                 |                                  |                          |               |                       |                    |                      |              | 83783/TID/210100                  | Pwner 100            | _            | 10#01-100                | Yes   |
|                                 |                                  |                          |               |                       |                    |                      |              |                                   | Found 1000           | R Race       |                          | Close |
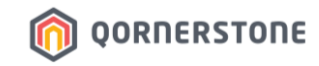

#### Example: If Estate has more than 100 units

- You have now selected the range of 1<sup>st</sup> to 100<sup>th</sup> SP
- System will generate 100 Qommunity Resident App Welcome Letters
- Proceed to tab 3 Letter Options

| QORNERSTONE - Demo2020 (D∈ × + |                                                                          | • – Ø       |
|--------------------------------|--------------------------------------------------------------------------|-------------|
|                                |                                                                          | ९ 🖈 🇐       |
|                                | Property Tenant/Owner Finance Maintenance Portal Control Panel           | ) م         |
| *                              | Home Page Issue Tenant Letter ×                                          | ▼ 5         |
| lenancy                        | Issue Tenant Letter 1 - General 2 - Letter Recipients 3 - Letter Options |             |
| Tenant Manager                 | Letter Recipients                                                        |             |
| Tenant Master                  | O All Active Tenants                                                     |             |
| Tenant Bank Accounts           |                                                                          |             |
| Print Statements               | From 83783/TID/210001                                                    |             |
| Issue Tenant Letter            |                                                                          |             |
| Print Mailing Labels           | Selected Tenants Exclude Selected Tenants                                |             |
| Letters Archive                | Add Tenant                                                               |             |
| ① Contract Manager             | SN Tenant ID Tenant Name                                                 | Unit ID(s)  |
|                                | Click Add Tenant to add new row                                          |             |
|                                | ○ Tenants with Arrears Due                                               |             |
|                                | Aging Period All 🗸                                                       |             |
|                                |                                                                          |             |
|                                |                                                                          |             |
|                                |                                                                          |             |
|                                |                                                                          |             |
|                                |                                                                          |             |
|                                |                                                                          |             |
|                                |                                                                          |             |
|                                | Submit                                                                   | Reset Close |
|                                |                                                                          |             |

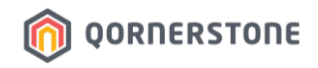

#### A. Generate App Welcome Letter from Q.Estate

- Print Letter & Archive Letter options are selected by default
- Archive Letter option lets you keep a record in the system that you have generated this set of letters for the SPs
- The records will be listed under the Letters Archive module, and shown in SP's records under Tenant Master

| S QORNERSTONE - Demo2020 (D: X |                                                 |                              |                    | × – 🗢 ×                                       |                                           |
|--------------------------------|-------------------------------------------------|------------------------------|--------------------|-----------------------------------------------|-------------------------------------------|
| ← → C 🔒 demo.qornerstor        | ne.com/index.aspx                               |                              |                    | ् 🗠 🖈 🗊 🖬 🧐 ।                                 |                                           |
| MCST 1288 -                    | Property Tenant/Owner Finance Maint             | tenance Portal Control Panel |                    | <b>\$</b>                                     |                                           |
| *                              | Home Page Issue Tenant Letter ×                 |                              |                    | ▼ ₽                                           |                                           |
| Tenancy                        | Issue Tenant Letter 1 - General 2 - Letter Reci | pients 3 - Letter Options    |                    |                                               |                                           |
| ⊖ Tenant Manager               | Letter Options                                  |                              |                    |                                               |                                           |
| Tenant Master                  | Print Letter                                    |                              | Description        | E un Einenen                                  | Maintanana Dantal Cantral Danal           |
| Tenant Bank Accounts           | Archive Letter                                  | MCST 1288                    | Property           | lenant/Owner Finance                          | Maintenance Portai Control Panel          |
| Print Statements               | Send Email                                      | +                            | Home Page          | Tenant : 1288/TID/2201001 × Tena              | ant Master x Issue Tenant Letter x        |
| Issue Tenant Letter            | CC                                              | Tenancy                      | Tanant             |                                               |                                           |
| Print Mailing Labels           | Subject                                         | lenancy                      | Tenant             | 1 - Tenant 2 - Action History                 | 3 - Letters Archive 4 - Other Information |
| Letters Archive                | Attachment 1                                    | ─ ⊖ Tenant Manager           | Letters Ar         | chive                                         |                                           |
| Contract Manager               | Attachment 2                                    | Tenant Master                | CNI.               | Lottor Namo                                   | Attachment 1                              |
| Tenant Billing                 |                                                 | Tenant Bank Accounts         | 514                | Letter Name                                   | Attachment                                |
| Tenant Receipt                 |                                                 | Tenant Bank Accounts         | 1 Qomn             | nunity App Welcome Letter                     |                                           |
| Tenant Ledger                  |                                                 | Print Statements             |                    |                                               |                                           |
|                                |                                                 | Issue Tenant Letter          |                    |                                               |                                           |
| lenant Operations              |                                                 | Print Mailing Labels         |                    |                                               |                                           |
| Reports                        |                                                 | cabois                       |                    |                                               |                                           |
|                                |                                                 | Letters Archive              |                    |                                               |                                           |
|                                |                                                 |                              |                    |                                               |                                           |
|                                |                                                 |                              |                    |                                               |                                           |
|                                |                                                 |                              |                    |                                               |                                           |
|                                |                                                 |                              |                    |                                               |                                           |
|                                |                                                 |                              |                    |                                               |                                           |
|                                |                                                 |                              | Submit             | Reset Close                                   |                                           |
|                                | © 2022 QORNERSTONE INC                          |                              | User : Demo (Admir | nistrator - Demo - Demo) Tuesday, 24 May 2022 |                                           |

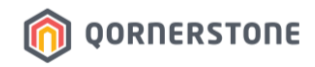

#### A. Generate App Welcome Letter from Q.Estate

- Make your selections accordingly (tick or untick the checkboxes)
- Click on Submit to generate the App Welcome Letters
- The letters will be generated in a PDF file. Download the file for your own records, if required
- If the estate has more than 100 units, repeat the steps for the 101<sup>st</sup> to 200<sup>th</sup> SP, until you have generated the App Welcome Letters for **all SPs**

| S QORNERSTONE - Demo2020 (D: × | +                  |                    |               |                         |              |               |            |                 |               | $\sim$   | -            | σ        |   |
|--------------------------------|--------------------|--------------------|---------------|-------------------------|--------------|---------------|------------|-----------------|---------------|----------|--------------|----------|---|
| ← → C 🔒 demo.qornerston        | e.com/index.aspx   |                    |               |                         |              |               |            |                 |               |          | ) <b>I</b>   | ı 🇐      |   |
|                                | Property Te        | enant/Owner        | Finance       | Maintenance             | Portal       | Control Panel |            |                 |               |          |              | <b>P</b> | Ľ |
|                                | Home Page Iss      | ue Tenant Letter × |               |                         |              |               |            |                 |               |          |              | •        | Ę |
| Tenancy                        | Issue Tenant Lette | er 1-1             | General 2 - L | etter Recipients 3 - Le | tter Options |               |            |                 |               |          |              |          |   |
| ⊖ Tenant Manager               | Letter Options     |                    |               |                         |              |               |            |                 |               |          |              |          |   |
| Tenant Master                  | Print Letter       |                    |               |                         |              |               |            |                 |               |          |              |          |   |
| Tenant Bank Accounts           | Archive Letter     |                    |               |                         |              |               |            |                 |               |          |              |          |   |
| Print Statements               | Send Email         |                    |               |                         |              |               |            |                 |               |          |              |          |   |
| Issue Tenant Letter            | С                  | C                  |               |                         |              |               |            |                 | 8             | Add M    | lyself   Cle | ar       |   |
| Print Mailing Labels           | Subje              | ct                 |               |                         |              |               |            |                 |               |          |              |          |   |
| Letters Archive                | Attachment         | 1                  |               |                         |              |               |            | Marcal Dama     |               |          |              |          |   |
| Contract Manager               |                    |                    |               |                         |              |               | ~          | view   Brow     | se            |          |              |          |   |
| Tenant Billing                 | Attachment         | 2                  |               |                         |              |               | v          | View Brow       | 50            |          |              |          |   |
| Tenant Receipt                 |                    |                    |               |                         |              |               |            |                 |               |          |              |          |   |
| Tenant Ledger                  |                    |                    |               |                         |              |               |            |                 |               |          |              |          |   |
| Tenant Operations              |                    |                    |               |                         |              |               |            |                 |               |          |              |          |   |
| Reports                        |                    |                    |               |                         |              |               |            |                 |               |          |              |          |   |
|                                |                    |                    |               |                         |              |               |            |                 |               |          |              |          |   |
|                                |                    |                    |               |                         |              |               |            |                 |               |          |              |          |   |
|                                |                    |                    |               |                         |              |               |            |                 |               |          |              |          |   |
|                                |                    |                    |               |                         |              |               |            |                 |               |          |              |          |   |
|                                |                    |                    |               |                         |              |               |            | ↓               |               |          |              |          |   |
|                                |                    |                    |               |                         |              |               |            | Submit          | Reset         |          | Close        |          |   |
|                                | © 2022 QORNERSTONE | E INC              |               |                         |              |               | User : Dem | o (Administrato | r - Demo - De | mo)   Tu | esday, 24    | May 202  | 2 |

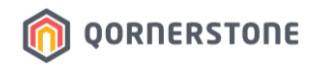

#### B. Print App Welcome Letter + 1-Page Guide on App Account Activation

- Print & mail out the Qommunity Resident App Welcome Letter to all SPs
- It is suggested to also print a 1-page App Account Activation guide at the back of the Welcome Letter (as the 2<sup>nd</sup> page of the letter is blank)
- The 1-page App Account Activation guide has a step-by-step visual to guide the SPs on how to activate their App Accounts

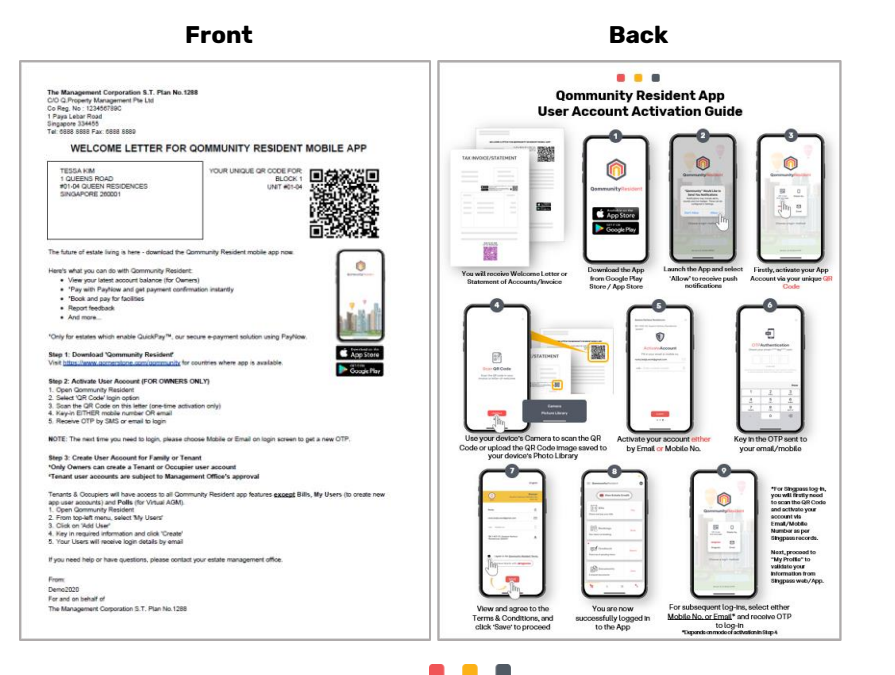

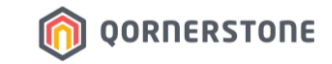

# Annex

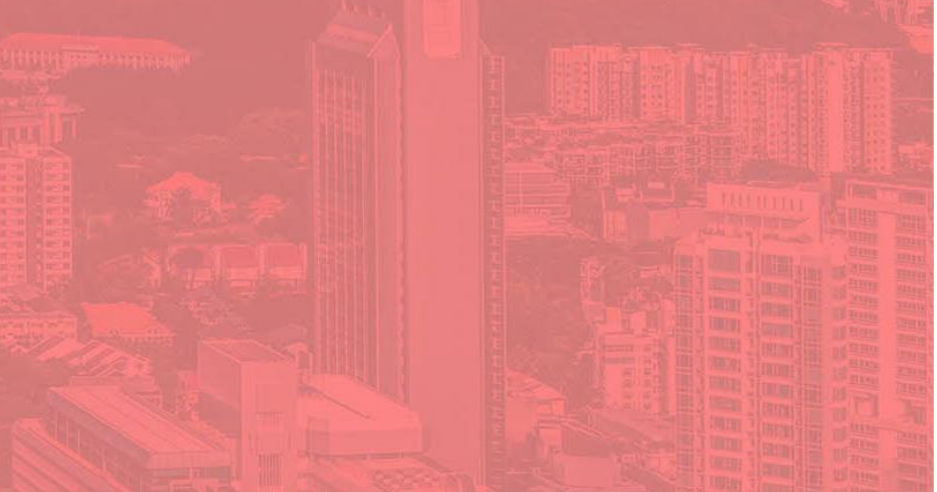

## References

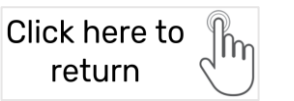

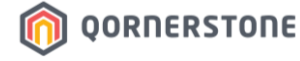

# Management Dashboard Overview

## For Estate's Council Members Only

#### **Management Dashboard Overview**

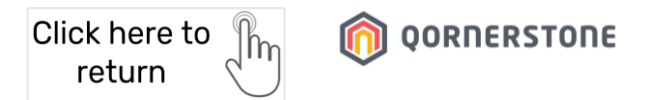

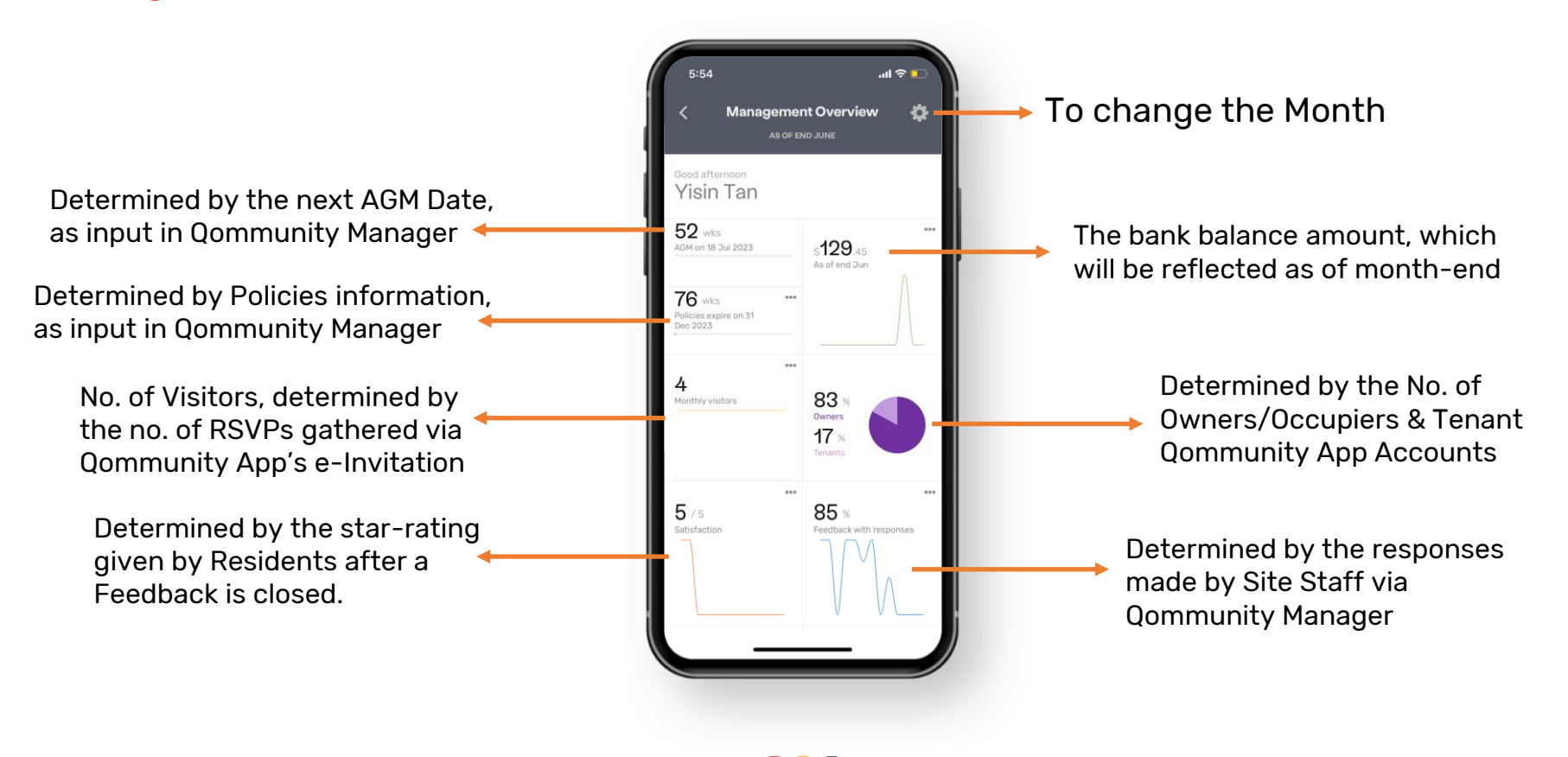

#### Management Dashboard Overview

month

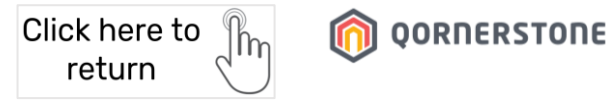

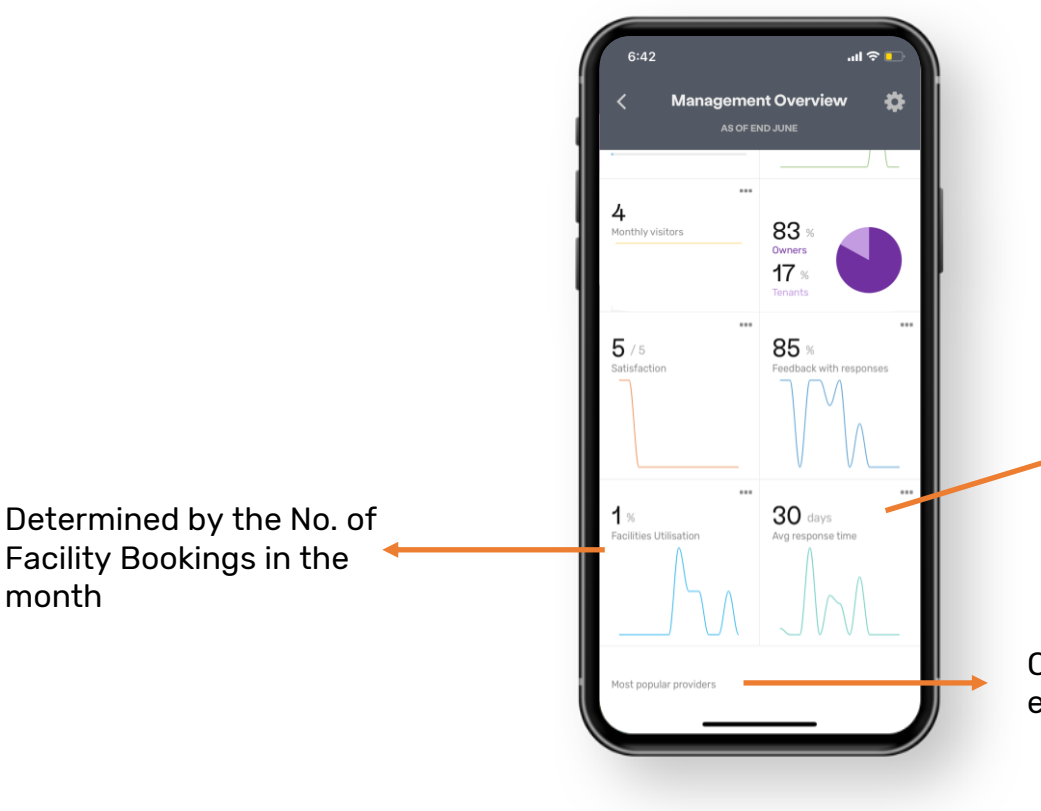

Determined by the duration of the responses made by Site Staff via Qommunity Manager and/or eFAMS App

Only applicable if Concierge is enabled - List of Service Providers

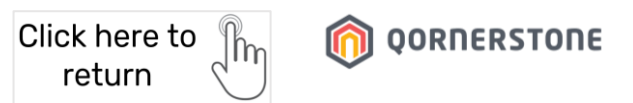

# There are 4 Standard eForms in Qommunity:

- 1. Renovation to Premise
- 2. Access Cards
- 3. Moving In/Out
- 4. Car Parking

# Standard eForms

### eForm 1. Renovation to Premises

### **Terms & Conditions**

\*Content for Rules & Regulations, Terms & Conditions are input by User from Qommunity Manager Portal

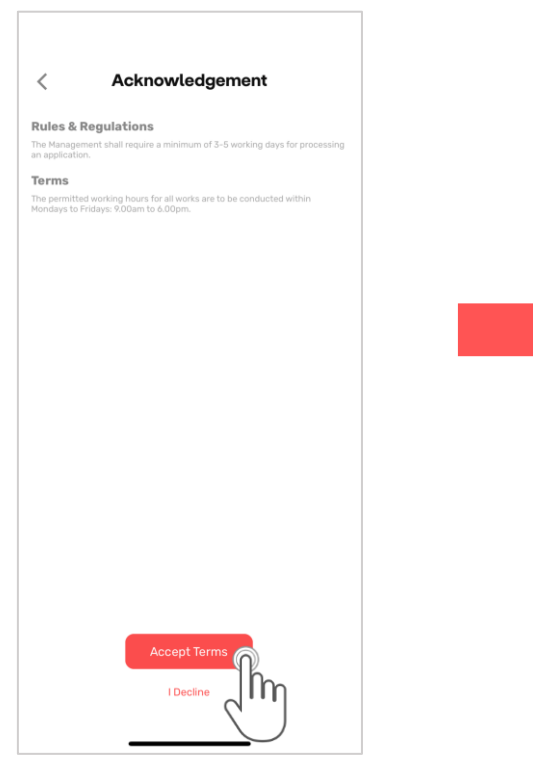

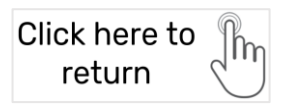

## A. Particulars of Owner & Upload Supporting Documents

| Cancel                                                                                                    | Fill In Form                               |  |
|----------------------------------------------------------------------------------------------------|--------------------------------------------|--|
| Renovation to Premises                                                                                       |                                            |  |
| 1 2 3 4                                                                                                    |                                            |  |
| Particulars of Owner                                                                                         |                                            |  |
| Name *                                                                                                    |                                            |  |
| Arissa                                                                                                    | Yeo                                        |  |
| Unit No.*                                                                                                    |                                            |  |
| 1,#01-02                                                                                                    |                                            |  |
| Mobile Phone*                                                                                                | Land Line                                  |  |
| 91234567                                                                                                    |                                            |  |
| Letter of Authorisation                                                                                      |                                            |  |
| Upload or drag files here.                                                                                   |                                            |  |
| If the owner / tenant is a company, application musi-<br>authorisation, signed by the authorised person with | t accompany a letter of the company stamp. |  |
|                                                                                                    |                                            |  |

## eForm 1. Renovation to Premises

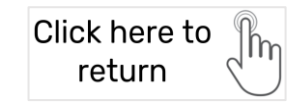

| B. Particula             | ars of Con | tractor           |            |   | C. 9<br>& 9   | Sc<br>Sul |
|--------------------------|------------|-------------------|------------|---|---------------|-----------|
| Cancel                   | Fill In    | Form              |            |   |               |           |
|                          |            |                   |            |   | Cancel        |           |
| Renovation to Premises   |            |                   |            |   | Renovation to | Premises  |
| 1 (2) 3) 4               |            |                   |            |   | Descriptio    | n / Sch   |
| Particulars of Contra    | actor      |                   |            | _ | De            | ceml      |
| ⊗ Contractor 1           |            |                   |            |   |               |           |
| Company *                |            | Company Registrat | tion No. * |   | 501           | 4. IVI.,  |
| ABC Pte Ltd              |            | 20191919Z         |            |   |               |           |
| Address *                |            | Person-in-charge* |            |   | 4             | 5         |
| 1 King Road              |            | Ricky             | Lim        |   | 11            | 1         |
| Address Line 2           |            |                   |            |   |               |           |
| 101010                   |            |                   |            |   | 18            | 19        |
|                          |            | Office No.        |            |   | 25            | 5 2       |
| Mobile No.*              |            |                   |            |   |               |           |
| Mobile No. *<br>93356789 |            |                   |            |   |               |           |

## C. Schedule of Renovation Work & Submit Form

|   |         | F         | ill In  | Form              | n          |            | Cancel Fill In Form                                   |
|---|---------|-----------|---------|-------------------|------------|------------|-------------------------------------------------------|
| T | emises  |           |         |                   |            |            | Renovation to Premises                                |
| / | Schedul | le of Ren | ovation | Work<br>Scheduled | Completion | Date *     |                                                       |
| • | ember   | 202       | 2 >     |                   | <          | 9 Dec 2023 |                                                       |
|   | MON     | TUE       | WED     | THU               | FRI        | SAT        |                                                       |
|   |         |           |         | 1                 | 2          | 3          | Security Deposit                                      |
|   | 5       | 6         | 7       | 8                 | 9          | 10         | Please contact Management office for security deposit |
|   | 12      | 13        | 14      | 15                | 16         | 17         | payment.                                              |
|   | 19      | 20        | 21      | 22                | 23         | 24         | I acknowledge.                                        |
|   | 26      | 27        | 28      | 29                | 30         | 31         |                                                       |
| e | t       |           |         |                   | 1          | Done       | Submit                                                |
|   |         |           |         |                   |            |            |                                                       |

### eForm 2. Access Cards

### **Terms & Conditions**

\*Content for Rules & Regulations, Terms & Conditions are input by User from Qommunity Manager Portal

| <              | Acknowledgement                   |  |
|----------------|-----------------------------------|--|
| Rules & I      | Regulations                       |  |
| Must notify t  | security before exit the building |  |
| Terms          |                                   |  |
| valid for 5 da | Ŷ                                 |  |
|                |                                   |  |
|                |                                   |  |
|                |                                   |  |
|                |                                   |  |
|                |                                   |  |
|                |                                   |  |
|                |                                   |  |
|                |                                   |  |
|                |                                   |  |
|                |                                   |  |
|                |                                   |  |
|                |                                   |  |
|                |                                   |  |
|                |                                   |  |
|                |                                   |  |
|                |                                   |  |
|                |                                   |  |
|                |                                   |  |
|                |                                   |  |
|                | Accept Terms                      |  |
|                |                                   |  |
|                | $\bigcirc$                        |  |

## A. Particulars of Owner/Resident

| Cancel Fill In                                                                                                    | Form                                           | Cancel Fill In Form      |        |
|----------------------------------------------------------------------------------------------------|------------------------------------------------|--------------------------|--------|
| Resident Card                                                                                                    |                                                | 12                       |        |
| () x                                                                                                    |                                                |                          |        |
| Particulars of Owner / Resident                                                                                                    |                                                | Type of Application      |        |
| Name*                                                                                                    |                                                | Type of Application      |        |
| Arissa                                                                                                    | Yeo                                            | Type *                   |        |
| Unit No.*                                                                                                    | Type*                                          | туре                     | _      |
| 1,801-02                                                                                                    | Owner Occupier Tenant                          |                          | $\sim$ |
| Mobile Phone*                                                                                                    | Land Line                                      |                          |        |
| 91234567                                                                                                    |                                                |                          |        |
| Letter of Authorisation                                                                                                    | JPEG Image of Owner / Resident*                |                          |        |
| Upload or drag files here.                                                                                                    | Upload or drag files here.                     | 1st New Resident Card    |        |
| If the owner / tenant is a company, application must<br>accompany a letter of authorisation, signed by the<br>authorised person with the company stamp.      | Good quality colour photographs in JPEG format | Additional Resident Card |        |
| ID Documents*                                                                                                    |                                                |                          |        |
| Upload or drag files here.                                                                                                    |                                                | Replacement for          |        |
| Photocopy of Identification Documents with address,<br>i.e., For Singapore Citizen & Permanent Resident -<br>NRIC. For Foreigner - Passport & Student Pass / |                                                | Damaged Resident Card    |        |
| Employment Pass / Work Permit                                                                                                    |                                                | Replacement for Lost     |        |
| Next >                                                                                                    |                                                | Resident Card            |        |

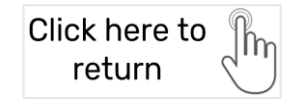

## B. Type of Application & Submit Form.

## eForm 3. Moving In/Out

## **Terms & Conditions**

\*Content for Rules & Regulations, Terms & Conditions are input by User from Qommunity Manager Portal

| < Acknowledgement                                                       |  |
|-------------------------------------------------------------------------|--|
| Rules & Regulations<br>Must notify to security before exit the building |  |
| Terms<br>Valid for 5 day                                                |  |
|                                                                         |  |
|                                                                         |  |
|                                                                         |  |
|                                                                         |  |
|                                                                         |  |
|                                                                         |  |
|                                                                         |  |
|                                                                         |  |
| Accept Terms                                                            |  |
|                                                                         |  |

A. Particulars of Owner/Resident

## B. Particulars of Mover(s)

| Cancel                                                                                                    | Fill In Form                                                                                                    |   |
|----------------------------------------------------------------------------------------------------|----------------------------------------------------------------------------------------------------|---|
| loving In/Out                                                                                                    |                                                                                                    |   |
| articulars Of Owner/                                                                                                    | /Resident                                                                                                    |   |
| lame                                                                                                    |                                                                                                    |   |
| Arissa                                                                                                    | Yeo                                                                                                    |   |
| lock & Unit No. *                                                                                                    | Type *                                                                                                    |   |
|                                                                                                    |                                                                                                    |   |
| tobile Phone *                                                                                                    | Land Line                                                                                                    |   |
| 71234307                                                                                                    |                                                                                                    |   |
| etter of Authorisation                                                                                                    |                                                                                                    |   |
| Upload or drag files here.                                                                                                    |                                                                                                    |   |
|                                                                                                    |                                                                                                    |   |
| the owner / tenant is a company, applicati                                                                                                    | ion must accompany a letter                                                                                                    |   |
| the owner / tenant is a company, applicati<br>authorisation signed by the authorised pe<br>amp.                                                                                                    | ion must accompany a letter<br>rison with the company                                                                                 |   |
| the owner / tenant is a company, applicati<br>f authorisation signed by the authorised pe<br>amp,                                                                                                    | ion must accompany a letter<br>rion with the company                                                                                  |   |
| the owner / tenant is a company, applicat<br>authorisation signed by the authorised pe<br>amp.<br>Particulars of Mover(s                                                                                                    | ion must accompany a letter                                                                                                    |   |
| the owner / tenant is a company, applicat<br>authorisation signed by the authorised pe<br>amp.<br>Particulars of Mover(s                                                                                                    | too muu anoonyaaya Littee<br>resen with the company                                                                                   |   |
| the owner / tenant is a company, applicati<br>authorisation signed by the authorised pe<br>amp.<br>Particulars of Mover(s<br>O Mover 1                                                                                                    | ton must excompany a letter                                                                                                    |   |
| the owner / tenant is a company, applicati<br>automation signed by the automated per<br>exarticulars of Mover(s<br>Mover 1<br>Company *                                                                                                    | ton must excompany a letter<br>room with the company<br>5)<br>Company Registration No. *                                              |   |
| the owner ( remot is a company, applicat<br>authorisation signed by the authorized per<br>amp.<br>Particulars of Mover(s<br>O Mover 1<br>Company*                                                                                                    | ton must excompany a letter<br>room with the company                                                                                  |   |
| The one-of-lenses is a company, application and the other state of the state of the automation application and the state of the state of the state o | ton must accompany a letter<br>room with the company<br>5)<br>Company Registration No.*<br>Person-in-charge*                          |   |
| the owner 1 remark is a company supplicit<br>and another tables digited by the authorised per<br>even.<br>articulars of Mover(s<br>© Mover 1<br>Company*<br>Address*<br>Address Liber 1                                                                                                    | to mad anompose a littler  (5)  Company Registration No.*  Person-in-charge*  Prst  Last                                              |   |
| the event 1 terms the company updated<br>additional signed by the authorised per<br>event.<br>Company *<br>Address *<br>Address Line 1<br>Address 2                                                                                                    | to mait accompany i litter                                                                                                    |   |
| Address Ene 2 Address Line 2 Address Line 2                                                                                                    | to mait accompany i litter si)  Company Registration No. *  Person-in-charge*  Frst List                                              |   |
| the owner 1 remarks of Mover(s<br>Company*<br>Address V<br>Address V<br>Address V<br>Address V<br>Address V<br>Address Line 1<br>Address Line 2<br>Frotal / Zip Code<br>Office Phone                                                                                                    | to mad attornpoor a Hiter<br>reconstrict the company<br>5)<br>Company Registration No.*<br>Person-in-charge*<br>Pros<br>Mobile Phone* |   |
| the owner 1 reaction signed by the authorised per<br>amp.   Particulars of Mover(s  Mover 1  Company*  Address*  Address *  Address the 1  Address Line 2  Pestal 7 Zip Code  Office Phone  Vehicle Registration No.                                                                                                    | to mait accompany i lifter ream with the company                                                                                      |   |
| the owner 1 remarks of Mover(s<br>Mover 1<br>Company*<br>Address <sup>1</sup><br>Address <sup>1</sup><br>Address <sup>2</sup><br>Address <sup>2</sup><br>Address <sup>2</sup><br>Postal 7 210 Code<br>Office Phone<br>Vehicle Registration No.                                                                                                    | to mad at at at at at at at at at at at at at                                                                                         | ~ |

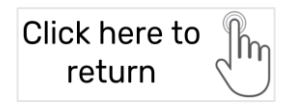

## C. Schedule of Bulk Delivery/House Removal and Submit Form

|      |               | ~ |        |
|------|---------------|---|--------|
| 51 1 | 1             |   | Start  |
| 3    | Bulk Delivery | Ċ |        |
| 5    | House Removal | 0 | End Ti |
|      | Others        |   |        |

| Type of Works * |   |              |   |
|-----------------|---|--------------|---|
|                 | ~ |              |   |
| Start Date *    |   | Start Time * |   |
| 20 Nov 2022     |   |              | 0 |
| End Date        |   | End Time *   |   |
| 20 Nov 2022     |   |              | 0 |

## eForm 4. Car Parking

### **Terms & Conditions**

\*Content for Rules & Regulations, Terms & Conditions are input by User from Qommunity Manager Portal

| /                                                          | Acknowledgement                                                                      |      |
|------------------------------------------------------------|--------------------------------------------------------------------------------------|------|
|                                                            | Acknowledgement                                                                      |      |
| Rules & Reg                                                | ulations                                                                             |      |
| Owners have prior<br>Please inform you<br>the wheel clamp. | ity at covered lots.<br>visitors that they can only park at the visitors' level or r | risk |
| Terms & Con                                                | ditions                                                                              |      |
| Must have valid se                                         | ason parking disc. or visitors slip form.                                            |      |
|                                                            |                                                                                      |      |
|                                                            |                                                                                      |      |
|                                                            |                                                                                      |      |
|                                                            |                                                                                      |      |
|                                                            |                                                                                      |      |
|                                                            |                                                                                      |      |
|                                                            |                                                                                      |      |
|                                                            |                                                                                      |      |
|                                                            |                                                                                      |      |
|                                                            |                                                                                      |      |
|                                                            |                                                                                      |      |
|                                                            |                                                                                      |      |
|                                                            |                                                                                      |      |
|                                                            |                                                                                      |      |
|                                                            |                                                                                      |      |
|                                                            |                                                                                      |      |
|                                                            |                                                                                      |      |
|                                                            |                                                                                      |      |
|                                                            |                                                                                      |      |
|                                                            | Accept Terms                                                                         |      |
|                                                            |                                                                                      |      |

## A. Particulars of **Owner/Resident**

| Cancel                | Fill In Form        |
|-----------------------|---------------------|
| Particula<br>Resident | ars of Owner /<br>t |
| Name *                |                     |
| Arissa                |                     |
| Yeo                   |                     |
| Block & Ur            | nit No.*            |
| 1,#01-02              |                     |
| Туре                  |                     |
| Owner                 |                     |
| Mobile Ph             | one *               |
| 91234567              |                     |
| Land Line             |                     |
|                       |                     |

## **B. Vehicle Details**

 $\sim$ 

Click here to

return

| Cancel Fill In Form          | Cancel Fill In Form                                                                                    |  |  |  |  |  |  |  |
|------------------------------|----------------------------------------------------------------------------------------------------|--|--|--|--|--|--|--|
| Vehicle Registration No. *   | Vehicle Colour *                                                                                       |  |  |  |  |  |  |  |
| Vehicle IU No. *             |                                                                                                    |  |  |  |  |  |  |  |
|                              | Ownership                                                                                              |  |  |  |  |  |  |  |
| Vehicle Make & Model *       | Private V                                                                                              |  |  |  |  |  |  |  |
|                              | Proof of Vehicle Ownership *                                                                           |  |  |  |  |  |  |  |
| Vehicle Colour *             | Upload or drag files here.                                                                             |  |  |  |  |  |  |  |
|                              | Letter of Authorisation                                                                                |  |  |  |  |  |  |  |
| Ownership                    | Upload or drag files here.                                                                             |  |  |  |  |  |  |  |
| Private                      | If the owner / tenant is a company, application must accompany a letter of authorisation signed by the |  |  |  |  |  |  |  |
| Proof of Vehicle Ownership * | authorised person with the company stamp                                                               |  |  |  |  |  |  |  |
| Upload or drag files here.   |                                                                                                    |  |  |  |  |  |  |  |

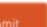

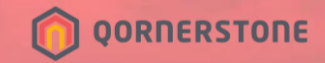

# Booking Error Messages / Booking Restrictions

The following slides show the Error Messages Prompted by Qommunity Resident App, and Restrictions faced by Residents when Making a Facility Booking.

These are due to the respective Booking Rules Setup.

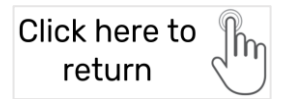

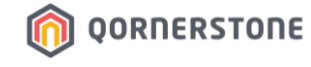

# Rules 1, 2 & 3

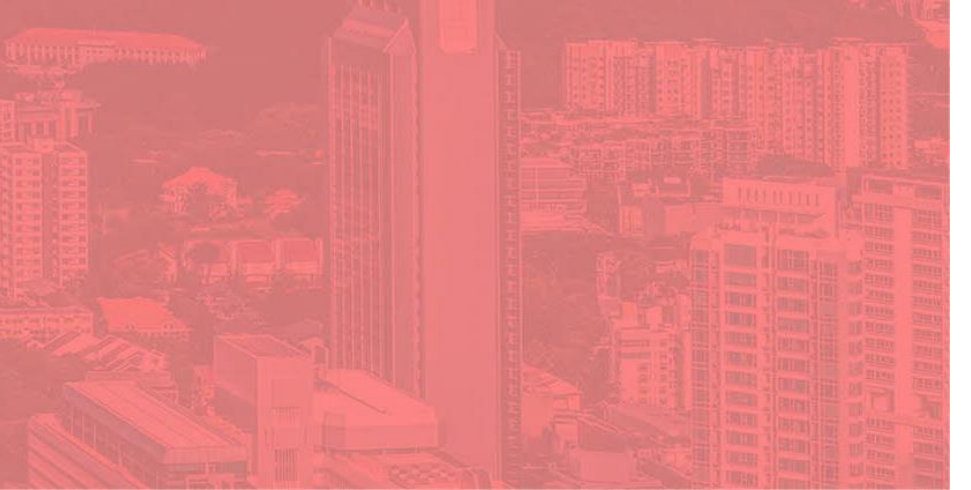

## **Basic Rules**

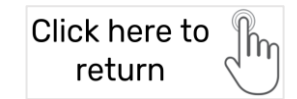

i

Sat

5

12

19

26

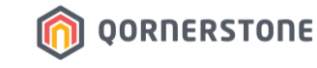

#### Example of Booking Restriction – Rule 1 Advance & Latest Booking

1. Advance booking from 2 days up to 1 month before booking starts

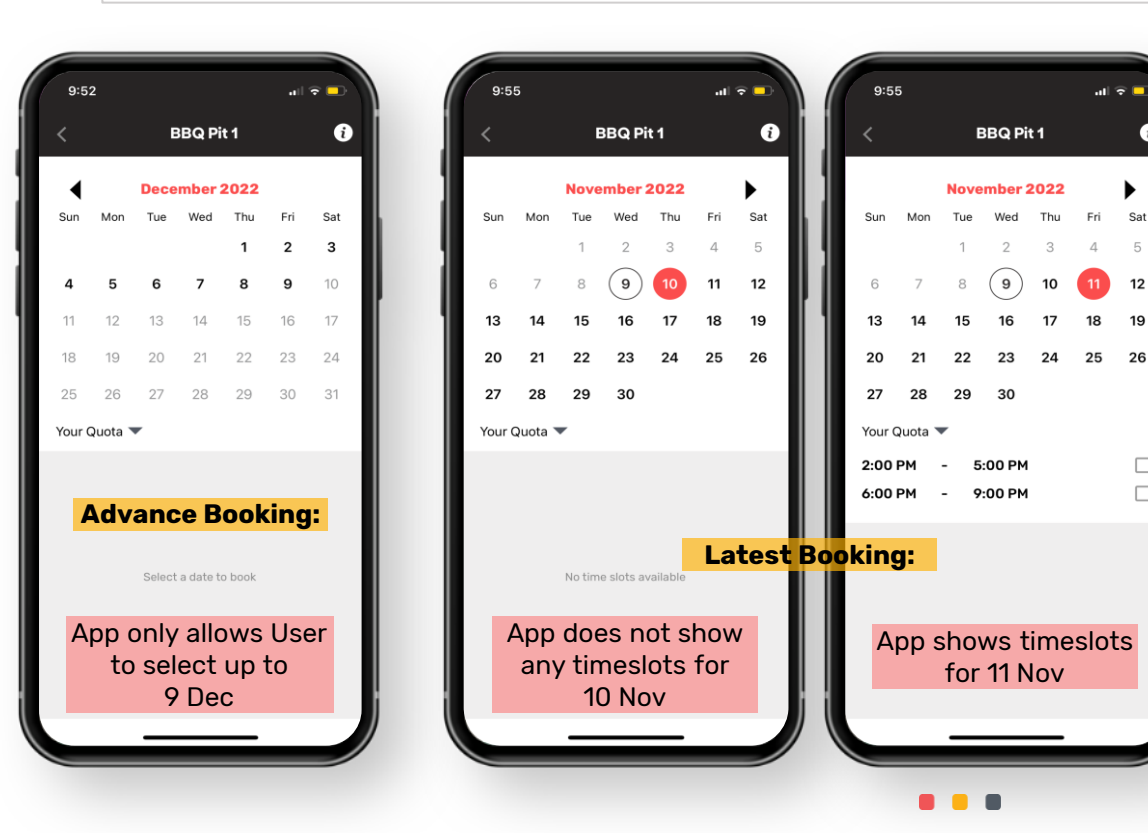

Example: Today is 9 November 2022.

- The earliest date available for booking (an advance booking) is 1 month from 9 Nov, which is 9 Dec
- The latest date available for booking is 2 days from 9 Nov, which is **11 Nov**

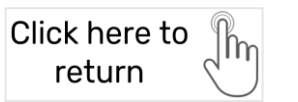

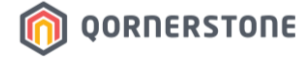

# Last Cancellation before a Booking Starts

Rule 2

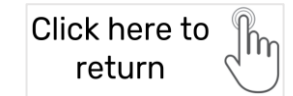

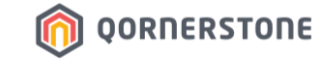

#### Example of Booking Error Message – Rule 2 Booking Cancellation

Ð

2. Last cancellation 3 days before booking starts

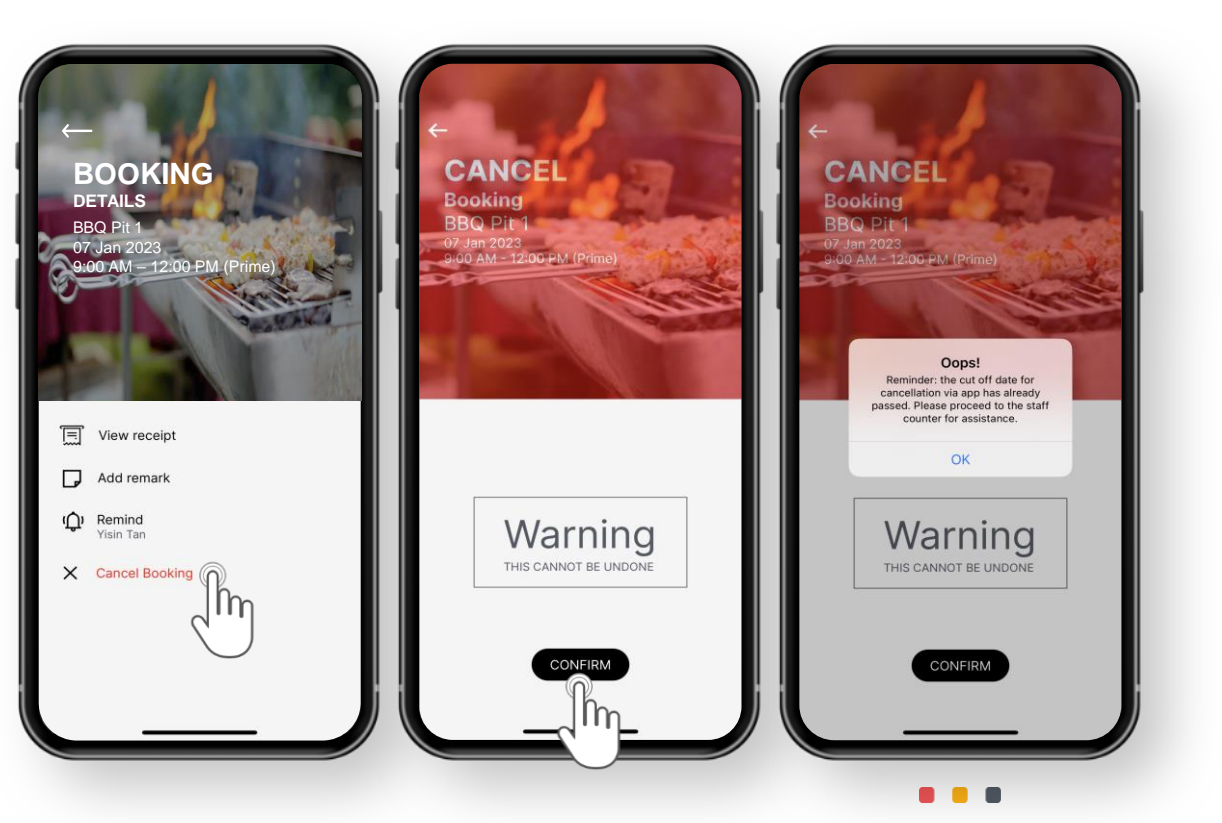

#### Example:

Today is 25 Nov. Resident has a booking 1 day later, on 26 Nov.

When Resident tries to cancel the booking today, Qommunity Resident App will prompt a message to inform Resident that the cut-off date for cancellation has passed.

This is due to the setup in Qommunity Manager -> Rule 2 – Last cancellation 3 days before booking starts.

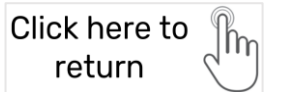

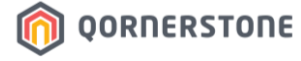

## Last Minute Booking Rules

**Rule 3** 

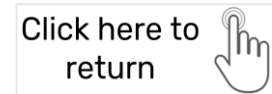

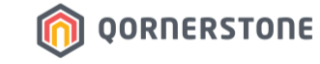

#### Example of Booking Restriction – Rule 3a Prohibit Last Minute Bookings

3. Prohibit last-minute booking

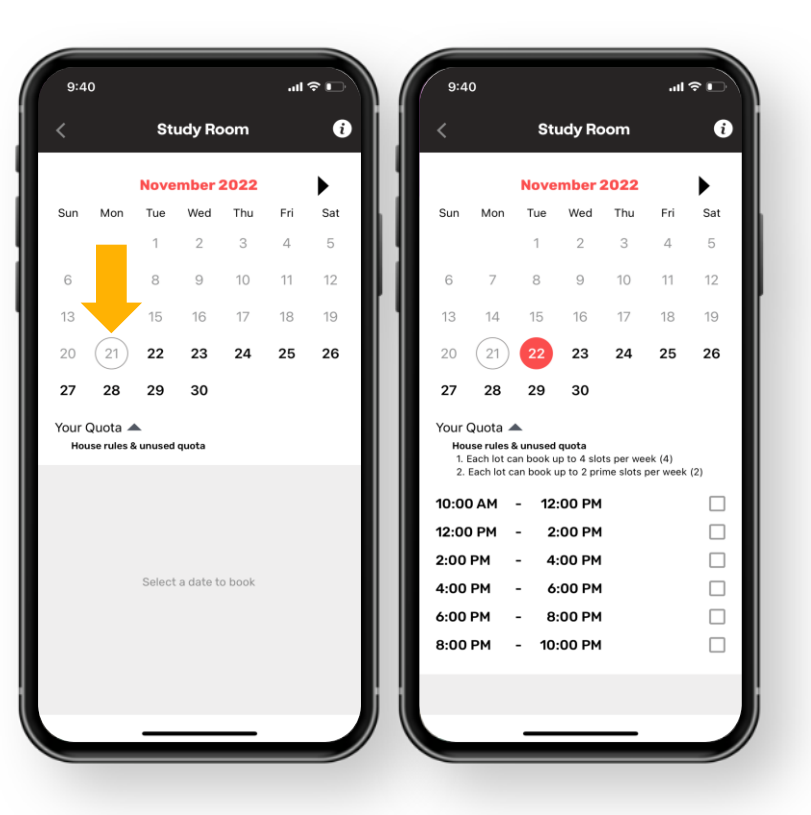

Example - Today is 21 November.

Rule 3 is setup as *Prohibit last-minute booking*. This means that Residents cannot make a last-minute booking on the same day (i.e., 21 Nov).

Residents can make a booking for 22 Nov, which is 1 day after today (21 Nov), and this is according to Rule 1 -Latest Period for Advance booking = 1 day

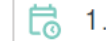

1. Advance booking from 1 day up to 1 week before booking starts

### Example of Booking Restriction & Error Message – Rule 3b Allow Last Minute Booking Before Booking Start

S. Allow last-minute booking 12 hours before booking starts

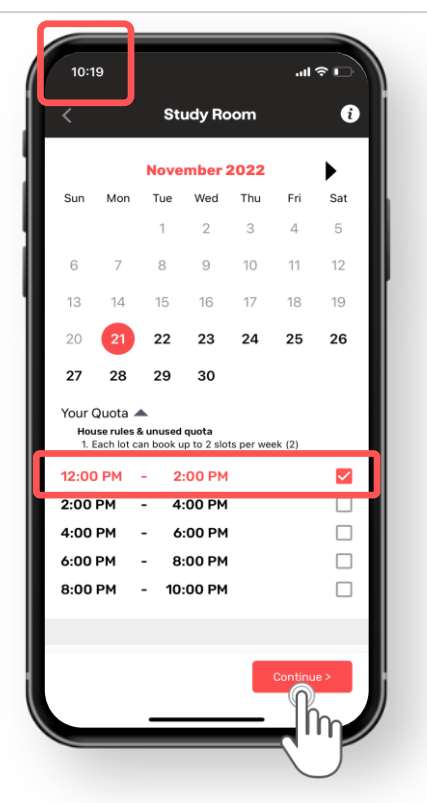

#### Allow => cross-check with Booking Quota Rules

Example – Today is 21 November.

Timeslots will show for 21 Nov (due to Rule 3) for Residents to make a last-minute bookings (bookings on the same day).

Click here to

return

OORNERSTONE

For '12 hours before booking starts', App will only show the available timeslots in the next 12 hours at the time of viewing (i.e. 10.19am), **before a booking starts.** 

This means that even though a 10am slot is still available, **this timeslot will not appear for Resident to select as at the time of viewing, it is passed 10am.** 

View next page for explanation on Booking Quota checks.

#### Example of Booking Restriction & Error Message – Rule 3b Allow Last Minute Booking Before Booking Start

3. Allow last-minute booking 12 hours before booking starts

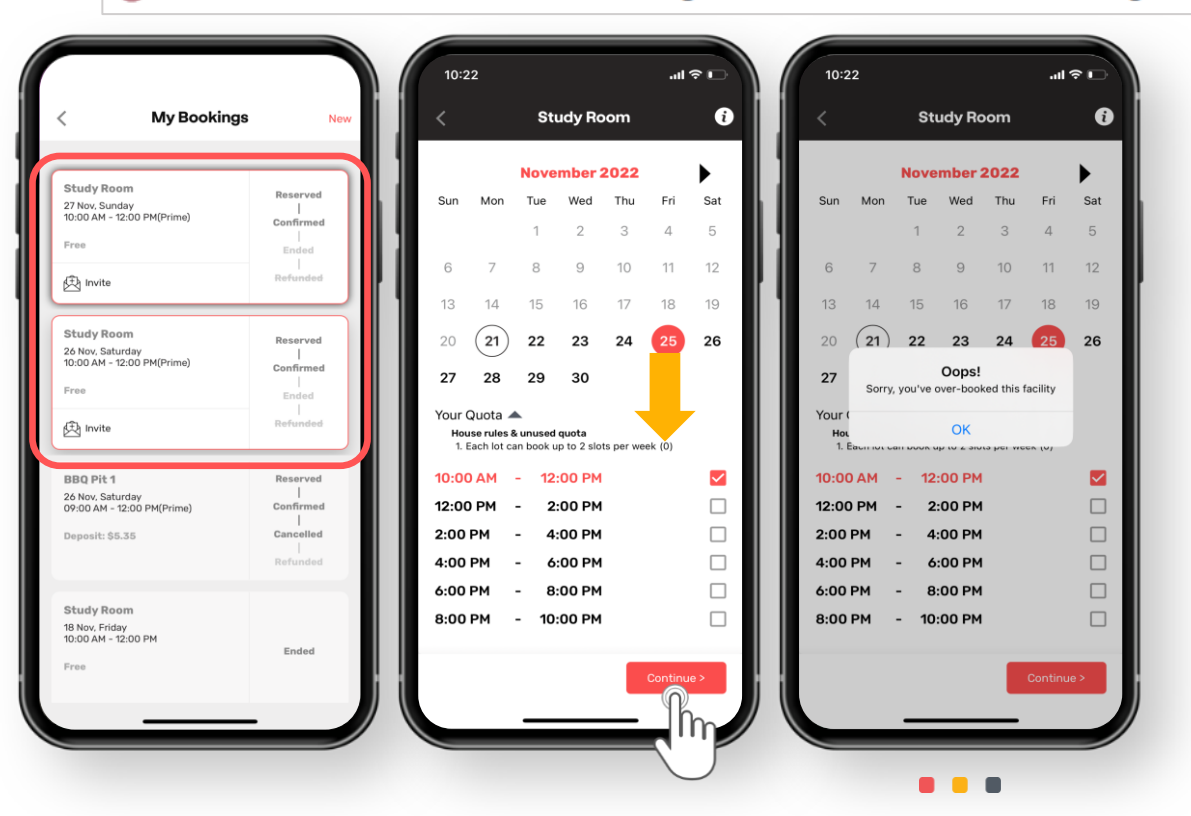

### Allow => cross-check with Booking Quota Rules

OORNERSTONE

Click here to

return

Example – Today is 21 November. Booking Quota => 2 Slots per Week.

Resident has 2 Study Room Bookings for the <u>week of 21 Nov</u>; on 26 & 27 Nov. As such, Resident cannot make a lastminute booking on 21 Nov due to the following reasons:

- 1. Resident has maxed the Booking Quota of 2 Slots per Week
- 2. Setting last-minute booking rule to 'Allow' cross-checks with Booking Quota

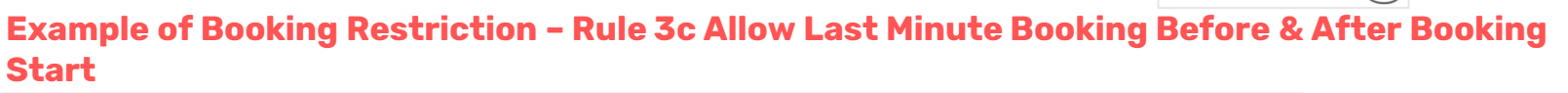

S . Allow last-minute booking 12 hours before booking starts and after

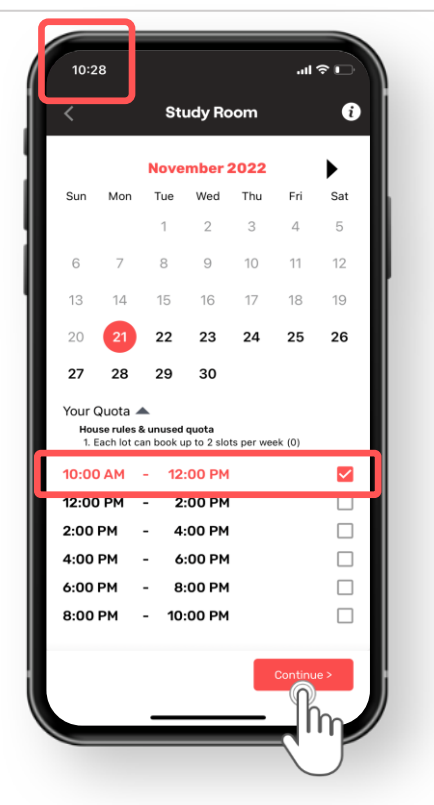

#### Allow => cross-check with Booking Quota Rules

Example – Today is 21 November. Booking Quota => 2 Slots per Week.

Timeslots will show up for 21 Nov (due to Rule 3) for Residents to make a last-minute bookings (bookings on the same day).

Click here to

return

OORNERSTONE

For '12 hours before booking starts', App will show the available timeslots in the next 12 hours at the time of viewing (i.e. 10.28am), **before & after a booking timeslot starts.** 

This means that even though it is passed 10am, and a 10am slot is available at the time of viewing, Resident can still book the 10am slot (if Resident still has Booking Quota to utilize).

#### A Summary.

The Difference Before Booking Starts VS Before Booking Starts & After

10:28 ...I 🕆 🗉 10:28 ..I 🕆 🗖 i i Study Room Study Room November 2022 November 2022 Sun Mon Tue Wed Thu Fri Sat Mon Tue Wed Thu Fri Sat before booking starts and after Sun 3 4 3 4 5 10 11 12 10 11 12 The time of viewing is 16 18 19 14 15 16 18 19 passed 10am. 23 24 25 26 23 24 25 26 22 22 27 29 30 27 28 29 30 **Resident can book the** Your Quota 🔺 Your Quota 🔺 House rules & unused quota House rules & unused quota 1. Each lot can book up to 2 slots per week (1) 1. Each lot can book up to 2 slots per week (1) 10am slot 10:00 AM 12:00 PM  $\checkmark$ 12:00 PM 2:00 PM  $\checkmark$ 2:00 PM 2:00 PM 4:00 PM 12:00 PM -4:00 PM 4:00 PM 6:00 PM 2:00 PM -4:00 PM 6:00 PM 6:00 PM 8:00 PM - 10:00 PM 6:00 PM 8:00 PM 8:00 PM 8:00 PM -10:00 PM

before booking starts

The time of viewing is passed 10am.

Resident cannot view & book the 10am slot

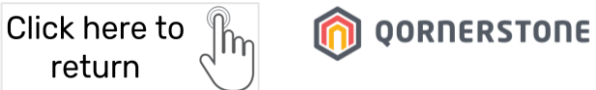

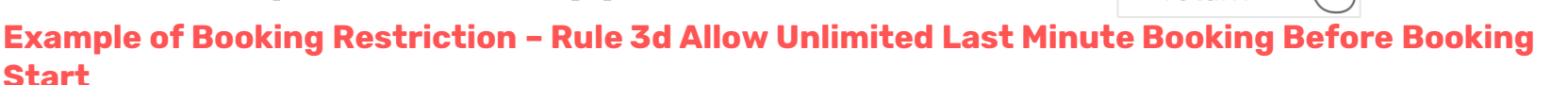

3. Allow unlimited last-minute booking 12 hours before booking starts (ignores booking quotas and abuse prevention rules)

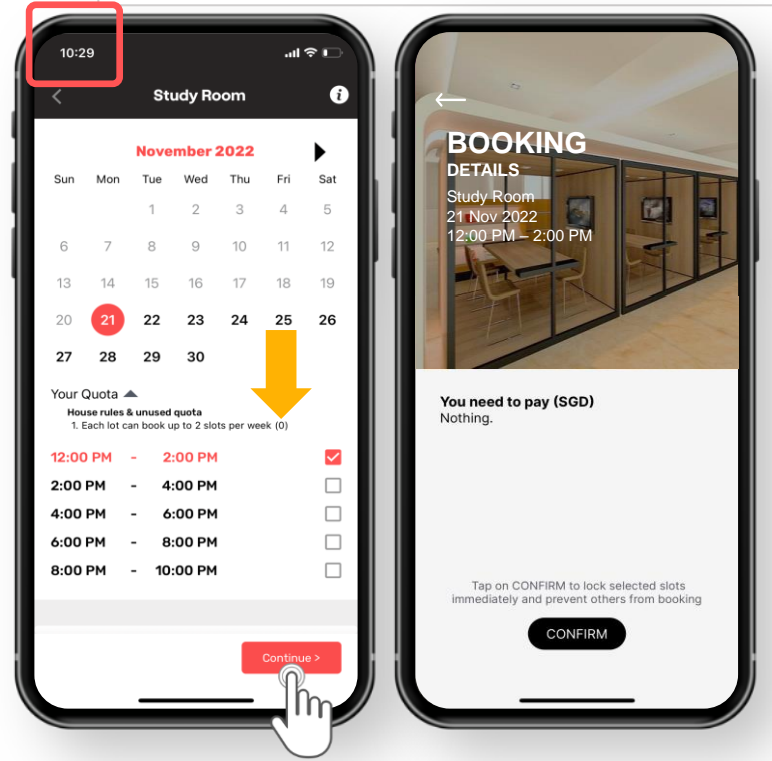

### Allow unlimited => Does not cross-check with Booking Quota Rules

Click here to

return

OORNERSTONE

Example – Today is 21 November. Booking Quota => 2 Slots per Week.

For '12 hours before booking starts', App will only show the available timeslots in the next 12 hours at the time of viewing (i.e. 10.29am), **before a booking starts.** 

This means that even though a 10am slot is still available, this timeslot will not appear for Resident to select as at the time of viewing, it is passed 10am.

As this last-minute booking <u>does not cross-check with</u> <u>Booking Quota</u>, Resident can book any timeslot that is available, even if the remaining Booking Quota = 0.

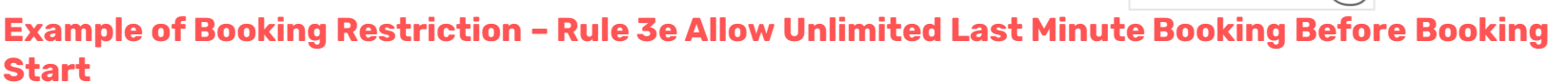

3. Allow unlimited last-minute booking 12 hours before booking starts and after (ignores booking quotas and abuse prevention rules)

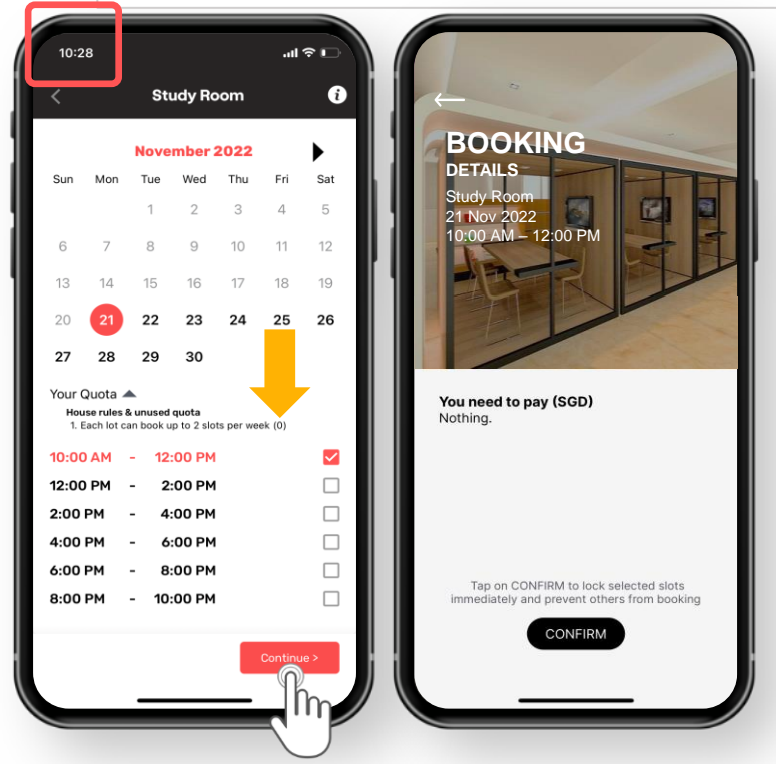

#### Allow unlimited => Does not cross-check with Booking Quota Rules

Click here to

return

OORNERSTONE

Example – Today is 21 November. Booking Quota => 2 Slots per Week.

For '12 hours before booking starts', App will show the available timeslots in the next 12 hours at the time of viewing (i.e. 10.28am), **before & after a booking starts.** 

This means that even though it is passed 10am, and a 10am slot is available at the time of viewing, Resident can still book the 10am slot.

As this last-minute booking does not cross-check with Booking Quota, Resident can book any timeslot that is available, even if the remaining Booking Quota = 0.

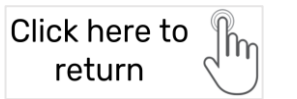

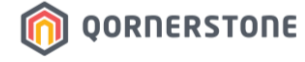

# Rules 4, 5 & 6

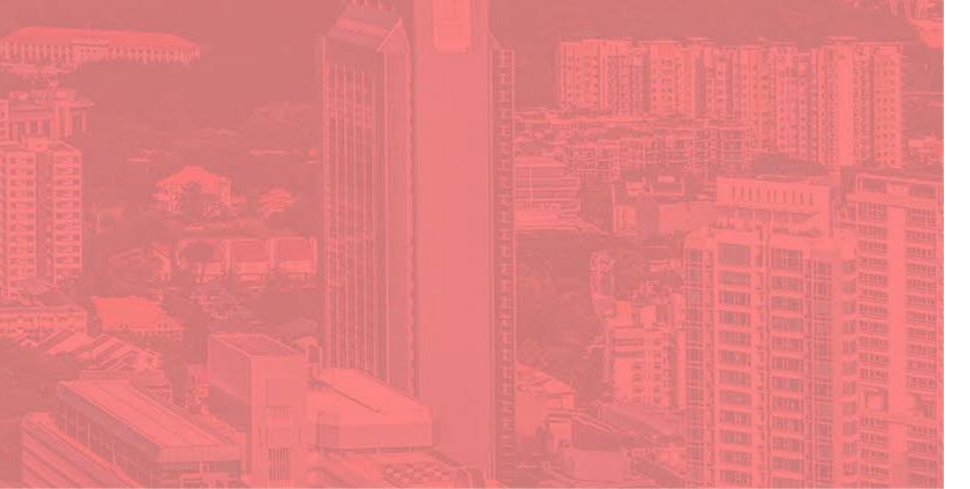

## **Slot Sharing Rules**

#### Example of Booking Restriction - Rule 4 No Slot-sharing with Other Residents\*

(i)

Fri Sat

4 5

18 19

25 26

4. No sharing with other residents

 $(\mathbf{M})$ 

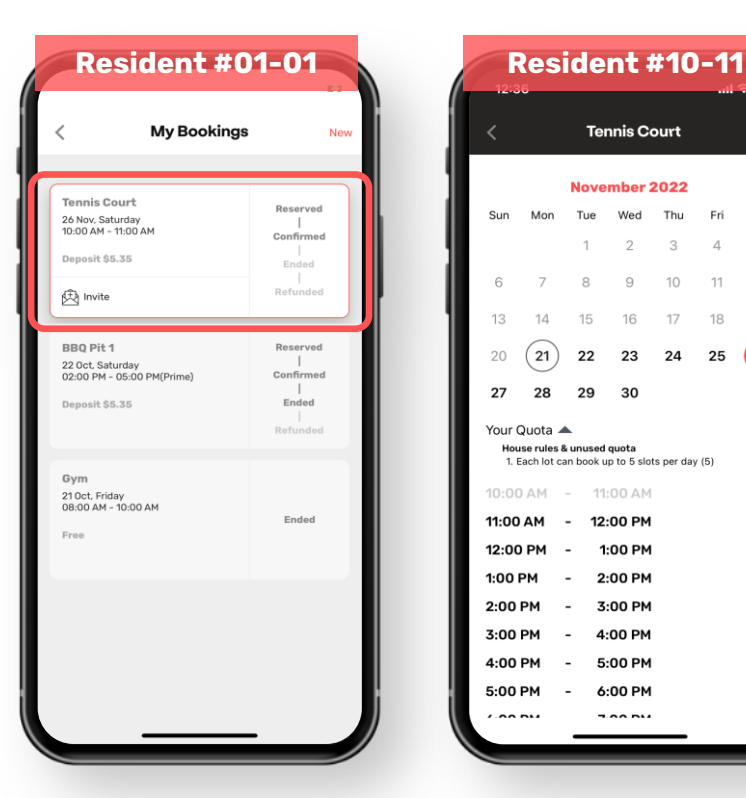

#### \* When Rule 4 is enabled. Rules 5 & 6 are disabled.

Enable

Example – Resident #01-01 has a Tennis Court booking on 26 Nov, 10am to 11am.

When Resident #10-11 views the Tennis Court timeslots for 26 Nov, Resident #10-11 is **unable to** book the timeslot 10am to 11am, as this timeslot has been booked by Resident #01-01.

Once Rule 4 is enabled, each timeslot is restricted to be booked by 1 Unit.

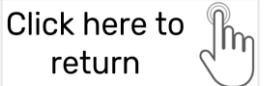

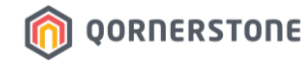

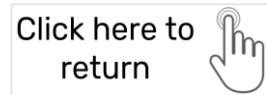

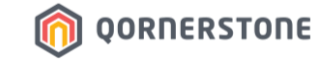

#### Example of Booking Restriction - Rule 5 Limit Bookings Per Timeslot\*

(i)

Eri Sat

> 9 10

23 24

17

5. Each slot is limited to 10 bookings from all residents (11)

| My Bookings                      |               | New |     | <         |           | Gym          |            |     |  |
|----------------------------------|---------------|-----|-----|-----------|-----------|--------------|------------|-----|--|
| rm<br>Sep, Friday                | Reserved      |     | - 1 | September |           | September 20 |            |     |  |
| :00 AM - 10:00 AM                | Confirmed     |     |     | Sun       | Mon       | Tue          | Wed        | Thu |  |
| Invite                           | Refunded      |     |     |           |           |              |            | 1   |  |
|                                  |               |     |     | 4         | 5         | 6            | 7          | 8   |  |
| BQ Pit 1<br>Sep, Wednesday       | Reserved      |     | 1   | 11        | 12        | 13           | 14         | 15  |  |
| :00 PM - 05:00 PM                | Confirmed     | d i |     | 18        | 19        | 20           | 21         | 22  |  |
| posit \$5.35                     | Ended         |     |     | 25        | 26        | 27           | 28         | 29  |  |
| h Invite                         | l<br>Refunded |     |     | Your      | Quota     | 2 <i>1</i>   | 20         | 25  |  |
|                                  |               |     |     | Hou       | ise rules | & unused     | quota      |     |  |
| /m<br>Sep, Tuesday               | Reserved      |     |     | 1. 1      | ach lot ( | can book u   | its per di |     |  |
| :00 PM - 06:00 PM                | Confirmed     | d   |     | 8:00      | АМ        | - 10:        | :00 AM     | I   |  |
| 10                               | Ended         |     |     | 10:00     | D AM      | - 12:        | :00 PM     | I   |  |
| Invite                           | Refunded      |     |     | 12:00     | PM        | - 2:         | :00 PM     | 1   |  |
|                                  |               | -   |     | 2:00      | РМ        | - 4:         | :00 PM     | I   |  |
| m                                | Reserved      |     |     | 4:00      | PM        | - 6:         | :00 PM     | I   |  |
| Sep, Friday<br>:00 AM - 10:00 AM | <br>Confirmed | d   |     | 6:00      | РМ        | - 8:         | :00 PM     | I   |  |
| 10                               | <br>Ended     |     |     | 8:00      | РМ        | - 10:        | :00 PM     | I   |  |
| to discution we a                | Refunded      |     |     |           |           |              |            |     |  |

#### \* Rule 5 is enabled when Rule 4 is disabled.

Example - Resident #01-01 has a Gym booking on 16 Sept, 8am to 10am.

When Resident #10-11 views the Gym timeslots for 16 Sept, Resident #10-11 can book the timeslot 8am to 10am, as this timeslot can be booked by more than 1 Resident.

Once the 10 bookings are utilized for a particular timeslot, this timeslot will not be available for booking.

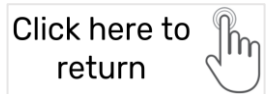

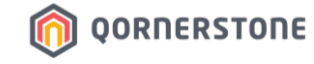

#### Example of Booking Restriction - Rule 6 Limit Bookings Per Timeslot\*

Sat

17

2

9 10

23 24

6. Each slot is limited to 2 bookings from the same lot

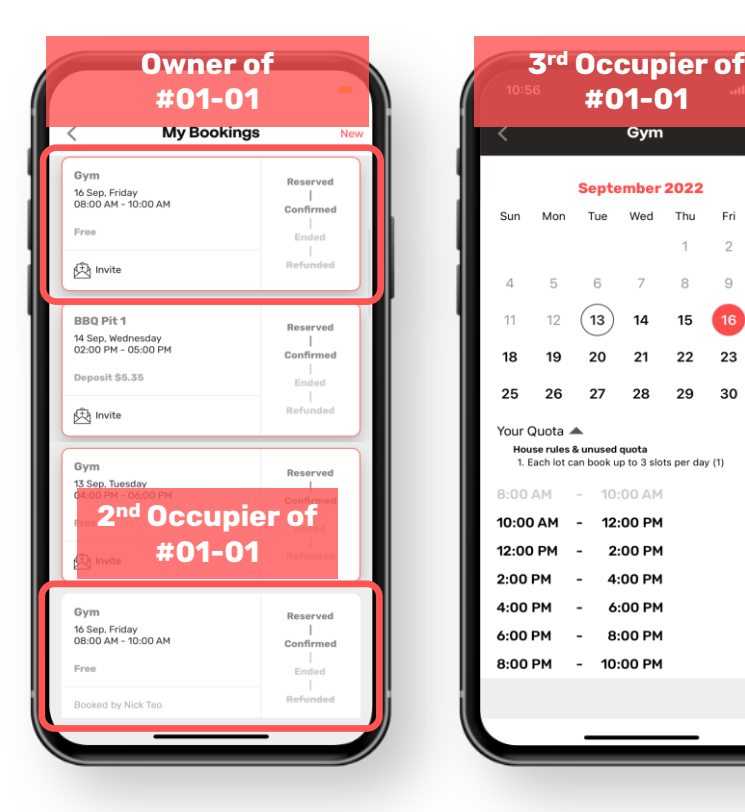

#### \* Rule 6 is enabled when Rule 4 is disabled.

Example – Resident #01-01 has a Gym booking on 16 Sept, 8am to 10am.

2<sup>nd</sup> Occupier of #01-01, Nick Teo, had booked the same Gym timeslot for 16 Sept, 8am to 10am, as this timeslot can be booked by 2 residents of the same lot (same unit).

Once the 2 bookings are utilized by residents of the same lot for a particular timeslot, this timeslot will not be available for the  $3^{rd}$  resident of #01-01.

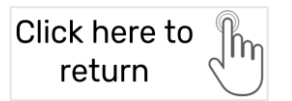

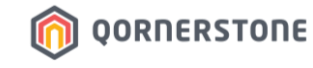

# Rules 7, 8 & 9

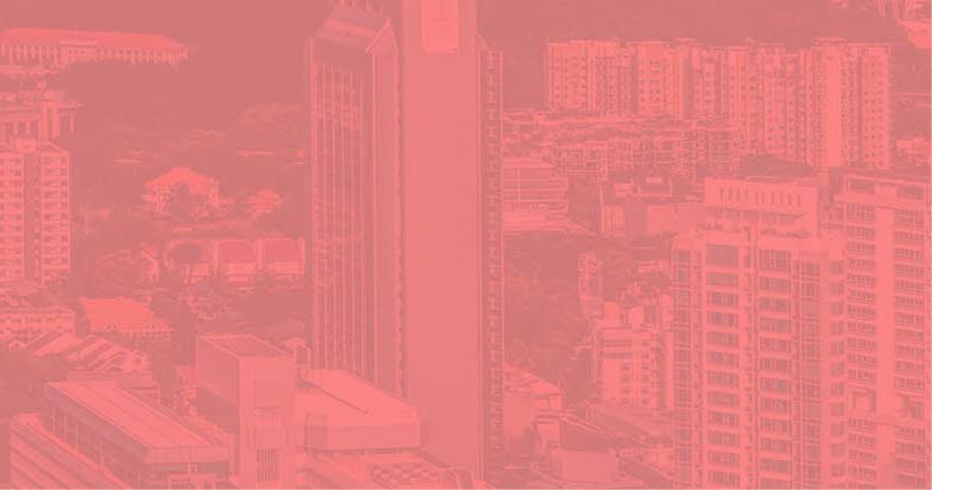

## **Booking Quota Rules**

To Set the Maximum Slots, Maximum Standard/Prime Slots

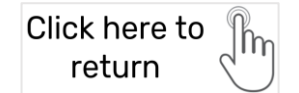

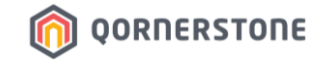

#### Example of Booking Error Message – Rule 7 Overbooked Facility

7. Each lot can book up to 2 slots per week

| My Booking                            | JS New          |    |                                                     |      |            | Study Room |            |        |          |  |
|---------------------------------------|-----------------|----|-----------------------------------------------------|------|------------|------------|------------|--------|----------|--|
| Study Room                            | Reserved        | 11 |                                                     |      | Sente      | mher       | 2022       |        |          |  |
| 18 Sep, Sunday<br>10:00 AM - 12:00 PM | <br>Confirmed   |    | Sun                                                 | Mon  | Тие        | Wed        | Thu        | Fri    | <b>•</b> |  |
| Free                                  | <br>Ended       |    | oun                                                 | WOIT | Tuc        | wea        | ind        |        |          |  |
| ~                                     | -  <br>Defunded |    |                                                     |      |            |            | -          | 2      |          |  |
| 1 Invite                              | Refunded        |    | 4                                                   | 5    | 6          | 7          | (8)        | 9      | 1        |  |
| Study Room                            |                 |    | 11                                                  | 12   | 13         | 14         | 15         | 16     | 1        |  |
| 17 Sep, Saturday                      | Reserved        |    |                                                     |      |            |            |            | -      |          |  |
| 10:00 AM - 12:00 PM                   | Confirmed       |    | 18                                                  | 19   | 20         | 21         | 22         | 23     | 2        |  |
| Free                                  | Ended           |    | 25 Oops!<br>Sorry, you'ye over-booked this facility |      |            |            |            | cility |          |  |
| 🔁 Invite                              | Refunded        |    | Your                                                | Sony | , you ve t |            | Ked this h | Jointy |          |  |
|                                       |                 |    | . our ·                                             |      |            | ОК         |            |        |          |  |
| Study Room                            |                 |    | 10:00                                               | ) AM | - 12       | :00 PM     |            |        |          |  |
| 26:00 PM - 08:00 PM                   | Ended           |    | 12:00                                               | PM   | - 2        | :00 PM     | 1          |        |          |  |
| Free                                  | LINGU           |    | 2:00                                                | РМ   | - 4        | :00 PM     |            |        |          |  |
|                                       |                 |    | 4:00                                                | РМ   | - 6        | :00 PM     | I          |        |          |  |
|                                       |                 |    | 6:00                                                | РМ   | - 8        | :00 PM     | I          |        |          |  |
| Study Room<br>25 Aug. Thursday        |                 |    | 8:00                                                | РМ   | - 10       | :00 PM     |            |        |          |  |
| 10:00 AM - 12:00 PM                   | Ended           |    |                                                     |      |            |            |            |        |          |  |
| Free                                  |                 |    |                                                     |      |            |            |            |        |          |  |

Example – Study Room:

Resident has 2 active bookings for Study Room, on 17 & 18 Sep. Resident has reached the Booking Quota of <u>2 slots per week.</u>

When Resident tries to make another booking (the 3<sup>rd</sup> booking) for the same week (i.e. for 16 Sept), App will prompt a message to inform Resident that he/she has over-booked the facility.

#### App will also show the remaining Booking Quota for the Unit

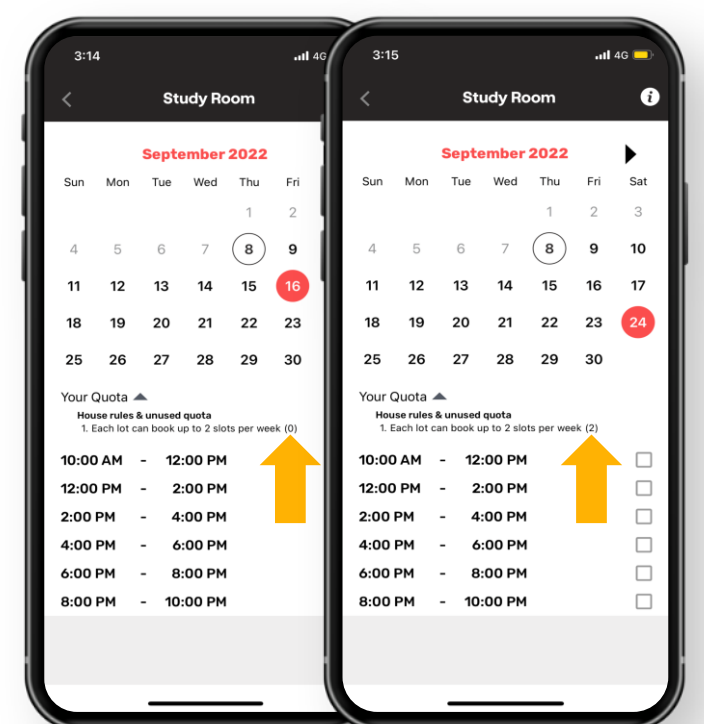

Click here to return

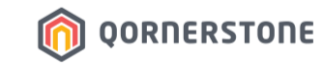

#### Example of Booking Restriction – Rule 8 & 9 Max. Standard/Prime Slots

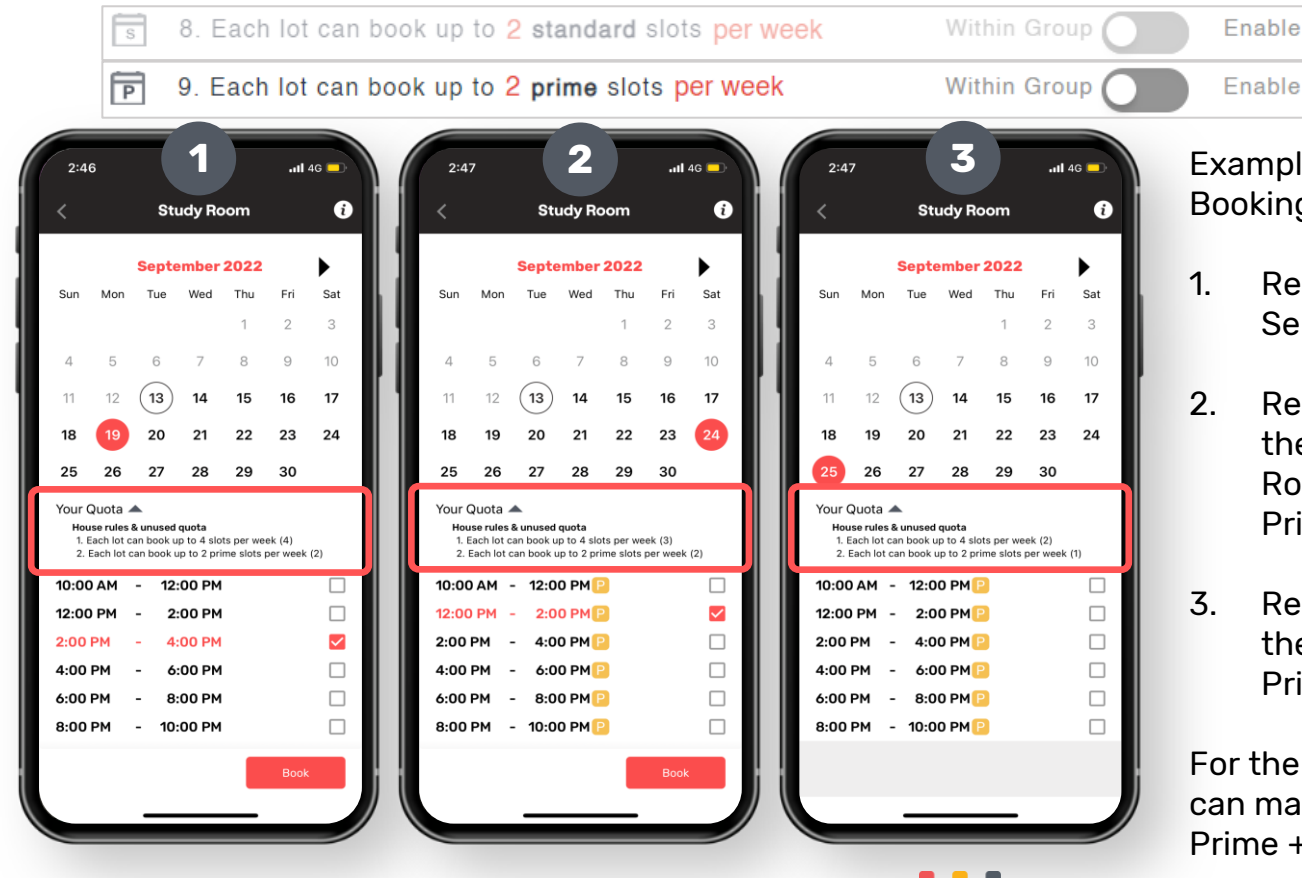

Example – Study Room. Booking Quota => 4 Slots per Week.

- . Resident makes the 1<sup>st</sup> booking for 19 Sept, which is a Standard slot
- Resident is left with 3 Booking slots for the week. Resident makes the 2<sup>nd</sup> Study Room booking for 24 Sept, which is a Prime slot
- Resident is left with 2 Booking slots for the week, and Resident has utilized 1 Prime Booking for the 2<sup>nd</sup> Booking.

For the remaining 2 Booking slots, Resident can make max. 2 Standard bookings, or max. 1 Prime + 1 Standard bookings.

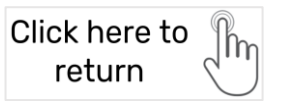

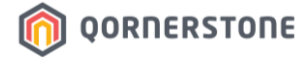

# Rules 10 to 14

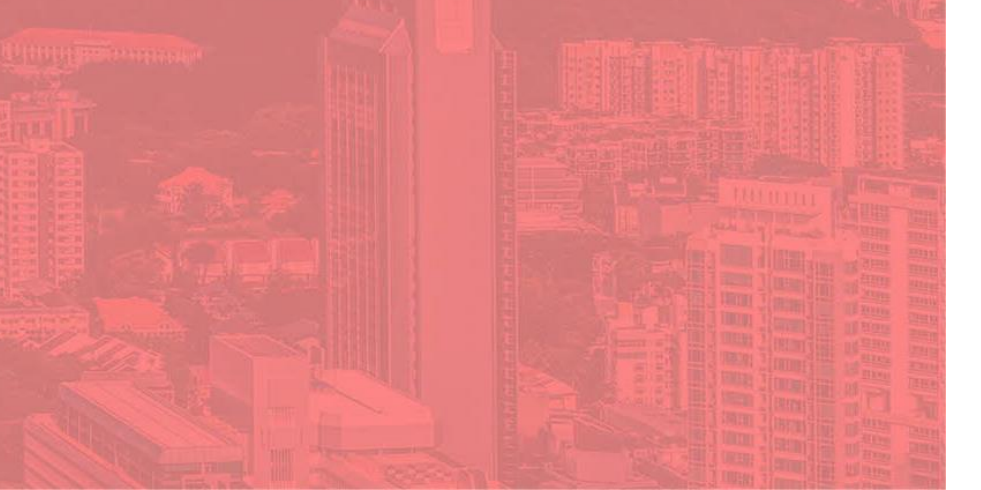

## Booking Abuse Prevention Rules

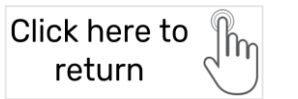

**Maximum Slots Selection Per** 

Booking

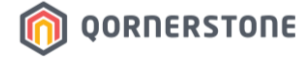

# Rule 10
Click here to the return

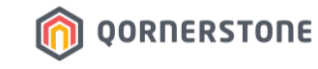

#### Example of Booking Error Message - Rule 10 Max. Slots Selection in a Booking

10. Maximum selection of up to 2 slots in a booking

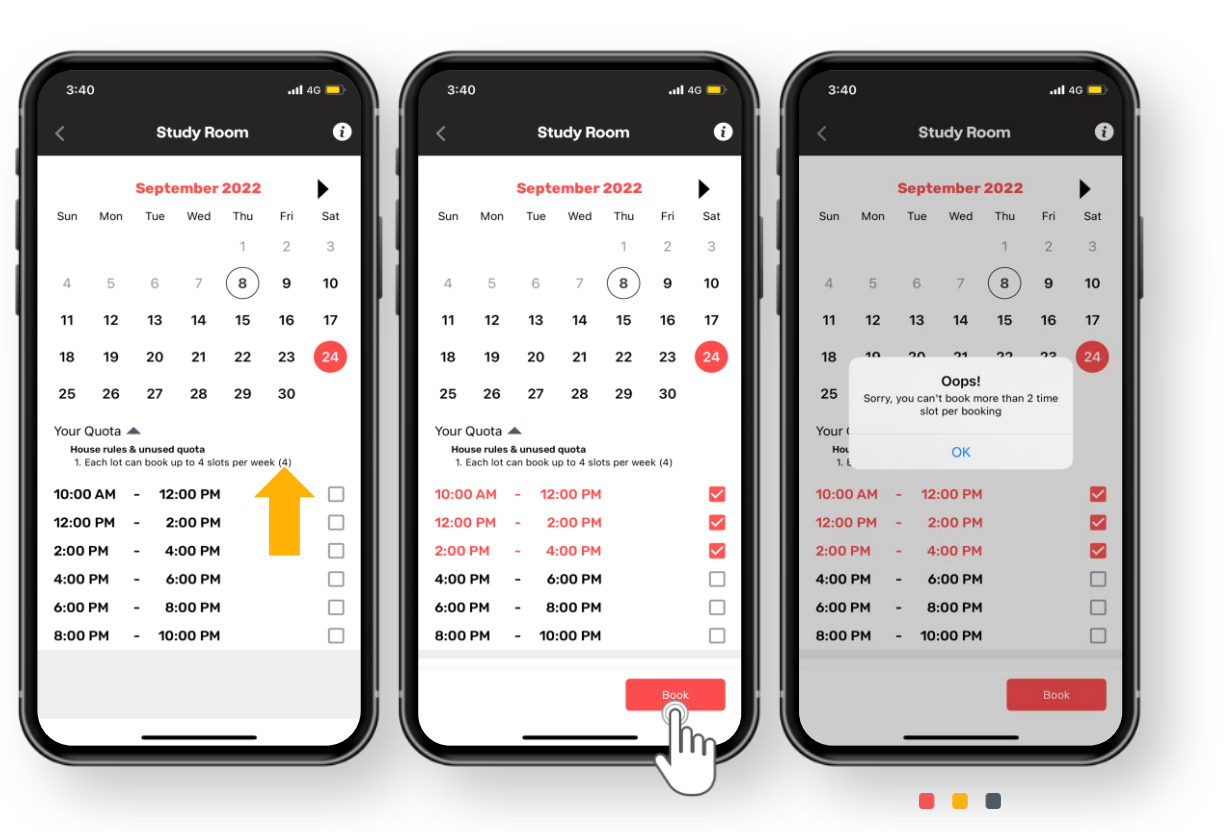

Example - Study Room:

Booking Quota states each Unit can book 4 slots per week, and Rule 10 states that Resident can select a maximum of 2 slots in a booking.

When Resident selects 3 timeslots and proceeds to book, Qommunity Resident App will prompt a message to inform Resident that he/she can't book more than 2 time slot per booking.

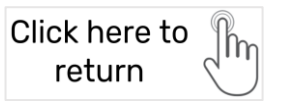

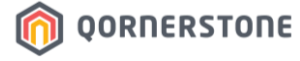

#### **Restrict Consecutive Bookings**

## Rule 11

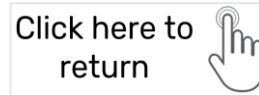

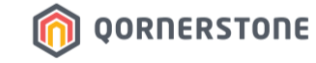

#### Example of Booking Error Message - Rule 11 Consecutive Timeslots Booking

11. Restrict consecutive bookings

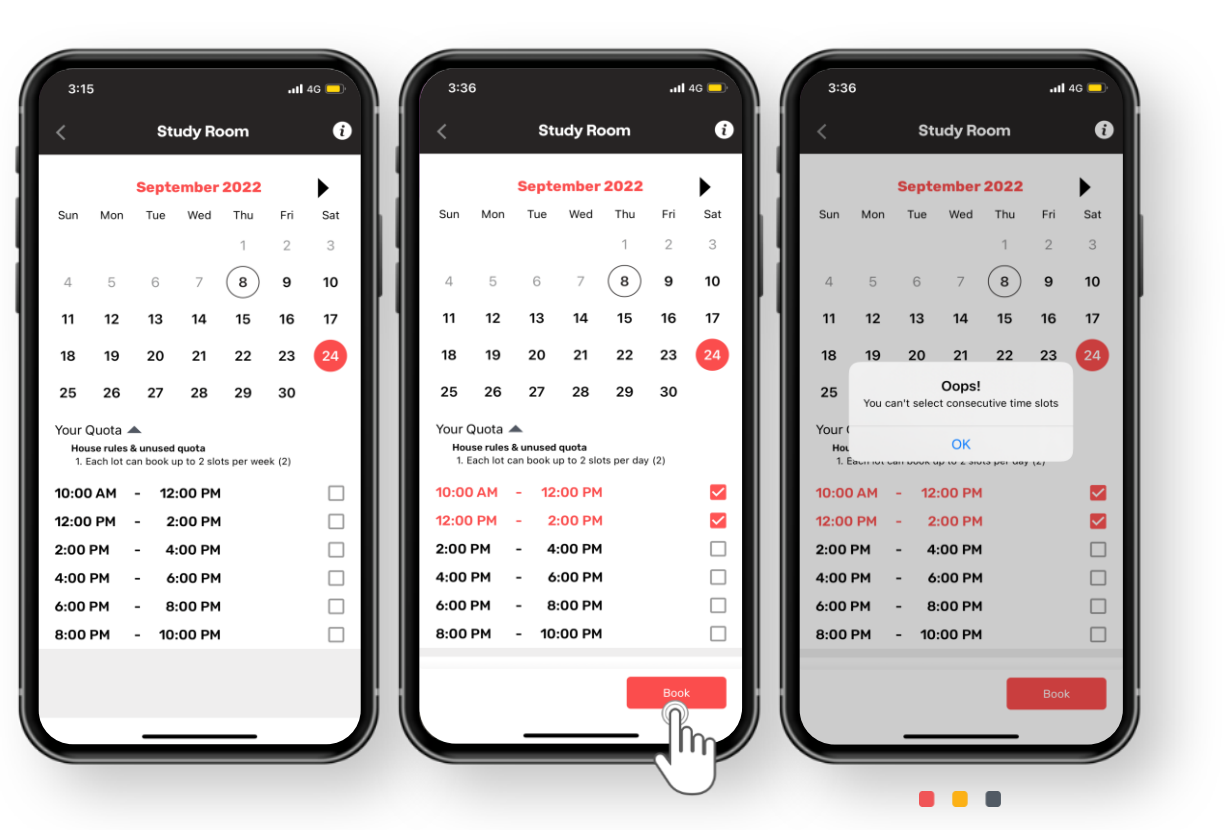

Example - Study Room:

Booking Quota states each Unit can book 2 slots per week. If Rule 11 is enabled, Residents are unable to select consecutive timeslots in a booking.

In this example, Resident selected 2 timeslots – 10am to 12pm & 12pm to 2pm – and proceeds to book, Qommunity Resident App will prompt a message to inform Resident that he/she can't select consecutive timeslots.

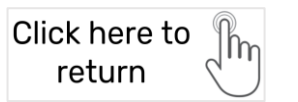

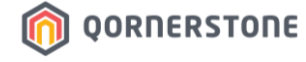

# Facility Bookings for the Same Event Date

**Rule 12** 

#### Examples of Booking Restriction – Rule 12 Booking Another Facility on Same Day

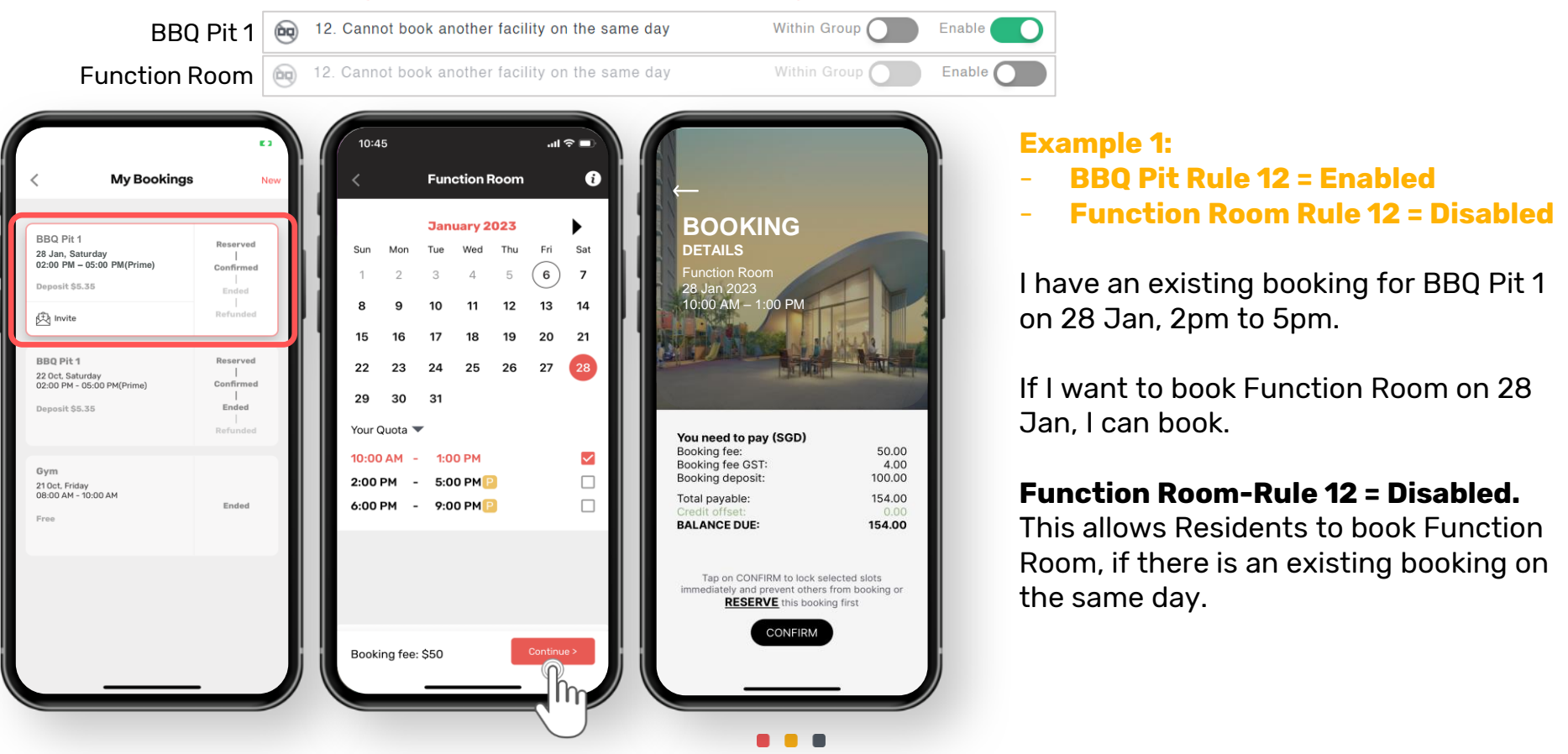

Click here to

return

**OORNERSTONE** 

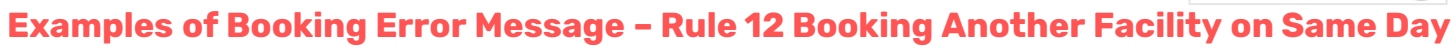

Click here to

return

OORNERSTONE

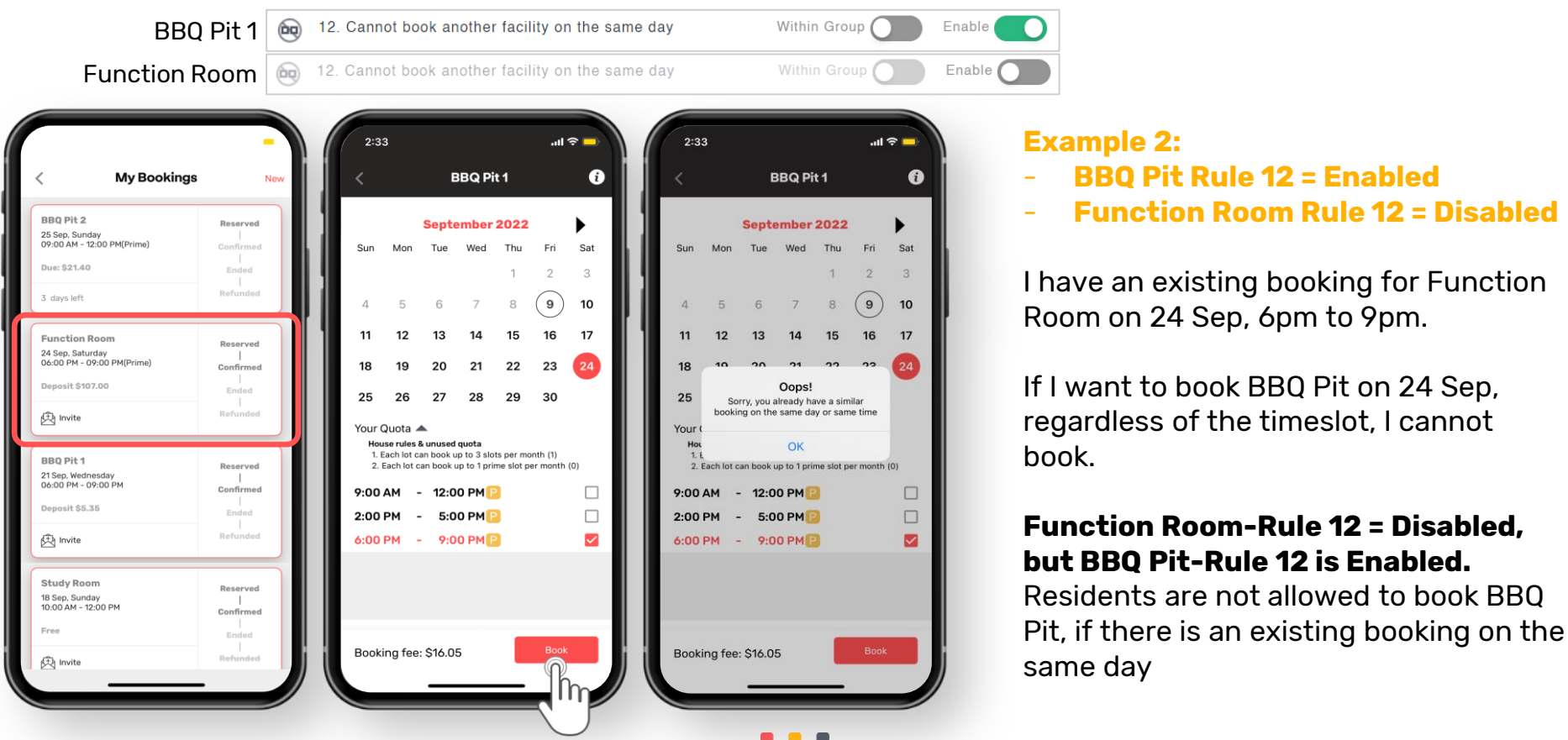

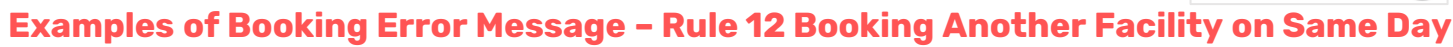

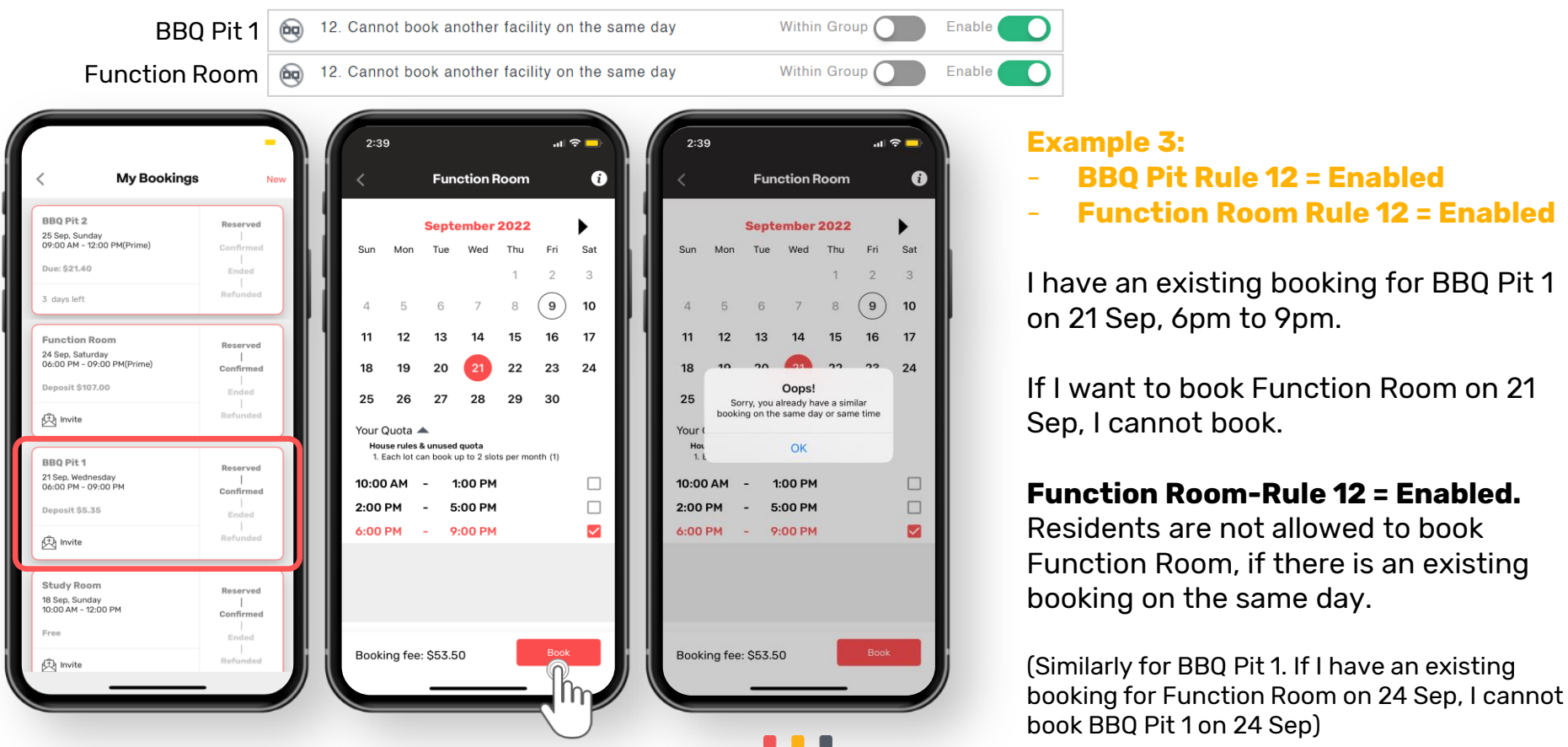

Click here to

return

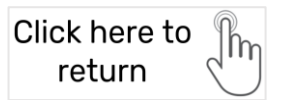

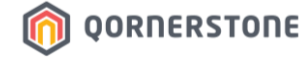

## **Booking Reservations**

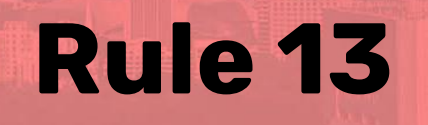

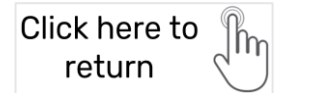

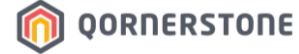

#### Examples of Booking Restriction - Rule 13 Booking Reservation

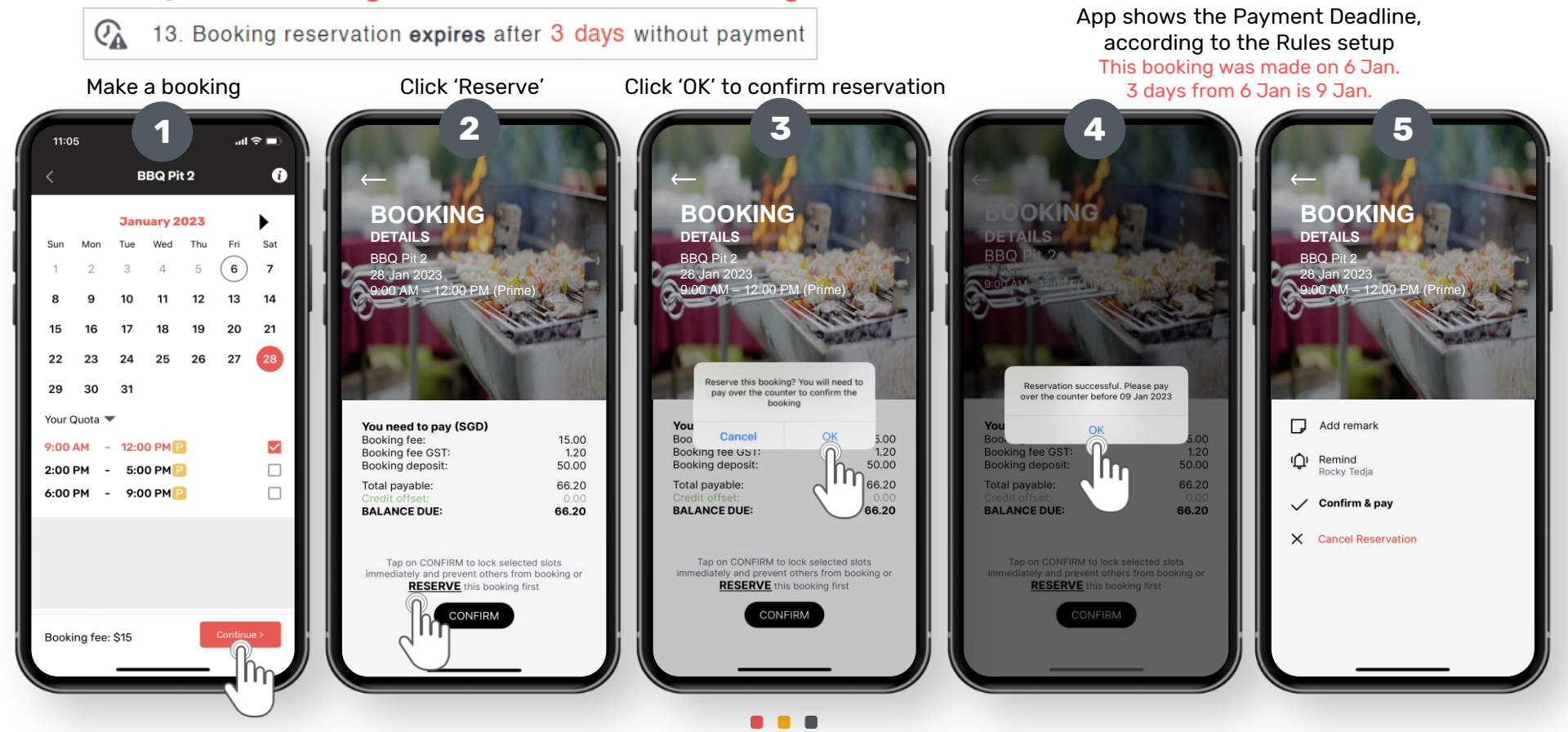

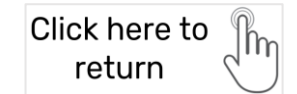

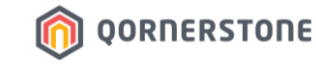

11 4G

#### Examples of Booking Restriction – Rule 13 Booking Reservation

13. Booking reservation expires after 3 days without payment

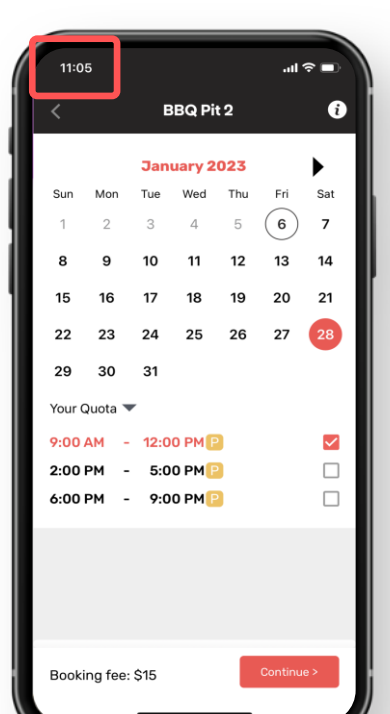

Date & Time when Booking Reservation was made:

6 Jan, at 11.05am

Booking Reservation will be valid for 3 days, till **9 Jan, 12.00pm** (the nearest hour when the Booking Reservation was made) Payment Reminder Im ago Please make payment for BBO Pit 2 by 12:00 PM, 9 Jan to avoid booking cancellation.

11 4G

Resident will receive App Push Notification to remind Resident that the cut-off time for payment is approaching

Monday, 9 January

11:02

Circles

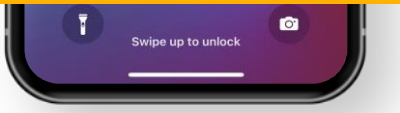

If payment is not made by 12.00pm, Resident will receive another App Push Notification to inform that the Booking Reservation has expired

Monday, 9 January

12:01

Your booking reservation for BBQ Pit 2 on

28 Jan 2023 has expired and is no longe

No Older Notifications

**Booking Reservation Expired** 

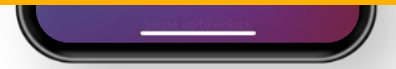

If Payment is not made for a Booking Reservation

Circles

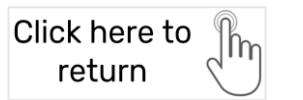

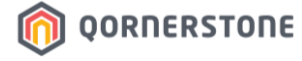

#### **Booking Cancellation**

**Rule 14** 

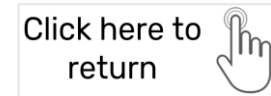

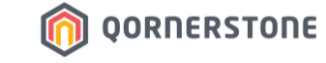

#### Examples of Booking Error Message – Rule 14 Booking Cancellation Quota

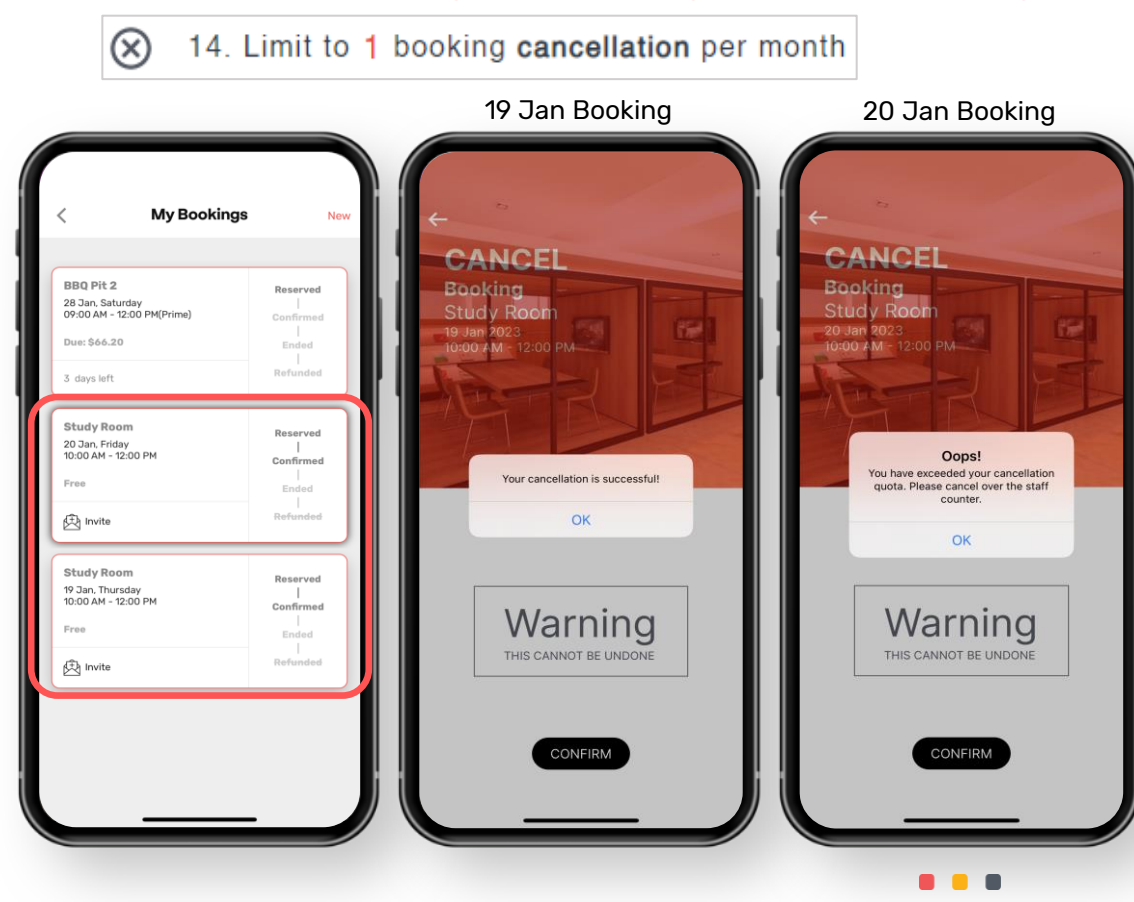

Example - Study Room:

I have 2 Study Room bookings, on 19 Jan & 20 Jan.

Firstly, I cancelled the 19 Jan booking.

When I tried to cancel the 20 Jan booking, Qommunity Resident App will prompt a message to inform me that I have exceeded the cancellation quota.

This is due to the setup in Qommunity Manager -> Rule 14 – Limit to 1 booking cancellation per month.